Pioneering for You

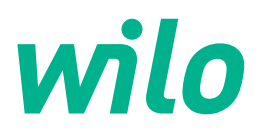

Wilo-SiFire FIRST

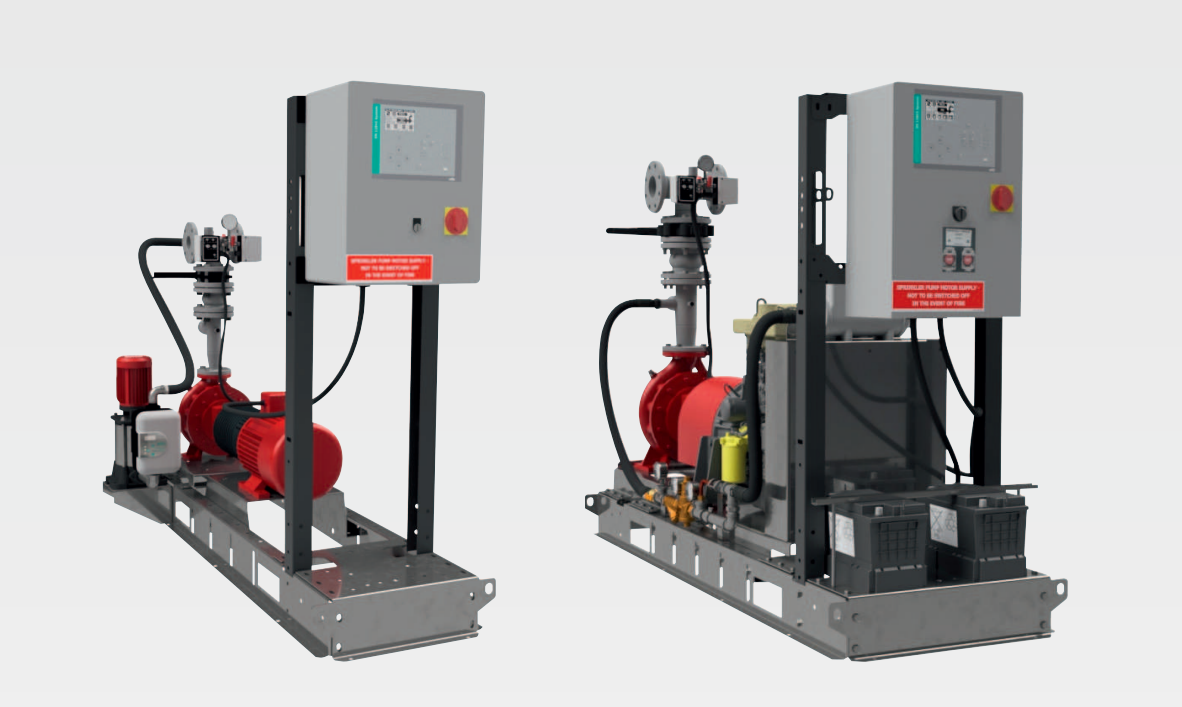

en Installation and operating instructions

4243594 • Ed.01/2020-12

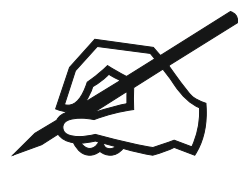

## Table of contents

| 1  | Gen        | eral information                                       | 5           |
|----|------------|--------------------------------------------------------|-------------|
|    | 1.1        | About these instructions                               | 5           |
|    | 1.2        | Copyright                                              | 5           |
|    | 1.3        | Subject to change                                      | 5           |
|    | 1.4        | Exclusion from warranty and liability                  | 5           |
| 2  | Safe       | atv.                                                   | 5           |
|    | 2.1        | Symbols and signal words in the operating instructions | 5           |
|    | 2.2        | Personnel gualifications                               | 7           |
|    | 2.3        | Liectrical work                                        | 7           |
|    | 2.4        | Transport                                              | 7           |
|    | 2.5        | Installing/dismantling                                 | 8           |
|    | 2.6        | Operating fluids                                       | 8           |
|    | 2.7        | Operator responsibilities                              | 8           |
| 2  | <b>A</b>   | liestien Aug                                           |             |
| 5  | <b>App</b> | lication/use                                           | . <b> ö</b> |
|    | ).⊥<br>2 2 |                                                        | e9          |
|    | 5.2        | Improper use                                           | 9           |
| 4  | Pro        | duct description                                       | 9           |
|    | 4.1        | Structure of pressure-boosting system                  | 9           |
|    | 4.2        | Mode of operation                                      | 11          |
|    | 4.3        | Frequency converter operation                          | 11          |
|    | 4.4        | Technical data                                         | 11          |
|    | 4.5        | Туре кеу                                               | 11          |
|    | 4.6        | Scope of delivery                                      | 12          |
|    | 4.7        | Accessories                                            | 12          |
| 5  | Trar       | nsportation and storage                                | 12          |
|    | 5.1        | Delivery                                               | 12          |
|    | 5.2        | Transport                                              | 12          |
|    | 5.3        | Storage                                                | 14          |
| 6  | Inst       | allation and electrical connection                     | 14          |
| Ŭ  | 6.1        | Personnel qualifications                               | 14          |
|    | 6.2        | Operator responsibilities                              | 14          |
|    | 6.3        | Information on monitoring devices                      | 1/1         |
|    | 6.J        |                                                        | 14<br>15    |
|    | 0.4<br>6 E |                                                        | כב<br>רכ    |
|    | 0.5        |                                                        | 22          |
| 7  | Con        | nmissioning                                            | 23          |
|    | 7.1        | Initial operations and general checks                  | 24          |
|    | 7.2        | Procedure for commissioning                            | 24          |
|    | 7.3        | Commissioning checks                                   | 25          |
| 8  | Mai        | ntenance                                               | 28          |
| -  | 8.1        | General maintenance requirements                       | 30          |
|    | 8.2        | Automatic pump start test                              | 30          |
|    | 8.3        | Diesel nump automatic start test                       |             |
|    | 8.4        | Periodic checks                                        |             |
|    | 8.5        | Residual risks during the operation of the system      | 33          |
| •  |            |                                                        |             |
| 9  | Elec       | Etric pump switchgear                                  | 34          |
|    | 9.1<br>9.1 |                                                        | 34          |
|    | 9.2        |                                                        | 40          |
|    | 9.3        | Overview of the most important parameters              | 42          |
|    | 9.4        | Overview of alarms                                     | 43          |
|    | 9.5<br>0.6 | Overview of functions                                  | 46<br>، ر   |
|    | 9.0        |                                                        | 48          |
| 10 | ) Swi      | tchgear of diesel pump                                 | 49          |

| 10.1     | Functions                                                                | 49 |
|----------|--------------------------------------------------------------------------|----|
| 10.2     | Parameter programming                                                    | 54 |
| 10.3     | Overview of the most important parameters                                | 56 |
| 10.4     | Overview of alarms                                                       | 61 |
| 10.5     | Overview of functions                                                    | 67 |
| 10.6     | Command menu                                                             | 69 |
| 11 Jock  | xey pump switchgear                                                      | 70 |
| 11.1     | Functions                                                                | 70 |
| 11.2     | protective devices                                                       | 71 |
| 11.3     | HMI of jockey pump                                                       | 71 |
| 11.4     | Commissioning                                                            | 72 |
| 11.5     | Parameter and menu description                                           | 72 |
| 11.6     | Alarms                                                                   | 74 |
| 11.7     | Maintenance                                                              | 74 |
| 12 Fault | ts, causes and remedies                                                  | 74 |
| 13 Spar  | e parts                                                                  | 80 |
| 13.1     | Recommended spare parts inventory                                        | 80 |
| 14 Disp  | osal                                                                     | 80 |
| 14.1     | Information on the collection of used electrical and electronic products | 80 |
| 14.2     | Diesel motor                                                             | 81 |
| 14.3     | Batteries/rechargeable batteries                                         | 81 |

| 1   | General information                                    |                                                                                                    |
|-----|--------------------------------------------------------|----------------------------------------------------------------------------------------------------|
| 1.1 | About these instructions                               | <ul> <li>These instructions form part of the product. Adherence to these instructions is a requirement for the intended use and correct operation of the product:</li> <li>→ Carefully read the instructions prior to any activities on and with the product.</li> <li>→ Keep the instructions in an accessible place at all times.</li> <li>→ Observe all product specifications and labels on the device.</li> </ul>                                                                                                    |
|     |                                                        | The language of the original operating instructions is German. Versions of these in-<br>structions in any other language are translations of the original operating instructions.                                                                                                    |
| 1.2 | Copyright                                              | <ul> <li>Copyright remains with Wilo. Do not:</li> <li>→ Reproduce any content.</li> <li>→ Distribute any content.</li> <li>→ Use any content for competition purposes without authorisation.</li> </ul>                                                                                                    |
|     |                                                        | Wilo shall reserve the right to change the listed data without notice and shall not be li-<br>able for technical inaccuracies and/or omissions.                                                                                                    |
| 1.3 | Subject to change                                      | Wilo shall reserve the rights to make technical changes to the product and individual components. The illustrations used may differ from the original and are intended as a sample representation of the device.                                                                                                    |
| 1.4 | Exclusion from warranty and liab-<br>ility             | <ul> <li>Wilo shall specifically not assume any warranty or liability in the following cases:</li> <li>Inadequate configuration due to inadequate or incorrect instructions by the operator or the client</li> <li>Non-compliance with these instructions</li> <li>Improper use</li> <li>Incorrect storage or transport</li> <li>Incorrect installation or dismantling</li> <li>Insufficient maintenance</li> <li>Unauthorised repairs</li> <li>Inadequate construction site</li> <li>Chemical, electrical or electrochemical influences</li> <li>Wear</li> </ul>                                                                                              |
| 2   | Safety                                                 | <ul> <li>This chapter contains basic information for the individual phases of the life cycle. Failure to observe this information carries the following risks:</li> <li>Injury to persons from electrical, mechanical and bacteriological factors as well as electromagnetic fields</li> <li>Environmental damage from discharge of hazardous substances</li> <li>Property damage</li> <li>Failure of important functions of the product</li> <li>Failure to observe the information contained herein will result in the loss of claims for damages.</li> <li>The instructions and safety instructions in the other chapters must also be observed!</li> </ul> |
| 2.1 | Symbols and signal words in the operating instructions | <ul> <li>These installation and operating instructions set out safety instructions for preventing personal injury and damage to property. These safety instructions are shown differently:</li> <li>→ Safety instructions relating to personal injury start with a signal word, are preceded by a corresponding symbol and are shaded in grey.</li> </ul>                                                                                                    |
|     |                                                        | DANGER         Type and source of the danger!         Consequences of the danger and instructions for avoidance.                                                                                                    |

 $\rightarrow\,$  Safety instructions relating to property damage start with a signal word and are displayed without a symbol.

## CAUTION

Type and source of the danger!

Consequences or information.

## Signal words

- → DANGER!
  - Failure to observe the safety instructions will result in serious injuries or death!
- → WARNING!
  - Failure to follow the instructions can lead to (serious) injuries!
- → CAUTION!
  - Failure to follow the instructions can lead to property damage and a possible total loss.
- → NOTICE!
  - Useful information on handling the product

#### Markups

- ✓ Prerequisite
- 1. Work step/list
  - $\Rightarrow$  Notice/instructions
- Result

#### Notices on the product

Comply with all notices and marks on the product and keep them in legible condition. → Direction of rotation/flow symbol

- → Mark for connections
- → Rating plate
- → Warning stickers

#### Symbols

These instructions use the following symbols:

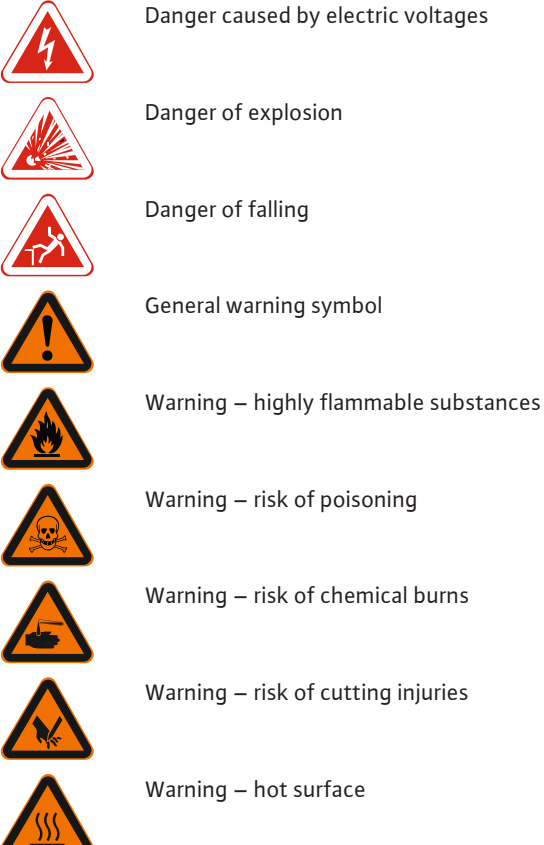

Danger caused by electric voltages

Warning - risk of chemical burns

Warning - risk of cutting injuries

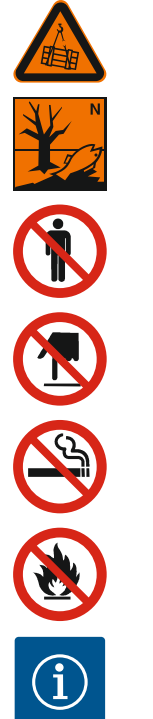

Warning - suspended loads

Warning - risk of environmental damage

Access prohibited

Do not touch

Smoking prohibited

Open flame prohibited

Useful information

- 2.2 **Personnel qualifications**
- $\rightarrow$  Personnel have been instructed on locally applicable regulations governing accident prevention.
- $\rightarrow$  Personnel have read and understood the installation and operating instructions.
- → Electrical work: qualified electrician Person with appropriate technical training, knowledge and experience who can identify and prevent electrical hazards.
- $\rightarrow$  Installation/dismantling work: qualified fire protection specialist according to the state of the art (EN 12845)

Correct installation and connection of the system to the supply line

- $\rightarrow$  Operation/control: Operating personnel, trained in the functioning of the complete system
- $\rightarrow$  Setting/operating the switchgear: specialised linguistic knowledge in the areas of fire protection and motor technology.
  - English
  - French
  - German
  - Italian
  - Spanish
- $\rightarrow$  Maintenance work: trained fire protection specialist according to the state of the art (EN 12845)

Use and disposal of operating fluids, trained in the functioning of the complete system

- → Lifting work: trained specialist for the operation of lifting devices Lifting equipment, lifting gear, attachment points
- $\rightarrow$  Have electrical work carried out by a qualified electrician.
- $\rightarrow$  Establish power connections according to local fire protection regulations.
- $\rightarrow$  Earth the system.
- ightarrow Before beginning work on the system, disconnect the system from the mains and secure it against being activated again without authorisation. WARNING! Systems with diesel motors have batteries. Also disconnect batteries!
- $\rightarrow$  Train personnel on how to make electrical connections.
- $\rightarrow$  Train personnel on the options for switching off the system.
- → Wear the following protective equipment:
  - Safety shoes
  - Protective gloves
  - Hard hat
- $\rightarrow$  Locally applicable laws and regulations on work safety and accident prevention must be complied with.

**Electrical work** 

2.3

#### 2.4 Transport

- $\rightarrow$  Demarcate and cordon off the working area.
- $\rightarrow$  Keep unauthorised persons away from the working area.
- $\rightarrow$  Only use legally specified and approved lifting gear.
- → Select the lifting gear based on the prevailing conditions (weather, attachment point, load, etc.).
- $\rightarrow$  Always attach the lifting gear to the attachment points.
- → Standing under suspended loads is not permitted. Do not move loads over workplaces where people are present.

#### 2.5 Installing/dismantling

#### NOTICE! Carry out installation and electrical connection according to EN 12845!

- → Wear the following protective equipment:
  - Safety shoes
  - Safety gloves for protection against cuts
  - Hard hat
- $\rightarrow\,$  Locally applicable laws and regulations on work safety and accident prevention must be complied with.
- $\rightarrow$  Demarcate the working area.
- $\rightarrow$  Keep the working area free of ice.
- $\rightarrow$  Keep the working area free of any objects lying around.
- $\rightarrow$  Keep unauthorised persons away from the working area.
- $\rightarrow$  Work must always be carried out by two persons.
- $\rightarrow$  Disconnect the system from the mains.

#### WARNING! System with diesel motor: Disconnect batteries!

- $\rightarrow\,$  Switch off the main switch and secure it against being activated by unauthorised persons.
- → Cover open wells and water tanks or attach a safety harness.
- $\rightarrow$  Only use properly functioning hoisting gear.
- $\rightarrow$  Keep away from the hoisting gear's swivel range when hoisting the product.

#### 2.6 Operating fluids

**Operator responsibilities** 

- Systems with diesel motors use the following operating fluids:  $\rightarrow$  Diesel fuel
- → Motor oil
- → Battery acid

These operating fluids are harmful to the environment and must not be released into the soil or waters. Wipe up drips immediately!

#### Diesel fuel

- → R 40 Suspected carcinogenic effect
- $\rightarrow$  R 65 Hazardous to health: may cause lung damage if swallowed.
- $\rightarrow$  R 66 Repeated exposure may cause skin roughness or cracking.
- $\rightarrow\,$  R 51/53 Toxic to aquatic organisms, may cause long-term adverse effects in the aquatic environment.

#### Battery acid

- → R 35 Causes severe burns.
- $\rightarrow\,$  Provide installation and operating instructions in a language which the personnel can understand.
- → Make sure that the personnel have received the required training for the specified work.
- → Provide protective equipment. Ensure that the protective equipment is worn by personnel.
- ightarrow Ensure that safety and information signs mounted on the system are always legible.
- ightarrow Train the personnel on how the system operates.
- → Eliminate any risk from electrical current.
- ightarrow Equip hazardous components inside the entire system with an on-site guard.
- $\rightarrow$  Demarcate and cordon off the working area.
- $\rightarrow$  Define personnel responsibilities to ensure safe working practice.

Observe the following points when handling the device:

- $\rightarrow$  Use is not permitted for persons under the age of 16.
- → Persons under the age of 18 must be supervised by a technician!
- $\rightarrow$  Use is not permitted for persons with limited physical, sensory or mental capacities!

2.7

- 3 Application/use
- 3.1 Intended use

- Unit for professional application in sprinkler systems:
- ightarrow Increasing and maintaining the water pressure

3.2 Improper use

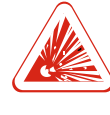

#### DANGER

#### Explosion due to pumping of explosive fluids!

Pumping of highly flammable and explosive fluids (gasoline, kerosene, etc.) in pure form is strictly prohibited. There is a risk of fatal injury due to explosion! The systems are not designed for these fluids.

The systems **must not be used** for pumping:

- → Drinking water
- $\rightarrow$  Fluids containing high quantities of abrasive contents (e.g. sand, gravel).

Intended use requires compliance with this manual. Any other use is regarded as non-compliant with intended use.

- 4 Product description
- 4.1 Structure of pressure-boosting
- system

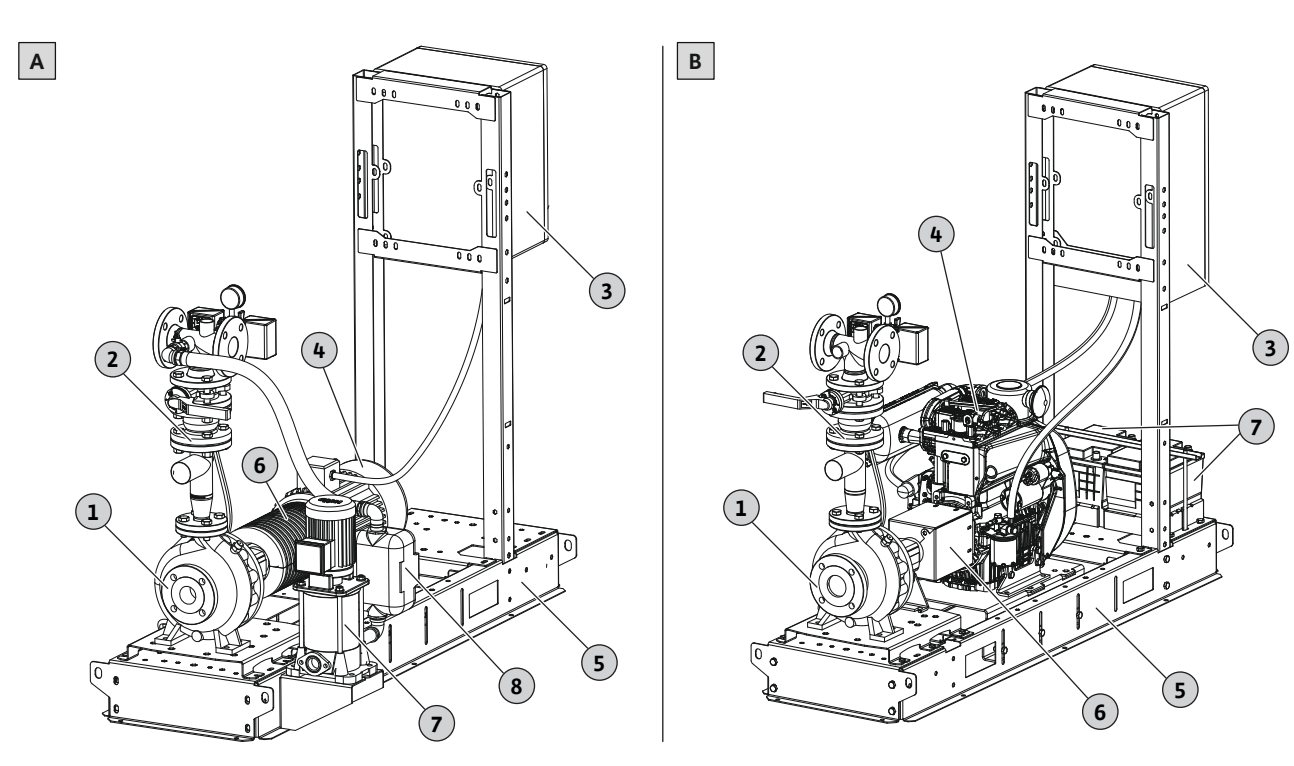

Fig. 1: System structure

| A: Pressure-boosting system with electric motor and jockey pump |                                                    |   |                                |
|-----------------------------------------------------------------|----------------------------------------------------|---|--------------------------------|
| 1                                                               | Hydraulics (pump) 2 Pipework, on the pressure side |   | Pipework, on the pressure side |
| 3                                                               | Main pump switchgear                               | 4 | Electric motor                 |
| 5                                                               | Base frame                                         | 6 | Hydraulics/motor coupling      |
| 7                                                               | Jockey pump                                        | 8 | Jockey pump switchgear         |
| B: Pressure-boosting system with diesel motor                   |                                                    |   |                                |
| 1                                                               | Hydraulics (pump)                                  | 2 | Pipework, on the pressure side |
| 3                                                               | Main pump switchgear                               | 4 | Diesel motor                   |
| 5                                                               | Base frame                                         | 6 | Hydraulics/motor coupling      |
| 7                                                               | Batteries                                          |   |                                |

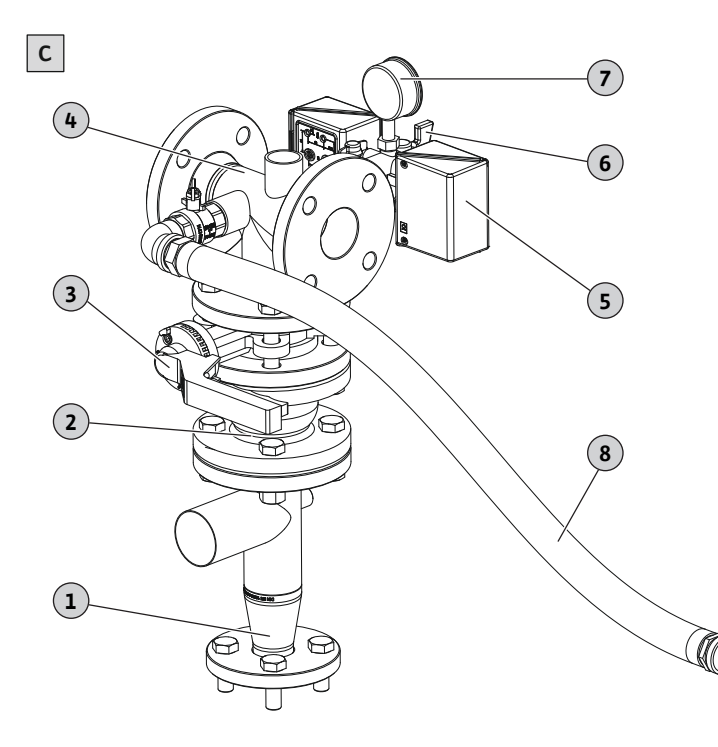

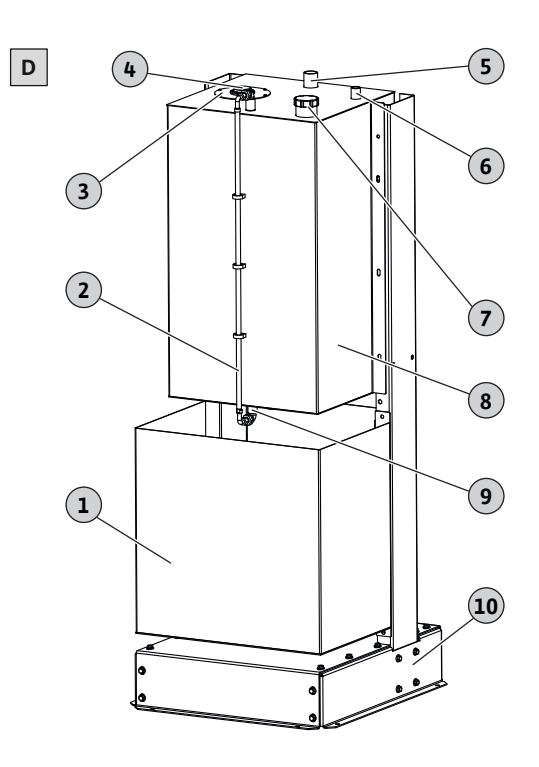

Fig. 2: Structure of pressure outlet and fuel tank

| C: Pipework, on the pressure side with jockey pump |                                                |    |                                      |  |
|----------------------------------------------------|------------------------------------------------|----|--------------------------------------|--|
| 1                                                  | Reducer                                        | 2  | Non-return valve                     |  |
| 3                                                  | Gate valve                                     | 4  | Pipework                             |  |
| 5                                                  | Start-up pressure switch                       | 6  | Pressure switch test valve           |  |
| 7                                                  | Manometer                                      | 8  | Hydraulic connection for jockey pump |  |
| D: Diesel tank                                     |                                                |    |                                      |  |
| 1                                                  | Collector tank                                 | 2  | Level indicator                      |  |
| 3                                                  | Floater cover                                  | 4  | Floater                              |  |
| 5                                                  | Ventilation connection, min. dia-<br>meter: 1" | 6  | Connection for manual fuel pump      |  |
| 7                                                  | Filling port                                   | 8  | Housing                              |  |
| 9                                                  | Drain                                          | 10 | Base frame                           |  |

System mounted on a steel base frame, consisting of the following elements:

→ Main pump with electric or diesel motor

The hydraulics and the motor are connected to a coupling. This enables the hydraulics, impeller and motor to be removed separately.

→ Vertical, multistage jockey pump

Enables small corrections in the event of leakages and keeps the pressure level in the system constant.

Switchgear

One switchgear per pump.

 $\rightarrow$  Pipes in steel

 $\rightarrow$  Valves on discharge connection

The valves can be locked in the open position.

- → Non-return valve
- $\rightarrow$  Butterfly valves, pressure gauges, pressure switches
- → Dual pressure switch
  - Main pump start
  - Pressure switch functional check
- ightarrow Pressure switch for automatic start and stop of the jockey pump
- $\rightarrow$  Base frame for switchgears and pipework
- → Separate diesel tank, complete with accessories
- $\rightarrow$  Two batteries for starting the diesel motor (if available)

4.2 Mode of operation The operating logic of the system is based on an automatic start and a manual stop of the main pump. This ensures that the maximum amount of water is pumped in the event of fire. The main and jockey pumps are controlled by separate pressure switches. After switching on the system and activating the automatic mode, the jockey pump is started first. The jockey pump fills the system with water and keeps the system pressure constant. To do this, the jockey pump switches on and off automatically. NOTICE! Systems without jockey pumps must be filled with water manually! When the water circuits in the sprinkler system are opened, the pressure in the system rapidly decreases. The main pump is activated and the water is pumped into the sprinkler system. Once the water circuits in the sprinkler system are closed again, the system restores the holding pressure. NOTICE! The purpose of a sprinkler system is firefighting. Therefore, the main pump is not automatically switched off! To switch off the main pump, press the "Stop" button on the switchgear.

#### 4.3 Frequency converter operation

Do not connect and operate the system on a frequency converter. The pump and switchgear are not designed to operate on a frequency converter.

#### 4.4 **Technical data**

## Ambient conditions

| Operating pressure:                                | <ul> <li>→ Without jockey pump: max. 16 bar</li> <li>→ With jockey pump: max. 12 bar</li> </ul>                                     |
|----------------------------------------------------|----------------------------------------------------------------------------------------------------|
| Jockey pump drop in pressure:                      | 0.7 bar at 100 l/min                                                                                                    |
| Ambient temperature, minimum:                      | <ul> <li>→ With electric motor: 4 °C</li> <li>→ With diesel motor: 10 °C</li> </ul>                                                 |
| Ambient temperature, maximum:                      | <ul> <li>→ Without jockey pump: 40 °C</li> <li>→ With jockey pump: 35 °C</li> </ul>                                                 |
| Relative humidity:                                 | max. 50 % at 40 °C                                                                                                    |
| Installation altitude above sea-level:             | <ul> <li>→ With electric motor: max. 1000 m</li> <li>→ With diesel motor: max. 300 m</li> </ul>                                     |
| Atmospheric pressure:                              | min. 760 mmHg (*)                                                                                                    |
| Water temperature:                                 | max. 25 °C                                                                                                    |
| Electrical data                                    |                                                                                                    |
| Mains connection:                                  | <ul> <li>→ Electric motor: 3~400 V, 50 Hz</li> <li>→ Diesel motor: 1~230 V, 50 Hz</li> <li>→ Jockey pump: 1~230 V, 50 Hz</li> </ul> |
| Voltage tolerance:                                 | ±10 %                                                                                                    |
| Energy efficiency class, electric motor main pump: | IE3                                                                                                    |
| Protection class, electric motor main pump:        | IP55                                                                                                    |
| Protection class, electric motor jockey pump:      | IP55                                                                                                    |
| Protection class, switchgear main pump:            | IP54                                                                                                    |
| Protection class, switchgear jockey pump:          | IP65                                                                                                    |
|                                                    | ightarrow For additional technical information, see the rating plate on the motor and the                                           |

- switchgear! ightarrow \* Deviations to standard test conditions: Note details on class deviations for electric
  - and diesel motors regarding temperature, elevation, atmospheric pressure and fuel viscosity. See specific tables and diagrams in catalogues and maintenance manuals.

#### 4.5 Type key

| SiFire FIRST-40/200-180-7,5/0,55EJ |                                                                     |  |
|------------------------------------|---------------------------------------------------------------------|--|
| SiFire FIRST                       | Unit for fire-extinguishing/sprinkler systems according to EN 12845 |  |
| 40/200                             | Pump type                                                           |  |
| 180                                | Impeller diameter of main pump                                      |  |

| <b>r</b> • 1 |  |
|--------------|--|
|              |  |
| _            |  |

| 7,5/0,55<br>E |                   | Rated power in kW: Electric or diesel motor/jockey pump                                                                                                    |
|---------------|-------------------|----------------------------------------------------------------------------------------------------|
|               |                   | Motor version:<br>→ E: pump with electric motor<br>→ D: pump with diesel motor                                                                                                    |
| J             |                   | With jockey pump                                                                                                    |
| 4.6           | Scope of delivery | <ul> <li>→ System ready for connection and pre-assembled on the base frame at the factory, including functional and impermeability tests</li> <li>→ Installation and operating instructions</li> <li>→ Accessories as ordered</li> </ul>                                                                                                    |
| 4.7           | Accessories       | <ul> <li>Horizontal break tank (500 l) with float valve and alarm pressure switch for low wate level</li> <li>Flow meter</li> <li>Suction cone kit with eccentric suction cone and lever or handwheel butterfly valve</li> <li>Vacuum gauge with valve</li> <li>Valve with electric contact</li> <li>Rubber compensator for connection of pipework</li> <li>Switchgear for remote control of A and B alarm transmission</li> <li>Accessories for diesel motors: <ul> <li>Density meter for battery</li> <li>Spare part kit</li> <li>Silencer (30 dBA)</li> <li>Hydraulic heat exchanger (standard from 26.5 kW motor power)</li> </ul> </li> </ul> |
|               |                   | More details about installation, calibration and adjustment of the delivered accessories can be found in the manufacturers' instructions. Order accessories separately!                                                                                                    |

## 5 Transportation and storage

5.1 Delivery

After receiving the shipment, this must be checked immediately for defects (damage, completeness). Defects must be noted on the freight documentation! Furthermore, defects must be notified to the transport company or the manufacturer immediately on the day of receipt of shipment. Subsequently notified defects can no longer be asserted.

5.2 Transport

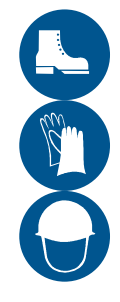

## WARNING

Hand and foot injuries due to lack of protective equipment!

Danger of (serious) injuries during work. Wear the following protective equipment:

- Safety gloves for protection against cuts
- Safety shoes
- Safety helmet must be worn if lifting equipment are used!

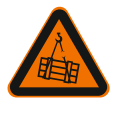

## WARNING

## Standing under suspended loads!

Never allow anyone to stand under suspended loads! Danger of (serious) injuries caused by falling parts. Loads may not be carried over work places where people are present!

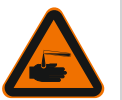

#### WARNING

#### Diesel motor: Chemical burns due to battery acid!

The batteries are filled with an acidic solution. Contact with the acidic solution leads to chemical burns! Always close batteries properly. When working on the battery, wear acid-resistant protective gloves!

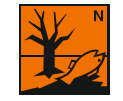

#### Diesel motor: Environmental damage due to leaking operating fluids!

Systems with diesel motors use the following operating fluids: Motor oil, diesel fuel and battery acid. These operating fluids are harmful to the environment and must not be released into the soil or waters. Attach a suitable protective device (collecting tank, oil mat...) during transport.

Risk numbers:

WARNING

- Diesel fuel: R 40, R 65, R 66, R 51/53
- Battery acid: R 35

## CAUTION

## Material damage due to incorrect attachment!

Do not attach lifting gear on the pressure-side pipework. The pipework is not designed for these loads.

Ensure during attachment that the lifting gear does not impact the pipework. The high bending stress may damage the pipework and lead to leakage!

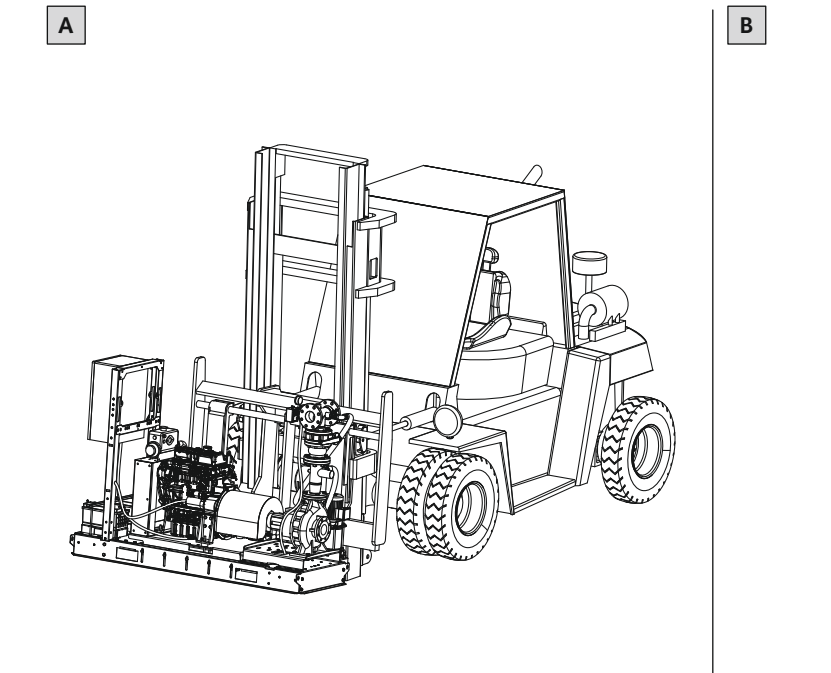

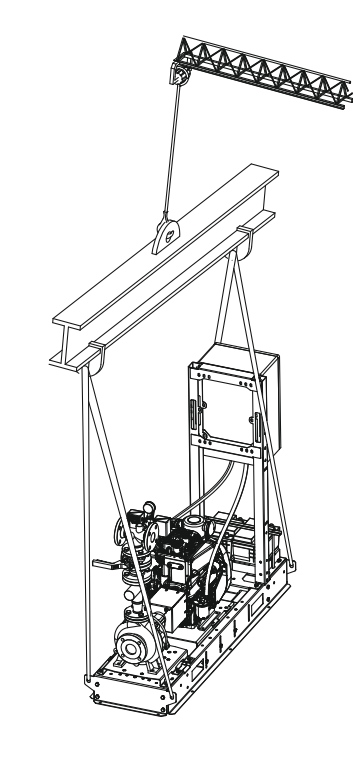

#### Fig. 3: Transport

| А                                                                                                    | Transport with forklift                       |
|----------------------------------------------------------------------------------------------------|-----------------------------------------------|
| В                                                                                                    | Transport with spreader beam and lifting gear |
| <ul> <li>→ The unit is delivered on a pallet. The unit is packed in plastic wrap to protect it from humidity and dirt. Remove the outer packaging only once the system is on site.</li> <li>→ If the outer packaging is damaged or no longer present, apply suitable protection from humidity and dirt.</li> </ul> |                                               |
| Dema                                                                                                    | rcate and cordon off the working area         |

- $\rightarrow$  Demarcate and cordon off the working area.
- $\rightarrow$  Keep unauthorised persons away from the working area.
- ightarrow Use approved lifting gear: Sling chains or transport straps

- $\rightarrow$  Attach lifting gear to base frame:
  - Transport with forklift: Rectangular recesses in the base frame.
  - Transport with lifting gear:
    - Fixation eyes on base frame: Sling chain with sling hook with safety latch
    - Eye bolt screwed into base frame: Sling chains or transport straps with shackle
- $\rightarrow$  Permissible angle specification for the lifting gear:
  - Fixation with sling hook: ±24°
  - Fixation with shackle: ±8°
- If the angle specifications cannot be complied with, use spreader beam!
- → System with diesel motor: Keep the unit horizontal during transport to prevent the operating fluids in the motor (motor oil, diesel fuel and battery acid) from leaking.

5.3 Storage

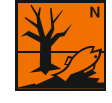

## WARNING

#### Diesel motor: Environmental damage due to leaking operating fluids!

Systems with diesel motors use the following operating fluids: Motor oil, diesel fuel and battery acid. These operating fluids are harmful to the environment and must not be released into the soil or waters. Ensure that no operating fluid leaks during storage. Wipe up drips immediately, e.g. place an oil mat underneath. Risk numbers:

- Diesel fuel: R 40, R 65, R 66, R 51/53
- Battery acid: R 35
- $\rightarrow$  Place the system on a firm and even surface.
- → Ambient conditions: 10 °C ... 40 °C, max. humidity: 50 %.
- → Dry hydraulics and pipework before packing.
- $\rightarrow$  Protect the system from humidity and dirt.
- $\rightarrow$  Protect the system from direct exposure to sunlight.

| 6   | Installation and electrical con-     |                                                                                                    |
|-----|--------------------------------------|----------------------------------------------------------------------------------------------------|
|     | nection                              |                                                                                                    |
| 6.1 | Personnel qualifications             | → Electrical work: qualified electrician<br>Person with appropriate technical training, knowledge and experience who can<br>identify and prevent electrical hazards.                                                                                                    |
|     |                                      | → Installation/dismantling work: qualified fire protection specialist according to the state of the art (EN 12845)<br>Correct installation and connection of the system to the supply line                                                                                                    |
|     |                                      | → Lifting work: trained specialist for the operation of lifting devices<br>Lifting equipment, lifting gear, attachment points                                                                                                    |
| 6.2 | Operator responsibilities            | <ul> <li>→ Observe locally applicable accident prevention and safety regulations.</li> <li>→ The installation company is responsible for ensuring that the entire completed fire protection system complies with the appropriate standards. The installation company provides the operator with the "Installation in accordance with EN 12845" certification as well as the required documents.</li> <li>→ Observe local regulations for operating fire protection systems.</li> <li>→ Check that the available consulting documents (installation plans, installation location, inflow conditions) are complete and accurate.</li> <li>→ Provide protective equipment. Ensure that the protective equipment is worn by personnel.</li> <li>→ Demarcate the working area.</li> <li>→ Keep unauthorised persons away from the working area.</li> <li>→ The foundation must be of sufficient stability in order to allow the system to be fixed in a secure and functional manner. The operator is responsible for the provision and suitability of the foundation!</li> <li>→ Observe all regulations for working with heavy loads and under suspended loads.</li> </ul> |
| 6.3 | Information on monitoring<br>devices | → For the main pump, only a fuse protection against short-circuiting is provided. The fuse protection in accordance with EN 12845 is installed in the switchgear.                                                                                                    |

→ Do **not** provide thermal overload protection for the main pump!

- → For the jockey pump, thermal overload protection is provided. The overload protection is installed in the switchgear for the jockey pump. Set overload protection to the rated current of the jockey pump shown on the rating plate.
- ightarrow Do **not** provide protection against low water!
- → Systems with diesel motors: The switchgear controls the operating parameters of the diesel motor. Alarm signals are signalled on the switchgear. Additional information can be found in the chapter "Switchgear for diesel motors".

6.4 Installation

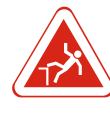

## DANGER

#### Danger of falling into wells and basins!

Open wells and water tanks for the water supply are located near the system. Danger of falling. Cover open basins or attach a safety harness during installation.

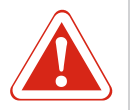

## DANGER

#### Diesel motor: Risk of personal injury due to inadvertent start!

The system with diesel motor has two starter batteries. This makes it possible for the system to be activated inadvertently. Danger of serious injuries! Check that the batteries are disconnected before installation. If the batteries are not disconnected, have the batteries disconnected by a qualified electrician.

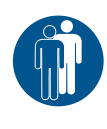

## DANGER

#### **Risk of fatal injury due to dangerous lone working practices!**

Work in chambers and narrow rooms as well as work involving risk of falling are dangerous work. Such work may not be carried out autonomously! A second person must be present for safety reasons.

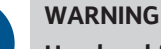

## Hand and foot injuries due to lack of protective equipment!

Danger of (serious) injuries during work. Wear the following protective equipment:

- Safety gloves for protection against cuts
- Safety shoes
- Safety helmet must be worn if lifting equipment are used!

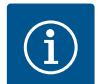

#### NOTICE

#### Use only properly functioning lifting equipment!

Use only properly functioning lifting equipment to lift and lower the pump. Ensure that the pump does not become jammed during lifting and lowering. Do **not** exceed the maximum bearing capacity of the lifting equipment! Check that lifting equipment is functioning properly before use!

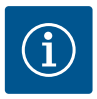

## NOTICE

#### Installations for sprinkler systems

The systems are used for fire protection. Installation and electrical connection must be carried out in accordance with EN 12845 and the local regulations!

#### 6.4.1 Operating modes

Operate the systems in accordance with EN 12845:

- $\rightarrow$  Inlet mode
- $\rightarrow$  Suction mode

If possible, operate the system in inlet mode. If inlet mode is not possible, operate the system in suction mode.

## 6.4.1.1 Inlet mode

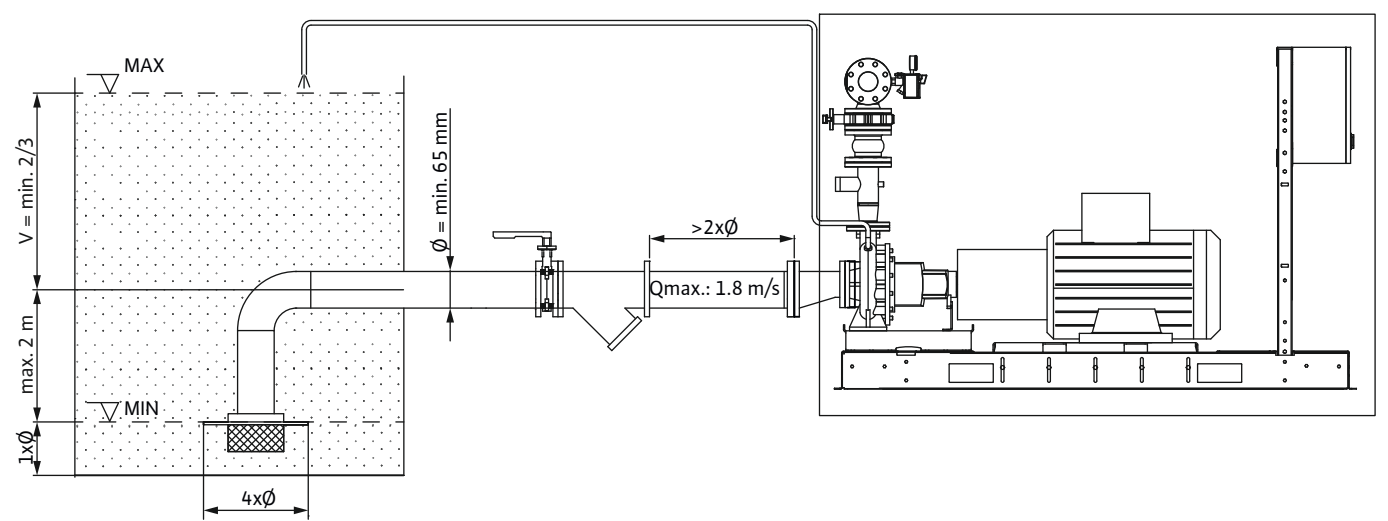

Fig. 4: Example of installation: Inlet mode

- $\rightarrow\,$  At least 2/3 of the useable volume of the water tank is located above the centre line of the pump.
- $\rightarrow\,$  The centre line of the pump must not be located more than 2 m above the lowest water level in the water tank.
- $\rightarrow$  Suction line diameter: min. 65 mm.
- $\rightarrow$  Flow rate in the suction line: max. 1.8 m/s at maximum volume flow.
- $\rightarrow$  Install a suction strainer in the suction line:
  - Diameter: at least 1.5 times the nominal diameter of the suction line
  - Grain/particle size: max. 5 mm
  - Install a shut-off valve between the filter and the water tank.

## 6.4.1.2 Suction mode

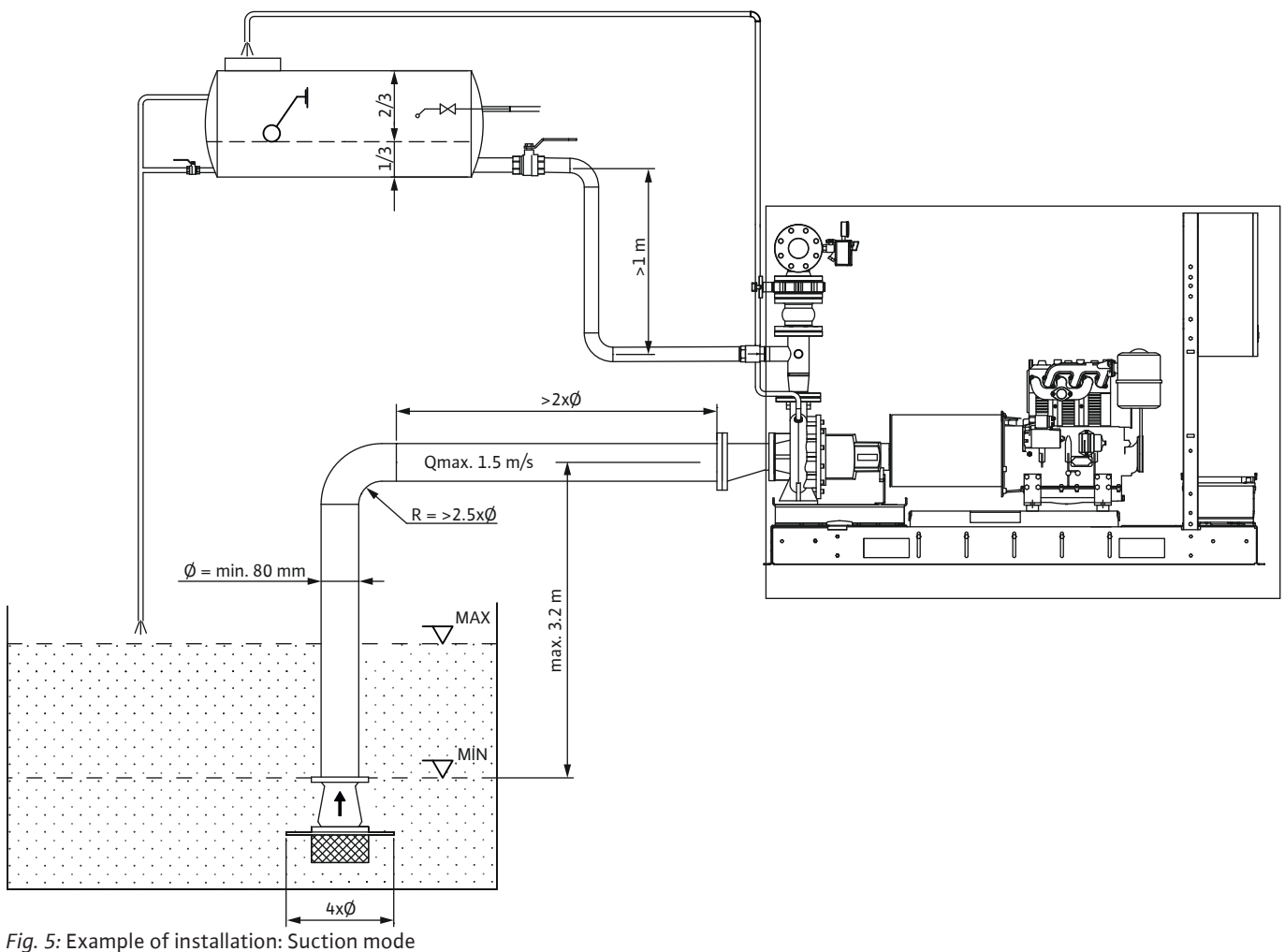

- $\rightarrow \text{ The centre line of the centre line of the ce$ 
  - → The centre line of the pump must not be located more than 3.2 m above the lowest water level in the water tank.
  - $\rightarrow$  Suction line diameter: min. 80 mm.
  - $\rightarrow\,$  Flow rate in the suction line: max. 1.5 m/s at maximum volume flow.
  - $\rightarrow\,$  Provide a separate suction line for each pump. The suction lines must not be connected to each other!
  - ightarrow Install a foot valve at the lowest point in the suction line.
  - → Install a suction strainer upstream of the foot valve:
    - Diameter: at least 1.5 times the nominal diameter of the suction line
    - Grain/particle size: max. 5 mm
    - The suction strainer must be able to be cleaned without draining the water tank.
  - → Install one automatic priming device per pump:
    - The priming device consists of: break tank, pipe with non-return valve descending to the discharge side of the pump.
    - Break tank, pump and suction line must always be filled with water. NOTICE! Also
      ensure that the water level is maintained in the event of a leakage in the foot
      valve!

When the water level in the break tank goes down to 2/3 of the normal water level, start the pump. **NOTICE! If the pump does not start up, trigger an alarm at a constantly monitored location!** 

# 6.4.2 Requirement at the installation location

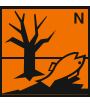

## WARNING

Diesel motor: Environmental damage due to leaking operating fluids!

In systems with diesel motors, drops of operating fluids (motor oil, diesel fuel and battery acid) can leak out. These operating fluids are harmful to the environment and must not be released into the soil or waters. The installation location must be fluid-resistant!

Set up installation location according to the specifications in EN 12845! Only install fire-extinguishing equipment at the installation location!

 $\rightarrow$  Select the site of the installation location, preferably in this order:

- A free-standing building.
- A building adjacent to a building with a sprinkler system. With direct access from the outside!
- A room located in a building with a sprinkler system. With direct access from the outside!
- $\rightarrow$  Ensure fire resistance!
  - At least: 60 min
  - Recommended: 120 min
- → Directly and easily accessible from the outside at any time. Mark entrance with signs and provide lighting.
- $\rightarrow$  Ensure that only authorised personnel has access.
- → Protection from rain, snow and frost.
- $\rightarrow$  Ambient temperature and max. humidity:
  - System with electric motor: 4 °C...40 °C
  - System with diesel motor: 10 °C...40 °C
  - Max. humidity: 50 %
- → Even installation surface. Sufficiently stable foundation. NOTICE! The operator is responsible for the provision and suitability of the foundation!
- $\rightarrow$  To ensure that the motor is sufficiently cooled, provide external openings for air circulation. Note the following positioning of the ventilation openings:
  - Supply air opening: bottom/near floor
  - Exhaust air opening: top/near ceiling
- $\rightarrow\,$  System with diesel motor: discharge exhaust fumes to the outside! If the supply air and exhaust air openings are on the same side, provide an exhaust pipe above the motor.

If the supply air and exhaust air openings are installed opposite each other (cross ventilation), the exhaust pipe can be omitted. Ensure the following minimum air flow Q in  $m^3/h$ :

- Air-cooled motor: Q = 100 x motor power in kW
- Water-cooled motor: Q = 50 x motor power in kW
- → Provide sprinkler protection in accordance with EN 12845. Sprinkler protection can be connected directly to the pipework on the pressure side of the system.
- $\rightarrow$  Maintain a clearance of 800 mm around the system for maintenance work.

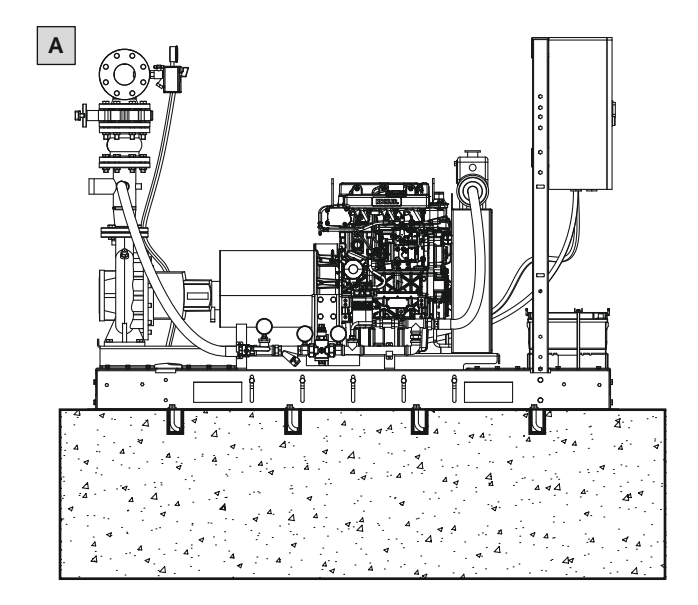

Fig. 6: Installation types

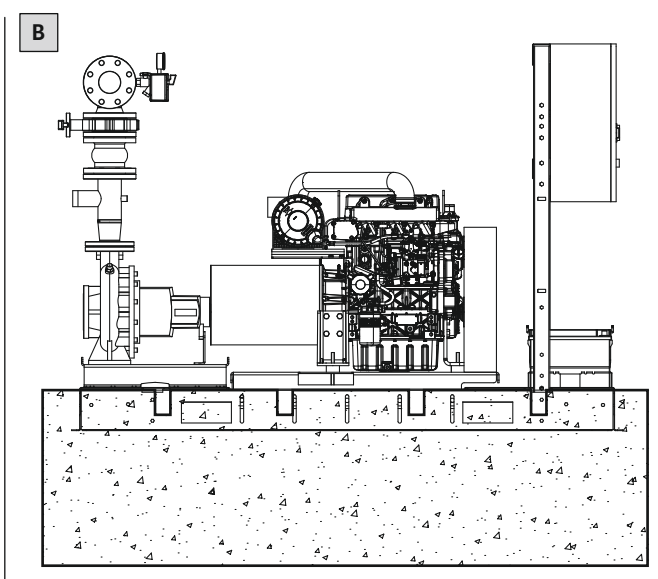

| А | Fixation with anchor bolt                 |
|---|-------------------------------------------|
| В | Base frame sealed in concrete foundation. |
|   |                                           |

- $\checkmark$  Installation location prepared for the installation of the system.
- Fixation material available: Anchor bolts in a suitable size for fixing the base frame to the foundation.
- 1. Place the system at the installation location.
- 2. Drill holes through the base frame directly into the foundation. Borehole depth as specified by the anchor bolt manufacturer.
- 3. Place the anchor bolts. Observe the manufacturer specifications.
- 4. When the anchor bolts have hardened in place, fix the base frame to the foundation. Apply thread-locking fluid, e.g. Loctite, to screwed connections.
- ► System installed. Connect the pipes.

Alternatively, the system can also be sealed to the foundation. In this case, the base frame is cast into the concrete foundation. The concrete foundation must weigh at least 2.5 times as much as the system.

#### 6.4.4 Connecting the pipes

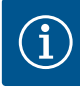

NOTICE

#### Connection to the public water supply network

When making the connection, observe the applicable regulations, guidelines and requirements of the water suppliers.

In addition, take into account the special features of the location. E.G. If the suction pressure is too high or too variable, install a pressure reducer.

To ensure that the system functions correctly, note the following points when connecting the pipework:

- ightarrow All pipes must be self-supporting. The system must not bear the weight of the pipe.
- $\rightarrow\,$  Connect all pipes to the system without mechanical tension. Use compensators to connect the pipes!
- ightarrow Lay the pipes so that air cushions do not form in the piping.
- → Pipes must be tight.
- $\rightarrow$  Prevent foreign, pathogenic substances from entering the piping (infiltration).

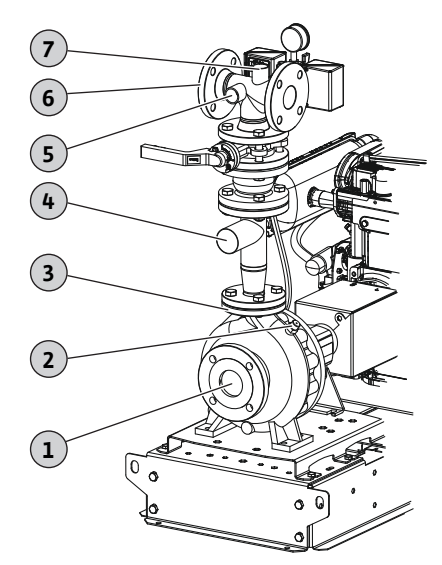

*Fig. 7:* Overview of connections

| 1 | Main pump: Inlet connection                                | 2 | Hydraulic pressure relief valve           |
|---|------------------------------------------------------------|---|-------------------------------------------|
| 3 | Main pump: Discharge connection                            | 4 | Break tank connection                     |
| 5 | Jockey pump connection                                     | 6 | Discharge connection for sprinkler system |
| 7 | Sprinkler system connection for in-<br>stallation location |   |                                           |

Connect the following circuits in accordance with EN 12845:

- → Connect the sprinkler system to the discharge connection.
- $\rightarrow\,$  Connect the suction line to the inlet connection of the main pump.
  - Keep pipe as short as possible.
  - Connect the piping to the pump with a straight or conical pipe.
     The pipe must be at least twice as long as the nominal diameter. The reducer must run straight at the top. The angle must be no more than 20°.
  - Install gate valve.
  - Lay the piping horizontal or with a slight continuous gradient toward the pump.
  - If the centre line of the pump is located above the lowest water level in the water tank, install a foot valve.
  - Dimensioning of NPSH value including all valves and fittings at max. fluid temperature: The NPSH value at the pump connection must exceed the required NPSH value by 1 m (at max. volume flow).
- $\rightarrow\,$  Connect a separate suction line to the inlet connection of the jockey pump.
- ightarrow Recirculation circuit. Separate water circuit for manual operation and test runs.
- ightarrow Guide hydraulic pressure relief valve back into the water tank or break tank.
- → Optional circuits:
  - Connect sprinkler system to protect the system.
  - Connect volume flow measuring circuit to control the pump. NOTICE! Omitted for systems with jockey pumps!

Run the return of the measuring circuit into the water tank or to the drain.

#### Connections

| Pump type         | Main pump: Inlet<br>connection | Pressure relief valve<br>connection | Main pump: Dis-<br>charge connection | Break tank connec-<br>tion | Jockey pump con-<br>nection | Discharge connec-<br>tion for sprinkler<br>system | Sprinkler system<br>connection for in-<br>stallation location | Jockey pump: Inlet<br>connection |
|-------------------|--------------------------------|-------------------------------------|--------------------------------------|----------------------------|-----------------------------|---------------------------------------------------|---------------------------------------------------------------|----------------------------------|
| SiFire FIRST 32/  | DN 50                          | DN xxx                              | DN 32                                | DN 50                      | DN 25                       | DN 50                                             | DN 25                                                         | Rp 1                             |
| SiFire FIRST 40/  | DN 65                          | DN xxx                              | DN 40                                | DN 50                      | DN 25                       | DN 50                                             | DN 25                                                         | Rp 1                             |
| SiFire FIRST 50/  | DN 65                          | DN xxx                              | DN 50                                | DN 50                      | DN 25                       | DN 65                                             | DN 25                                                         | Rp 1                             |
| SiFire FIRST 65/  | DN 80                          | DN xxx                              | DN 65                                | DN 50                      | DN 25                       | DN 80                                             | DN 25                                                         | Rp 1                             |
| SiFire FIRST 80/  | DN 100                         | DN xxx                              | DN 80                                | DN 50                      | DN 25                       | DN 125                                            | DN 25                                                         | Rp 1                             |
| SiFire FIRST 100/ | DN 125                         | DN xxx                              | DN 100                               | DN 50                      | DN 25                       | DN 150                                            | DN 25                                                         | Rp 1                             |

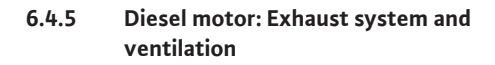

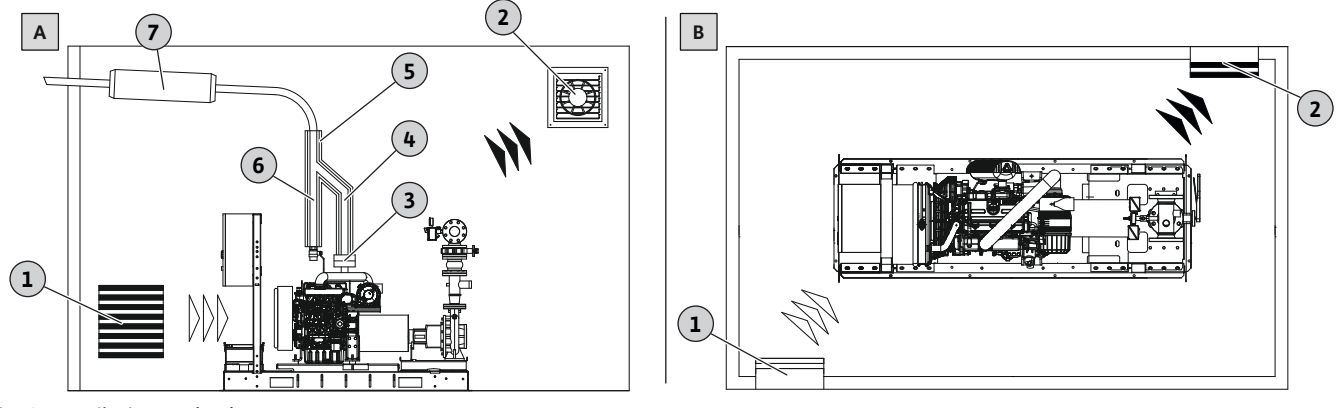

#### Fig. 8: Ventilation and exhaust system

#### A: Single-side room ventilation with exhaust system

| 1       | Supply air opening                                          |
|---------|-------------------------------------------------------------|
| 2       | Exhaust air opening                                         |
| 3       | Rubber compensator for vibration damping                    |
| 4       | Exhaust pipe                                                |
| 5       | Thermal insulation, guard                                   |
| 6       | Condensate return pipe                                      |
| 7       | Silencer                                                    |
| B: Roon | ı ventilation with cross ventilation without exhaust system |
| 1       | Supply air opening                                          |
| 2       | Exhaust air opening                                         |

If the system is equipped with a diesel motor, the waste heat and combustion gases must be evacuated outside. Provide appropriate supply air and exhaust air openings for this purpose. Position the ventilation openings as follows:

- → Supply air opening: bottom/near floor
- → Exhaust air opening: top/near ceiling

The exhaust gases can be evacuated outside as follows:

- $\rightarrow\,$  Via an exhaust system If the supply air and exhaust air openings are on the same side, install an exhaust pipe on the motor.
- $\rightarrow$  Room ventilation with cross ventilation

If the supply air and exhaust air openings are installed opposite each other (cross ventilation), the exhaust pipe can be omitted. Ensure a minimum air flow according to the following table.

| Motor power | Motor cooling | Required air flow for<br>motor cooling | Required quantity of<br>cooling water | Required air flow for room cooling |
|-------------|---------------|----------------------------------------|---------------------------------------|------------------------------------|
| 4.2 kW      | Air cooling   | 300 m³/h                               | -                                     | 420 m³/h                           |
| 6.8 kW      | Air cooling   | 522 m³/h                               | -                                     | 680 m³/h                           |
| 10.5 kW     | Air cooling   | 710 m³/h                               | -                                     | 1050 m³/h                          |
| 12.9 kW     | Air cooling   | 792 m³/h                               | -                                     | 1290 m³/h                          |
| 17.7 kW     | Air cooling   | 1578 m³/h                              | -                                     | 1770 m³/h                          |
| 26.5 kW     | Water cooling | -                                      | 8 m³/h                                | 1325 m³/h                          |
| 31.5 kW     | Water cooling | -                                      | 8 m³/h                                | 1575 m³/h                          |
| 37 kW       | Water cooling | -                                      | 8 m³/h                                | 1850 m³/h                          |
| 47.7 kW     | Water cooling | -                                      | 8 m³/h                                | 2385 m³/h                          |
| 66 kW       | Water cooling | -                                      | 10 m³/h                               | 3300 m³/h                          |

NOTICE! The required air flow may vary depending on the ambient conditions. Observe the motor cooling specifications from the motor manufacturer.

#### Requirements for the exhaust system

- $\rightarrow$  Run the exhaust pipe to the outside.
- $\rightarrow$  Provide the exhaust pipe with a suitable silencer.
- $\rightarrow\,$  The total counter pressure must not exceed the values prescribed by the motor manufacturer. See motor instructions.
- $\rightarrow$  Apply a guard to hot surfaces on the exhaust pipe.
- $\rightarrow$  Do not install the exhaust pipe near doors or windows.
- $\rightarrow$  To prevent exhaust gases from flowing back into the operating space, lay exhaust pipe accordingly.
- $\rightarrow$  Lay exhaust pipe as required by the weather conditions (entrance of rain and snow).
- → Prevent condensate from flowing back into the motor.
  NOTICE! Produce condensate drain from acid-resistant material!
- → Keep exhaust pipe as short as possible (max. 5 m). Avoid bends. Max. bend radius: 2.5 times the pipe diameter.
- $\rightarrow$  Distance between fuel tank and fuel pump: max. 3 m.
- $\rightarrow$  To achieve overpressure in the fuel circuit, install the fuel tank higher than the fuel pump of the motor. Do not install the fuel tank directly above the motor.
- $\rightarrow$  Place all valves between the fuel tank and motor directly next to the fuel tank.
- $\rightarrow$  Only install valves with position indication and safeguards in the "open" position.
- $\rightarrow$  Make sure fuel pipes are made of metal.
- $\rightarrow$  Attach fuel supply pipe at least 20 mm above the bottom of the tank.
- $\rightarrow$  Vent the fuel tank to the outside.

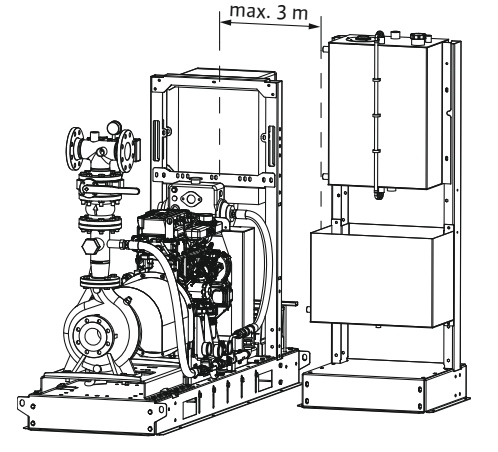

**Diesel motor: Fuel tank** 

Fig. 9: Installation of the fuel tank

6.4.6

#### 6.5 Electrical connection

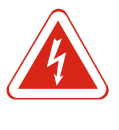

## DANGER

DANGER

## Risk of death due to electrocution!

Improper conduct when carrying out electrical work can lead to death due to electric shock! Electrical work must be carried out by a qualified electrician in accordance with the locally applicable regulations.

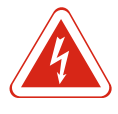

## Risk of fatal injury due to electrical current!

There is a risk of fatal injury when performing work on the open switchgear! The components carry current! Always have work carried out by a qualified electrician.

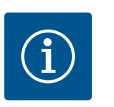

## NOTICE

#### **Observe motor instructions!**

For more information, read and comply with the separate motor instructions.

6.5.1 Requirements for the power supply

# NOTICE! Carry out mains connection and main control cabinet according to EN 12845!

- $\rightarrow\,$  The mains connection must match the specifications on the rating plate (switchgear and motor).
- $\rightarrow$  Provide mains connection only for the system.
- $\rightarrow\,$  Connect each system to its own mains connection.
- $\rightarrow$  Make mains connection upstream of the main switch for the building.
- → Always maintain mains connection. WARNING! If other consumers are switched off, do not switch off the mains connection for the system!

 $\rightarrow\,$  Secure the mains connection only against short-circuit and fault current. Earth the system!

#### WARNING! Protection against overload is strictly prohibited!

- $\rightarrow$  Use single, continuously running cables.
- $\rightarrow$  Select and lay cables to ensure that the system functions in the event of fire:
  - Use flame-resistant cables. Min. fire resistance: 180 min!
  - Laid underground with a covering of at least 70 cm
  - Laid in non-flammable materials with sufficient covering
  - Laid in rooms with sprinklers
- $\rightarrow$  Connect the system as specified in the wiring diagrams in the switchgear.
- 6.5.2 Diesel motor: Connecting the batteries

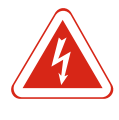

## DANGER

#### Risk of fatal electrical shock from pre-charged batteries!

The installed batteries are pre-charged. There is a risk of fatal injury caused by electric shock. Do not touch or short circuit both poles.

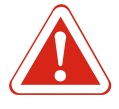

## DANGER

#### Diesel motor: Risk of personal injury due to inadvertent start!

After the starter batteries have been connected, the system may activate inadvertently. Danger of serious injuries! After the batteries have been connected, check whether the main switch is switched off. Secure the main switch against being activated inadvertently.

- $\checkmark$  Main switch switched off. Secure against being activated inadvertently.
- 1. Connect battery to the switchgear.
- Batteries connected. Once the switchgear has been activated, the batteries begin charging.
- 6.5.3 Diesel motor: Installing the heating

Commissioning

6.5.4 Jockey pump

7

To heat the motor oil and diesel fuel, connect an appropriate heating element as required.

#### CAUTION

#### Systems with jockey pump: Jockey pump starts immediately!

When the mains plug is inserted into the socket, the jockey pump starts. The jockey pump fills the system with water and establishes the holding pressure. Before plugging in the mains plug, read the notes on commissioning!

- $\rightarrow$  The jockey pump comes pre-assembled and pre-wired.
- → Provide a shock-proof socket on-site for the mains connection. Fuse protection: 16 A.

For correct operation and safety, the pump unit in question requires the installation of other mandatory system components for compliance with the applicable directives and standards.

Therefore, according to the Machinery Directive 2006/42/EC Annex II–1B, the commissioning of the pump unit is PROHIBITED before the entire system in which it has been installed has been completed and declared to be in conformity with the applicable directives and standards.

For initial commissioning, we recommend that you contact your local Wilo service agent or our service call centre. The commissioning of the pressure-boosting system must be carried out by qualified personnel. 7.1 Initial operations and general checks

Refer to Appendix A before commissioning.

- → Before initial commissioning, check that the wiring is correct, in particular the ground connection.
- $\rightarrow$  Ensure that rigid connections are not exposed to mechanical stress.
- $\rightarrow$  Fill the system and search for possible faults during visual inspection.
- $\rightarrow$  Open the shut-off valves on the pump side and on the pressure line.

#### CAUTION

#### Material damage due to dry run

The system must never run dry. Dry running will destroy the mechanical seal of the pump.

If there is no more water in the jockey pump's diaphragm pressure vessel, inflate it to a pressure 0.5 bar lower than the starting pressure of the jockey pump.

Do not exceed the maximum inflation value for the diaphragm pressure vessel.

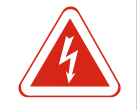

## DANGER

#### Risk of fatal injury due to electrical current!

Do not remove the protection of live parts. Prevent any possibility of operating the elements insulating the system or the subassemblies on which maintenance is to be carried out.

## CAUTION

## Material damage!

Tighten all supply terminals before commissioning the pressure-boosting system! If tests have to be carried out during installation, make sure that the pumps are correctly filled with water before switching them on.

Before filling the pump unit with water, check the tightness of the components, which may have come loose during transport and handling.

Do not leave the pressure-boosting system in automatic mode before the firefighting system has been completely assembled according to the standard. The commissioning of an incomplete fire-fighting system will invalidate the warranty.

#### 7.2 Procedure for commissioning

- → When setting the automatic operation of the pump-motor unit, it is necessary to define the procedures of the maintenance program and the responsibilities for intervention in case of accidental starting.
- → For diesel motor models, check that the batteries are correctly recharged before operation.
- $\rightarrow$  Follow the manufacturer's instructions when inspecting batteries.
- → Keep batteries away from flames and sparks. For safety reasons, do not lean over the batteries during operation and during their installation or removal.
- → Check the fuel level of diesel motors and, if necessary, top up the fuel when the motors are cold.
- $\rightarrow$  Do not spill fuel on motors or rubber or plastic parts of the system.
- $\rightarrow$  Do not add fuel when motors are hot.
- → Before switching on the main pumps check the correct alignment between pump and motor. Qualified personnel must carry out the motor pump alignment.
- $\rightarrow$  Only qualified technicians may carry out the installation.

7.2.1 System with positive suction head

The following measures must be taken when commissioning a system installed with positive suction head:

- $\rightarrow$  Check that the air vent valve of each pump is open.
- → Close the valves on the delivery pumps.
- $\rightarrow$  Slowly open the valves on the final pressure side and check whether water is leaking from the vent circuit of each pump.
- $\rightarrow$  Briefly start the pumps in manual operation.
- $\rightarrow$  Make sure there is no air in the circuits and pumps.

- $\rightarrow$  Repeat the operation until all the air in the pipeline is eliminated.
- $\rightarrow$  Close the vent plug of the jockey pump.
- $\rightarrow$  Fully open the valves on the suction and discharge side.
- $\rightarrow$  Check that the water flow is not obstructed (presence of dirt, solid debris, etc.).

#### 7.2.2 System in suction lift

The following measures must be taken when commissioning a system installed in suction lift:

- $\rightarrow$  Check that the air vent valve of each pump is open.
- $\rightarrow$  Close the valves on the pump delivery.
- $\rightarrow$  Fill the main pumps through the priming tank circuits.
- $\rightarrow\,$  Fill the jockey pump through the appropriate cap following the instructions given in the user manual.
- $\rightarrow$  Briefly start the pumps in manual operation.
- $\rightarrow\,$  Make sure there is no air in the circuits and pumps.
- $\rightarrow$  Repeat the operation until all the air in the pipeline is eliminated.
- $\rightarrow$  Fully open the valves on the suction and discharge side.
- $\rightarrow$  Check that the water flow is not obstructed (presence of dirt, solid debris, etc.).
- 7.3 Commissioning checks
- 7.3.1 Commissioning the main electric pump
- → Check that all the hydraulic, mechanical and electrical connections indicated in this manual have been made correctly.
- ightarrow Ensure that the valves on the suction and final pressure side of the pump are open.
- → Make sure the pump is primed.
- $\rightarrow\,$  Make sure that the power supply matches the data on the pump's rating plate and that all three phases are connected correctly.
- $\rightarrow\,$  Follow the commissioning instructions in the chapter on the electric pump controller.

#### CAUTION

#### Material damage due to overheating!

To avoid overheating that could damage the main pumps, always check that the water flow through the recirculation circuit meets the requirements of the pump data sheet. In case of problems with the recirculation circuit, or if the minimum level used to check the starting and operation of the pumps is not guaranteed, open other circuits (e.g. flow meter, leak test valve of the shut-off valve, drain valve, etc.).

#### CAUTION

#### Material damage due to ...

Make sure that none of the following conditions are met. If they are present, stop the pump immediately and rectify the cause of the malfunction before restarting it (see also chapter Faults, causes and remedies):

- rotating parts in contact with fixed parts
- · unusual vibrations and noises
- loose bolts
- · high temperature on the motor housing
- current differences between phases
- leaks from mechanical seal
- vibration, noise and excessive temperatures may be due to misalignment of the motor/pump coupling
- 7.3.2 Commissioning the main diesel pump
- $\rightarrow\,$  Check that all the hydraulic, mechanical and electrical connections indicated in this manual have been made correctly.
- $\rightarrow$  Ensure that the valves on the suction and final pressure side of the pump are open.
- $\rightarrow\,$  Make sure that the pump is primed and that air is expelled through the cap on the pump housing.

- → Check that the supply voltage is present and corresponds to that indicated on the pump's rating plate.
- → Check that the fuel is compatible with the motor in use and that the tank is completely full (the fuel level in the tank can be seen on the fuel gauge next to the tank).
- $\rightarrow\,$  Check that the connections to the pipes are made correctly, without connections between the tank and the motor.
- → Ensure that the electric float cable of the tank is correctly connected to the diesel pump's switchgear.
- → Check motor oil and coolant level
- → If the motor is cooled with water via a radiator or heat exchanger, perform the specific procedures indicated in the operating instructions of the motor.
- → For topping up, use the oil and coolant recommended in the diesel motor operating instructions enclosed with this installation and operating instructions. Follow the commissioning procedures indicated in the chapter on the diesel pump switchgear.

## CAUTION

#### Material damage due to overheating!

To avoid overheating that could damage the main pumps, always check that the water flow through the recirculation circuit meets the requirements of the pump data sheet. In case of problems with the recirculation circuit, or if the minimum level used to check the starting and operation of the pumps is not guaranteed, open other circuits (e.g. flow meter, leak test valve of the shut-off valve, drain valve, etc.).

#### CAUTION

#### The diesel motor may start at maximum speed!

Leave the pump running for 20 minutes to check whether the motor speed is compatible with the specification on the system's rating plate.

#### CAUTION

#### Material damage due to...

Make sure that none of the following conditions are met. If they are present, stop the pump immediately and rectify the cause of the malfunction before restarting it (see also chapter Faults, causes and remedies):

- rotating parts in contact with fixed parts
- unusual vibrations and noises
- loose bolts
- · high temperature on the motor housing
- current differences between phases
- · leaks from mechanical seal
- vibration, noise and excessive temperatures may be due to misalignment of the motor/pump coupling

#### 7.3.3 Commissioning of the jockey pump

#### Manual start

Follow the commissioning instructions in the section related to the jockey pump switchgear.

#### CAUTION

#### Incorrect volume flow can result in a fault!

Perform flow rate adjustment for the jockey pump using the gate valve at the inlet to the manifold to ensure that the jockey pump delivers less flow than is required by a single sprinkler dispenser. For jockey pump settings, see the characteristic curves for the various pump types shown in the relevant catalogue. If there are problems with starting the pump, refer to the chapter Faults, causes and remedies in the jockey pump user manual or related control equipment.

#### 7.3.4 Filling the system

- → If the system is not filled, use the jockey pump after checking that the procedures described in the previous chapter have been performed correctly.
- $\rightarrow\,$  At this stage, open one or more of the sprinkler circuit exhaust pipes to let air escape from the system.
- → Start the jockey pump. The system will fill slowly and the air will be expelled. As soon as water starts to flow out of the exhaust pipes, close them and wait until the preset pressure is reached and the jockey pump stops.

If the pump does not stop, check for leaks. The pump will only stop at zero flow. The system reaches the maximum pressure of the jockey pump, which must be higher than the automatic starting pressure of the main pump. Wait for the pressure to stabilise. Then switch the system to automatic mode.

#### 7.3.5 Test of automatic mode

#### Main electric pump

Before carrying out the test, make sure that the return circuit in the tank is closed and that the pressure in the main circuit is sufficient to prevent accidental starting of the pump.

Start the system using one pressure switch at a time in order to check the correct operation of both pressure switches. See Fig. 10: Close valve 2 and open valve 1 to carry out the test. Close valve 1 and open valve 2 to end the test and restore the pressure in the circuit. Then follow the instructions on the pump's switchgear to check the correct functioning of the automatic mode.

#### CAUTION

#### Material damage due to overheating!

To avoid overheating that could damage the main pumps, always check that the water flow through the recirculation circuit meets the requirements of the pump data sheet. In case of problems with the recirculation circuit, or if the minimum level used to check the starting and operation of the pumps is not guaranteed, open other circuits (e.g. flow meter, leak test valve of the shut-off valve, drain valve, etc.).

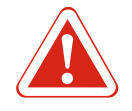

#### DANGER

#### Danger due to non-activated fire-extinguishing system

Before moving away from the system and/or after a manual deactivation, remember to return the system to automatic mode (see chapter on the switchgear). OTHER-WISE THE FIRE ALARM SYSTEM IS NOT ACTIVATED.

#### CAUTION

#### Incorrect pressure level can result in a fault!

If the system pressure does not return to the starting level of the main pump pressure switches, please refer to the chapter on the switchgear for the manual start of the pump.

#### Automatic start test with float switch (pump with electric motor)

- → Empty the priming tank (or simulate the effect) to start the electric pump via the float switch signal.
- → Then follow the instructions on the pump's switchgear to check the correct operation of the pump.

#### Pump with diesel motor

Before carrying out the test, make sure that the return circuit in the tank is closed and that the pressure in the main circuit is sufficient to prevent accidental starting of the pump.

Start the system using one pressure switch at a time in order to check the correct operation of both pressure switches. See Fig. 10: Close valve 2 and open valve 1 to carry out the test. Close valve 1 and open valve 2 to end the test and restore the pressure in the circuit. Then follow the instructions on the pump's switchgear to check the correct functioning of the automatic mode.

## CAUTION

#### Material damage due to overheating!

To avoid overheating that could damage the main pumps, always check that the water flow through the recirculation circuit meets the requirements of the pump data sheet. In case of problems with the recirculation circuit, or if the minimum level used to check the starting and operation of the pumps is not guaranteed, open other circuits (e.g. flow meter, leak test valve of the shut-off valve, drain valve, etc.).

#### Automatic start test with float switch (diesel pump)

- $\rightarrow$  Empty the priming tank (or simulate the effect) to start the electric pump via the float switch signal.
- → Then follow the instructions on the pump's switchgear to check the correct operation of the pump.

#### CAUTION

#### Incorrect pressure level can result in a fault!

If the system pressure does not return to the starting level of the main pump pressure switches, please refer to the chapter on the switchgear for the manual start of the pump.

#### 8 Maintenance

See Annex A for maintenance.

The fire-fighting system is a safety equipment that protects objects and people, therefore any modifications and repairs that affect its efficiency must be carried out in such a way as to minimise the state of "out of order".

Isolate the pumps one at a time by means of the selection switches on the switchgear and the appropriate shut-off valves.

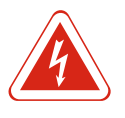

#### DANGER

#### Risk of fatal injury due to electrical current!

Do not remove the protection of live parts. Prevent any possibility of operating the elements insulating the system or the subassemblies on which maintenance is to be carried out.

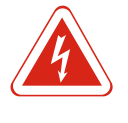

#### DANGER

#### Risk of fatal injury due to electrical current!

When working with one of the switchgear doors open, the input terminals of the power supply line and those for remote alarm transmission may still be live, even after opening the main switch-disconnector.

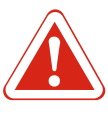

## DANGER

DANGER

## Danger from automatic start-up!

Before carrying out any work on the diesel motor it is advisable to disconnect the positive battery terminal to prevent undesired starting.

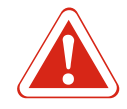

## Risk of injury from hot and pressurised operating fluids!

Before changing the motor oil make sure that the temperature is below 60 °C. In the case of water-cooled motors, remove the radiator or heat exchanger cover very slowly. Refrigeration systems are generally under pressure and a violent spillage of hot liquid can occur. Check that the motor fluid level (oil/water) is correct and that the water and oil circuit plugs are tightened correctly. DO NOT TOP UP THE COOLANT IN AN OVERHEATED MOTOR. ALLOW IT TO COOL DOWN FIRST. In the case of diesel motors with a water/water heat exchanger, check that the cooling system valves are locked in the open position. Check the oil and diesel fuel hoses and ensure that there are no fluid leaks.

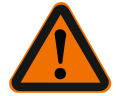

## Personal injury due to a lack of protective equipment!

Personnel must always wear personal protective equipment. Maintenance must be performed ONLY by qualified personnel. In case of lack of instructions, always contact the supplier or qualified personnel. Never perform work alone that requires the presence of more than one person.

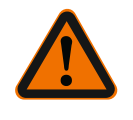

# WARNING

WARNING

## Injuries due to sparking at the battery terminal!

Sparks may be generated when connecting or disconnecting the battery. Never connect or disconnect the battery while the motor is running.

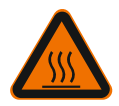

## WARNING

**Injuries due to burns!** On the hot surfaces of the diesel motor and exhaust pipe.

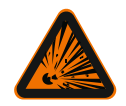

#### WARNING

## **Risk of fire or explosion!**

Potentially explosive gases can form while charging the diesel pump batteries. Avoid flames and sparks.

Never leave flammable liquids or acid-soaked rags near the water pressurization system or electrical equipment. Ensure proper ventilation of the room and fuel tank.

## CAUTION

#### Material damage due to the system not being switched off!

The hydraulic pressure-boosting system does NOT have an emergency stop. The main pumps can only be stopped manually by deactivating the switchgear. FOR THIS REASON, BEFORE WORKING ON THE PUMPS, MAKE SURE THAT YOU ARE IN POSSESSION OF THE CONTROL KEY OF THE CIRCUIT BREAKERS OR (IF PRESENT) OF THE MANUAL SWITCHES.

Open the main switch in the switchgear of the respective pump.

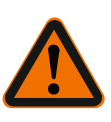

#### WARNING

Maintenance

#### Personal injury due to missing protective device!

Do not remove guards from rotating parts, belts, hot surfaces, etc. Never leave tools or disassembled parts on or near the system.

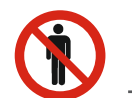

#### NOTICE

Unauthorised people are not permitted to enter the pump room!

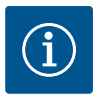

## NOTICE

For heating the oil/water of the diesel motor, an immersion or contact heating element, supplied with 230 V, can be installed.

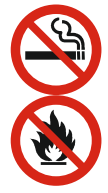

#### NOTICE

#### No smoking and no naked flames

DO NOT SMOKE OR USE FLAMES WHEN CHANGING MOTOR OIL OR REFUELLING.

Units installed in accordance with these instructions normally operate with minimal maintenance. The periodic inspections and controls planned and specified in EN 12845 are intended to keep the fire-fighting system and the water pressurization systems efficient. Please refer to the weekly, monthly, quarterly, six-monthly, annual, three-yearly and ten-yearly inspection and control schedule specified in EN 12845.

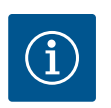

#### NOTICE

Maintenance must be carried out by qualified personnel.

- 8.1 General maintenance requirements
- → Perform general inspection of the assembly (including hydraulic and electrical power supply systems) to check the external condition of all components.
- → Carry out general cleaning.
- → Check the tightness of the check valves
- $\rightarrow$  Check the operating configuration of the controller
- $\rightarrow$  Check that the warning lights on the connector set are working properly
- → Check that the minimum tank/well level alarm is working properly
- $\rightarrow\,$  Check electrical connections for insulation damage, burns, loosening of terminals, etc.
- $\rightarrow$  See also the procedures indicated in the user manuals specific for the various components of the pressure-boosting system.
- $\rightarrow$  Check that the minimum service material required by EN 12845 is available in stock for rapid restoration of the system to full operation in the event of a fault
- ightarrow Check that the idle fuel level alarm is working properly
- ightarrow Check the battery charge level and charger voltage
- $\rightarrow$  Check the correct operation of the solenoid shut-off valve on the diesel motor body.
- → Check the level and viscosity of the lubrication oil of the pump bearing supports where applicable.
- → Check the priming circuit (especially in installations above the door leaf). During all checks, check the following points:
  - All water and air pressure gauges of the system, main piping and pressure tanks
  - All water levels of storage tanks fed by aqueducts, rivers, canals, lakes (including pump priming tanks and pressure tanks)
  - The correct position of all main shut-off valves

## 8.2 Automatic pump start test

The tests for automatic starting of the pumps shall include the following checks:

- 1. Check the oil and fuel level of the motor
- 2. Reduce the water pressure on the starter to simulate an automatic start request (see Chapter 8).

- en
- 3. When the pump starts, check and record the starting pressure.
- Check the oil pressure of the diesel pump and the water flow rate in the cooling circuit.

## CAUTION

#### Malfunction due to missing operating fluids!

Always refill the fuel and other fluids after these checks.

#### 8.3 Diesel pump automatic start test

After the starting test perform the following checks on the diesel motor:

- Leave the motor running for 20 minutes or the time recommended by the manufacturer. Then switch off the motor and restart it immediately using the "manual start" button;
- 2. Check the water level in the primary cooling system.

During the test it is necessary to check the oil pressure, motor temperature and coolant flow rate.

Then check the oil hoses and carry out a general inspection for any leaks of fuel, coolant or exhaust fumes.

#### 8.4 Periodic checks

#### WEEKLY CHECKS

- 1. Check ventilation and room temperature.
- General inspection of the unit (including electrical and water supplies) to check the apparent state of all components (no leakage).
- 3. Carry out general cleaning.
- 4. Check the tightness of the check valves.
- 5. Check that the switchgear is in auto-start mode.
- 6. Check the efficiency of the electrical switchgear.
- 7. Check the efficiency of the switchgear alarm LEDs.
- 8. Check the efficiency of the minimum level alarm of the tank/tank for fire-fighting purposes/level well.
- 9. Check the electrical connections for burns, insulation damage and loose screws on the terminal blocks.
- 10. Check the preload of the expansion vessels (if any).
- 11. Check the efficiency of the minimum fuel level alarm.
- 12. Check battery charge level and charger efficiency.
- 13. Check the efficiency of the stop solenoid.
- 14. Check the viscosity and coolant oil level of the pump.
- 15. Check the suction pipe. The water must flow in without air pockets, check venting devices.

During all checks, take note of the following:

- → all pressure readings on water and air pressure gauges (system, main ducts and pressure tanks)
- → all water levels in the water supply such as rivers, canals, lakes, storage tanks (including pump priming tanks and pressurised tanks)
- $\rightarrow$  the correct position of all main valves on/off

#### Automatic start test

The following aspects of automatic pumps must be checked and tested:

- 1. check the fuel and lubricating oil levels in diesel engines;
- 2. lower the water pressure in the starter to simulate automatic start conditions;
- 3. When the pump starts, check and record the starting pressure.

- 4. check oil pressure in diesel motor pumps;
- 5. check whether the water flow through the heat exchanger (if any) is adequate.

#### Diesel motor restart test

Check the diesel motor immediately after the above pump start test:

- 1. Run the motor for 20 minutes at rated operating point. Stop the motor and then restart immediately with the manual start test button.
- 2. Check the water level in the primary closed circuit cooling circuit.
- 3. Check the oil pressure (read on pressure gauges), motor temperature and coolant flow during this test. Check the oil pipes and inspect the system in general for leaks (fuel, coolant or exhaust fumes).
- 4. Check the suction/ventilation system (air filter, operations, obstructions).

#### MONTHLY CHECKS

- Check the level and density of electrolyte in all lead-acid battery cells (including diesel motor starter batteries and those used to power the electrical switchgear).
  - $\Rightarrow$  If the density is low, check the battery charger.
  - $\Rightarrow$  If the device works correctly, replace the defective battery.

#### QUARTERLY CHECKS

To be performed with a deadline of at least 13 weeks.

- 1. An inspection report must be signed, dated and handed over to the end-user. The report must contain details of each procedure performed or planned and details of external factors such as weather conditions that may have affected the results.
- 2. Check pipes and supports for signs of corrosion and, if necessary, paint them.
- 3. Check the grounding of the piping. Sprinkler system piping cannot be used for electrical grounding. Remove all such ground connections and use an alternative solution.
- 4. Check the water supply to each control station in the system. The pump(s) should start automatically, and the measured pressure and flow rate values should not be less than those given in the factory design.
- 5. Record all changes.
- 6. Check the correct operation of all valves supplying the sprinklers with water. Then return the valves to their normal operating position. Repeat the same operation for all water supply, control and alarm valves and all local or auxiliary circuit valves.
- 7. Verify and check the quantity and packaging of spare parts in stock.

#### SIX-MONTHLY CHECKS

To be performed every 6 months.

1. Check the alarm and remote message system of the central switchgear.

#### ANNUAL CHECKS

To be performed with a deadline of at least 12 months.

- 1. Check the efficiency of each pump at full load (connect the test line to the pump discharge circuit) and make sure that the pressure and flow rate values of the pump correspond to those on the rating plate.
- Check for pressure losses in the supply lines and valves between the water source and each control station. Check that the diesel motor under test conditions does not start and check that the no-start alarm is working in accordance with the requirements of the applicable standard.
- 3. Then start the diesel motor immediately with the manual starting procedure.
- 4. Check that the float valves in the tanks are working correctly.
- 5. Check the suction baskets on the suction side of the pumps and the filtering accessories in the storage tank. Clean if necessary.

#### TRIENNIAL CHECKS

To be performed every 3 years.

- en
- 1. Empty all tanks and check them for corrosion on the outside and inside. If necessary, paint all tanks or re-apply corrosion protection.
- 2. Examine all water supply valves, alarm valves and control valves. If necessary, replace or service them.

#### CHECK EVERY 10 YEARS

To be performed every 10 years.

- 1. Clean and examine the inside of all water supply sources. Check tightness. For overhaul or replacement procedures for parts of the system that are damaged or no longer function properly, contact Wilo service or a specialist centre.
- 2. Refer to the detailed maintenance operations indicated in the manual supplied with the system. Always replace components with original spare parts or parts with the same certified characteristics.

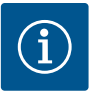

#### NOTICE

Wilo accepts no liability for damage caused by unqualified personnel or when replacing original parts with spare parts having different characteristics.

8.5 Residual risks during the operation of the system

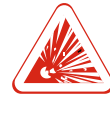

#### DANGER

**Risk of fatal injury due to overpressure in the diaphragm pressure vessel!** To avoid possible explosions, do not exceed the rated pressure limits of the jockey pump's diaphragm pressure vessel.

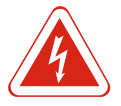

#### DANGER

#### Risk of fatal injury due to electrical current!

The personnel in charge of connecting the electrical equipment and motors must be qualified for the type of work and must connect it according to the wiring diagrams supplied and in compliance with the regulations and laws in force. They must also make sure that they have disconnected the power supply before carrying out any operation that involves possible contact with parts that are normally live. Check the earthing continuity.

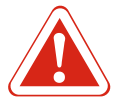

#### DANGER

#### **Risk of suffocation by diesel exhaust fumes!**

Avoid switching on the diesel pumps if the gas exhaust pipes are not connected to the outside of the room.

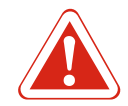

## DANGER

### Risk of fatal injury!

Consequences include the risk of unintentional starting. Do not carry out maintenance work on the pump unit if automatic mode is switched on.

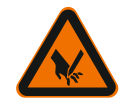

#### WARNING

**Cutting injuries due to sharp edges and unprotected threaded parts!** Sharp edges or unprotected threaded parts carry the risk of cutting.

Take the necessary precautions to avoid injury and use protective equipment (wear protective gloves).

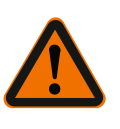

## WARNING Injuries due to protruding parts!

Be careful with protruding parts or at eye level. Use protective clothing to prevent accidents.

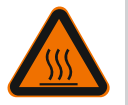

## WARNING

## Danger of burns!

Take precautions to avoid contact with hot motor parts. Use guards for motor and exhaust pipe parts. Only fill the fuel tank when the diesel motor is cold. When filling the tank, take care not to spill fuel on hot diesel motor parts. Wear special gloves.

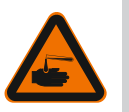

## WARNING

#### Diesel motor: Chemical burns due to battery acid!

The batteries are filled with an acidic solution. Contact with the acidic solution leads to chemical burns! Always close batteries properly. When working on the battery, wear acid-resistant protective gloves!

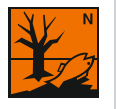

## WARNING

## Diesel motor: Environmental damage due to leaking operating fluids!

Systems with diesel motors use the following operating fluids: Motor oil, diesel fuel and battery acid. These operating fluids are harmful to the environment and must not be released into the soil or waters. Attach a suitable protective device (collecting tank, oil mat...) during transport.

Risk numbers:

- Diesel fuel: R 40, R 65, R 66, R 51/53
- Battery acid: R 35

## 9 Electric pump switchgear

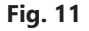

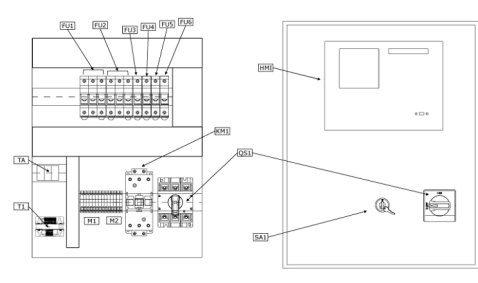

| 9.1        | Functions |
|------------|-----------|
| <b>•</b> • |           |

9.1.1 Main screen

Fig. 11.2

|        | Description                                     |
|--------|-------------------------------------------------|
| FU1-6  | Fuses                                           |
| HMI    | Human Machine Interface                         |
| KM1    | Contactor                                       |
| M1, M2 | Clamps                                          |
| QS1    | Main switch                                     |
| SA1    | Automatic, manual and emergency mode key switch |
| T1     | Power transformer                               |
| ТА     | Amperometric transformer                        |

|   | Description              |
|---|--------------------------|
| 1 | Network frequency        |
| 2 | Pump room temperature    |
| 3 | Pressure switches status |
| 4 | Operating mode           |
| 5 | Cos phi motor            |
| 6 | Motor power              |
| 7 | Motor current            |

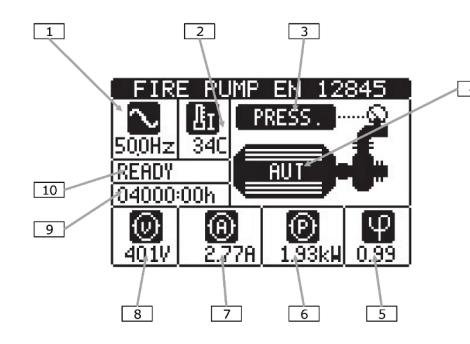

|   | 8  | Line voltage         |
|---|----|----------------------|
| 1 | 9  | Motor working hours  |
|   | 10 | Electric pump status |

9.1.2 Operating mode

- → The device is normally in automatic mode.
- $\rightarrow\,$  The mode selection is obtained by means of the external selector switch.
- → When the switchgear is not in automatic mode, the red front LED (d) lights up to indicate that it is not ready to start from the pressure switch signal.

#### Automatic mode:

- $\rightarrow\,$  In this mode it monitors the status of the pressure switches and in case of lack of detected pressure it proceeds with the starting of the electric pump.
- → The lack of the signal (opening of the contact) of the pressure switches is highlighted by the flashing of the backlight of the display (visible from a great distance) and by the flashing word PRESS on the display synoptic, as well as by the turning on of the front LED Start request.
- $\rightarrow\,$  In case of activation of the priming tank float, "LIV.ADESC." is flashing on the display screen.
- → The correct starting of the electric pump is monitored through its electrical parameters (presence of balanced currents of adequate intensity, active power within the nominal range).
- → The status of the pump started is highlighted by the corresponding green LED on the front panel.
- → Once started automatically, the motor is no longer stopped unless the pressure switches have been reset and an operator has performed the stop by pressing the front STOP button.

#### Manual mode:

- → When the device is in manual mode (situation highlighted by the red LED and the message on the display screen) it does not monitor the status of the pressure switches.
- → In this operating mode it is possible to activate the manual "START" button to verify the correct functioning of the system during the verification and maintenance operations.

#### **Emergency operation:**

 $\rightarrow$  When the unit is in emergency mode, the pump starts even if the HMI is faulty.

#### Test procedure:

 $\rightarrow\,$  The periodic verification procedure involves the simulation of pressure loss of the system with the consequent attempt to start automatically.

# 9.1.3 Procedure for commissioning Fig. 11.3

| COMMISS:    | IONING                |
|-------------|-----------------------|
|             | 31/03/2018            |
| LED IESI    |                       |
| PUMP STARTI | 91/04/2018<br>NG TEST |
|             |                       |
|             |                       |
| l≖isel      |                       |

→ From this page, by pressing the key , it is possible to test the signalling LEDs on the front panel.

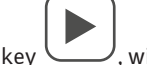

- → From this page, pressing the key , will start the motor by simulating the lack of signal from the pressure switch.
- $\rightarrow\,$  Each time the tests are performed, the date of execution is saved and shown on the display.

#### 9.1.4 Main menu

Fig. 11.4

Description

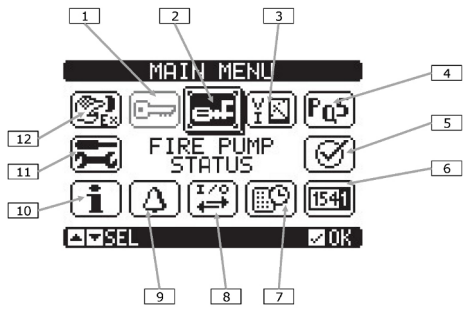

| 1             | Password entry – Setting the numerical code that allows access to protected functions (setting parameters, execution of commands)                                                                                                    |
|---------------|----------------------------------------------------------------------------------------------------|
| 2             | Main page access                                                                                                    |
| 3             | Electrical measurements                                                                                                    |
| 4             | Motor power                                                                                                    |
| 5             | Commissioning                                                                                                    |
| 6             | Counters                                                                                                    |
| 7             | Events list                                                                                                    |
| 8             | Input/output status                                                                                                    |
| 9             | Alert status                                                                                                    |
| 10            | System information                                                                                                    |
| 1             | Settings – Access point for parameter programming                                                                                                    |
| 12            | Command menu – Access point to the command menu where authorised users can perform a series of reset and restore actions                                                                                                    |
| $\rightarrow$ | The main menu consists of a set of graphic icons that allow quick access to meas–                                                                                                    |
|               | urements and settings.                                                                                                    |
|               |                                                                                                    |
| $\rightarrow$ | Starting from the page display, press the button U. The display shows the                                                                                                    |
|               |                                                                                                    |
| _             | Drace ( ) at ( ) to rotate clackwice (counterclackwice until the desired                                                                                                    |
|               | function is selected. The selected icon is highlighted and the text in the central part                                                                                                    |
|               | of the display indicates the description of the function.                                                                                                    |
|               |                                                                                                    |
| $\rightarrow$ | Press to activate the selected function.                                                                                                    |
| $\rightarrow$ | If some functions are not available, the corresponding icon will be disabled, i.e. dis-                                                                                                    |
|               | prayed in light grey.                                                                                                    |
|               |                                                                                                    |
| $\rightarrow$ | The password is used to enable or block access to the setup menu and the command menu                                                                                                    |
| $\rightarrow$ | If the passwords have been enabled, you must first enter the relevant numerical ac-                                                                                                    |
|               | cess code to gain access.                                                                                                    |
| →             | To enable the use of passwords and define the access codes, refer to the relevant setting menu.                                                                                                    |
| $\rightarrow$ | There are two levels of access, depending on the code entered:                                                                                                    |
|               | <ul> <li>User level access – allows you to reset the registered values and modify some<br/>activities of the device.</li> </ul>                                                                                                    |
|               | <ul> <li>Advanced level access – same rights as the user with the possibility to modify all</li> </ul>                                                                                                    |
|               | settings.                                                                                                    |
| $\rightarrow$ | From the main screen, press to call up the main menu, then select the password icon                                                                                                    |
| $\rightarrow$ | The password setting window will appear in the figure:                                                                                                    |
|               |                                                                                                    |
| $\rightarrow$ | Use the and kevs to change the value of the selected digit.                                                                                                    |
|               |                                                                                                    |
| $\rightarrow$ |                                                                                                    |
| $\rightarrow$ | Use the and keys to move between digits                                                                                                    |
|               | Use the und keys to move between digits.<br>Enter all the digits of the password, then move to the key icon.                                                                                                    |
| $\rightarrow$ | Use the and keys to move between digits.<br>Enter all the digits of the password, then move to the key icon.<br>When the password entered corresponds to the User Level Password or Advanced                                                                                                    |
| →<br>→        | Use the and keys to move between digits.<br>Enter all the digits of the password, then move to the key icon.<br>When the password entered corresponds to the User Level Password or Advanced<br>Level Password, the corresponding unlock message appears.                                                                                                    |
| →<br>→        | Use the and keys to move between digits.<br>Enter all the digits of the password, then move to the key icon.<br>When the password entered corresponds to the User Level Password or Advanced<br>Level Password, the corresponding unlock message appears.<br>Once the password is unlocked, access will remain enabled until you unlock it:<br>- the device is switched off.                                                                                                    |
| $\rightarrow$ | Use the and keys to move between digits.<br>Enter all the digits of the password, then move to the key icon.<br>When the password entered corresponds to the User Level Password or Advanced<br>Level Password, the corresponding unlock message appears.<br>Once the password is unlocked, access will remain enabled until you unlock it:<br>- the device is switched off.<br>- the device is reset (after exiting the settings menu).                                                                         |
| $\rightarrow$ | Use the and keys to move between digits.<br>Enter all the digits of the password, then move to the key icon.<br>When the password entered corresponds to the User Level Password or Advanced<br>Level Password, the corresponding unlock message appears.<br>Once the password is unlocked, access will remain enabled until you unlock it:<br>- the device is switched off.<br>- the device is reset (after exiting the settings menu).<br>- more than 2 minutes elapse without the operator touching any keys. |

 $\rightarrow$  Press the key to leave the password setting and exit.

9.1.5

Fig. 11.5

Access via password

ENTER PASSWORD

NDSEL ANSET MOK

0000 📼
## 9.1.6 Scrolling display pages

- $\rightarrow$  The and  $\rightarrow$ 
  - The for and keys scroll through the measurement display pages one at a time. The current page is recognisable by the title bar.
- $\rightarrow\,$  Some of the measurements may not be displayed depending on the programming and connection of the unit (e.g. if a fuel level sensor is not set, the relevant page is not displayed).

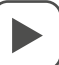

- ightarrow For some pages there are sub-pages accessible via the button  $\bigvee$
- → The user has the possibility to specify on which page and on which sub-page the display must return automatically after a time has elapsed without pressing any keys.
- $\rightarrow\,$  It is also possible to program the system so that the display always remains in the position where it was left.
- $\rightarrow$  For the setting of these functions, see the relevant menu.

Overview of display pages

| Page                      | Example                                                                                                    |
|---------------------------|----------------------------------------------------------------------------------------------------|
| Main page                 | FIRE         PUMP         EN         12845           S00Hz         34C         PRESS         S00Hz         S00Hz           S00Hz         34C         AUT         S00Hz         S00Hz                                                                                                    |
| Wiring                    | WIRING<br>WIRING<br>WIRING |
| Measure                   |                                                                                                    |
| Voltage                   |                                                                                                    |
| Current                   |                                                                                                    |
| Power                     | 401V 2.76A 1.92ku 1.00                                                                                                    |
| PF                        |                                                                                                    |
| Pump monitoring           | PUMP MONITORING<br>AUT mode locked<br>Eng. start. failur<br>Engine running<br>Global Alarm<br>Min fuel limit<br>ArgeL                                                                                                    |
| Commissioning             | COMMISSIONING<br>01/03/2018<br>COMMISSIONING<br>LED TEST<br>01/04/2018<br>PUMP STARTING TEST<br>ATTSEL                                                                                                    |
| Pump operation statistics | PUMP OPERATION<br>ENGINE PUMP.:04000:00<br>PAR.PUM.H.: 00000:00<br>TOTAL STARTS: 0009<br>OK STARTS: 33.3%                                                                                                    |

| Maintenance              | MAINTENANCE       MNT02       Ø0699:40h       INTERUAL:     00720:00h       LAST     04/11/2017       ANTREL     HNT02<                                                                                                    |
|--------------------------|----------------------------------------------------------------------------------------------------|
| Event log                | EUENT LOG           CODE064 NR:         E1100           04/17/17 11:45:23           MODE CHANGE TO:           MAN MODE                                                                                                    |
| Inputs/outputs           | INPUTS/OUTPUTS           INP         OUT           01 05 11 16         01 05 11 16           02 07 12 17         02 09 11 12           03 08 13 18         08 08 13 18           04 09 14 19         02 09 14 19           05 10 15 20         09 10 15 20                                                                                                    |
| Digital inputs statuses  | INPOIS<br>INPOI Press. switch<br>INPO2 Priming tank 1<br>INPO3 AUT mode locke<br>INPO4 Disabled<br>INPO5 Disabled<br>INPO6 Disabled<br>INPO6 Disabled                                                                                                    |
| Digital outputs statuses | OUTPUTS<br>OUT01 Line contactor<br>OUT02 Star contactor<br>OUT03 Delta contacto<br>OUT04 Mains failure<br>OUT05 Pump start. fa<br>OUT06 Pump running<br>ATTSEL KINI20                                                                                                    |
| Remote alarms            | REMOTE ALARMS<br>RALO1 Mains failure<br>RALO2 Pump start, fa<br>RALO3 Pump running<br>RALO4 Starting reque<br>RALO5 Global Alarm<br>RALO5 AUT mode locke<br>ATSEL (IP114                                                                                                    |
| Alarm status             | ALARMS         STATUS           A01 A08         A15         A22         A29         A36         A43           A02         A09         A16         A23         A30         A37         A44           A03         A10         A17         A24         A31         A38         A45           A04         A11         A18         A23         A31         A38         A45           A04         A11         A18         A23         A31         A38         A45           A04         A11         A18         A23         A31         A38         A45           A04         A11         A18         A25         A32         A39         A45           A05         A12         A19         A26         A33         A40         A47           A06         A13         A20         A27         A34         A41         A48           A07         A14         A21         A28         A35         A42         A49 |
| Date/time                | DATE / TIME<br>12:00:07<br>D1/01/2018<br>mm/ 30/9999<br>CID SEL AND INC/DEC BOK                                                                                                    |
| System page              | SVSTEM PAGE<br>FFL<br>MODEL:FFL800EP<br>SW.REV:00<br>HW.REV:00<br>PAR.REV:00<br>BOOTLOADER:00<br>SER.NO:00000000                                                                                                    |

| Jocke | y pump operation statistics                                       | JOCKEY PUMP<br>Starts<br>Total:0000000014<br>Daily:0000000018<br>Daily Max.:0000000017<br>Daily thr.:0000000074<br>Work time.:000008:48s                                                                                                    |
|-------|-------------------------------------------------------------------|----------------------------------------------------------------------------------------------------|
| 9.1.7 | Communication channel                                             | <ul> <li>→ The standard RS485 port mounted on the switchgear is mapped as COM1.</li> <li>→ The communication channels are completely independent, both from the hardware point of view (physical interface type) and from the communication protocol point of view.</li> </ul>                                                                                                    |
| 9.1.8 | Inputs, outputs, internal variables,<br>counters, analogue inputs | <ul> <li>The inputs and outputs are identified by an abbreviation and a progressive number.<br/>For example, digital inputs are called INPx, where x represents the input number. In<br/>the same way, digital outputs are called OUTx.</li> <li>The numbering of the inputs/outputs is simply based on the mounting position of<br/>the expansion modules, with progressive numbering from top to bottom.</li> </ul>                                                                                                    |
| 9.1.9 | Limit thresholds (LIMx)                                           | <ul> <li>The LIMx limit thresholds are internal variables whose status depends on a measurement performed by the system (for example: line voltage above 420 VAC).</li> <li>To speed up the setting of the thresholds, which can range extremely wide, each of them must be set with a base value + a multiplicative coefficient (example: 2 x 1k = 2000).</li> <li>Two thresholds (upper and lower) are available for each interactive whiteboard. The upper threshold must always be set to a higher value than the lower one.</li> <li>The meaning of the thresholds depends on the following functions:</li> </ul>                                                                              |
|       |                                                                   | With the Min. function, the lower threshold is switched on and the upper reset<br>threshold is reset. When the selected measured value is below the lower limit, the<br>threshold is triggered after the set delay. When the measured value is higher than the<br>upper limit, the reset is triggered after the set delay.                                                                                                    |
|       |                                                                   | Max. function:                                                                                                    |
|       |                                                                   | With the Max. function, the upper limit is tripped and the lower limit is reset. When the selected measured value is higher than the upper threshold, after the set delay the threshold is activated. When the measured value is lower than the lower threshold, the reset is triggered after the set delay.                                                                                                    |
|       |                                                                   | Min. + Max. function:                                                                                                    |
|       |                                                                   | <ul> <li>With the Min. + Max. function, the lower and upper threshold values are triggered simultaneously if the selected measurement value is lower than the lower threshold or higher than the upper threshold. The threshold is tripped after the respective delay. When the measurement value is within the limits, it is immediately reset.</li> <li>→ Triggering of the LIMx thresholds may open or close the relay depending on the setting.</li> <li>→ If the LIMx threshold is set with memory, the alarm must be reset manually. The reset can be performed via the relevant command in the command menu.</li> <li>→ The following figure describes the relevant setting menu.</li> </ul> |
|       |                                                                   | Fig. 11.6                                                                                                    |
| 1     |                                                                   | Description                                                                                                    |
|       |                                                                   | 1 Type of measure                                                                                                    |
| ľ     | 1IN-MAX +179.9s                                                   | 2 Function                                                                                                    |
|       |                                                                   |                                                                                                    |

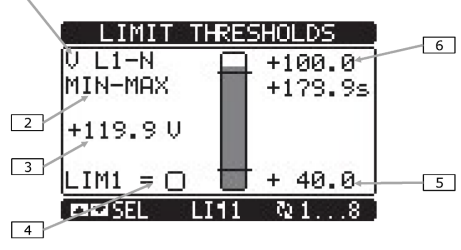

9.1.10 Remote variables (REMx)

| 1 | Type of measure      |
|---|----------------------|
| 2 | Function             |
| 3 | Measurement value    |
| 4 | Variable state limit |
| 5 | Lower threshold      |
| 6 | Upper threshold      |

ightarrow A maximum of 16 remotely controlled variables can be managed (REM1 ... REM16).

- → These are variables whose status can be modified at will by the user through the communication protocol and which can be used in combination with the outputs, Boolean logic, etc.
- → Example: It is possible to activate and deactivate a relay freely via the monitoring software by using a remote variable (REMx) as source of an output (OUTx). This would allow the output relays to be used to control loads such as lighting or other.
- → Another use of REM variables can be to enable or disable certain functions remotely, inserting them in a Boolean logic in AND with inputs or outputs.

#### 9.1.11 User alarms (UAx)

- → The user has the possibility to define a maximum of 8 programmable alarms (UA1 ... UA8).
- → For each alarm it is possible to establish:
- $\rightarrow$  the source, i.e. the condition that generates the alarm;
- $\rightarrow$  the text of the message that must appear on the display when this condition occurs;
- → the properties of the alarm (as for standard alarms), i.e. how it interacts with the control of the pumping system.
- → The condition that generates the alarm can be, for example, the exceeding of a threshold. In this case the source will be one of the LIMx limit thresholds.
- $\rightarrow$  If, on the other hand, the alarm must be displayed as a result of the activation of an external digital input, then the source will be an INPx.
- → With the same criterion it is possible to combine with an alarm also complex conditions resulting from the Boolean logic combination of inputs, thresholds, etc. In this case the PLCx variables will be used.
- → For each alarm the user has the possibility to define a freely programmable message that will appear on the alarm pop-up window.
- → For user alarms it is possible to define the properties, in the same way used for normal alarms. It will then be possible to decide whether a certain alarm should stop the motor, activate the siren or close the global alarm output etc. See chapter "Overview of alarms".
- → If several alarms are present at the same time, they are shown in rotation and the total number is indicated.
- $\rightarrow\,$  To reset an alarm that has been programmed with memory, use the appropriate command in the command menu.
- $\rightarrow$  To define the alarms, see the relevant setting menu.
- 9.2 Parameter programming

To access the parameter programming menu (setup):

- set the switchgear in MAN mode (using the key selector SA1 The red 'padlock' led on the front lights up);
- 2. from the normal measurement display, press  $\checkmark$  to recall the main menu;
- 3. select the settings icon. If it is not enabled (displayed in grey) it means that it is necessary to enter the unlock password.

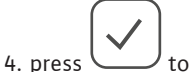

to access the settings menu.

The following table with the selection of the setting sub-menus will be displayed. All the parameters are grouped according to a criterion linked to their function.

- ightarrow Select the desired menu using the buttons and confirm with  $\diagdown$
- $\rightarrow$  To exit and return to the measurement display press STOP.

The following table lists the available submenus:

| Code | MENU             | DESCRIPTION                              |
|------|------------------|------------------------------------------|
| M01  | UTILITIES        | Language, brightness, display pages etc. |
| M02  | GENERAL          | System characteristic data               |
| M03  | PASSWORD         | Setting access codes                     |
| M04  | ROOM TEMPERATURE | Measurement source, limit thresholds     |

## Fig. 11.7

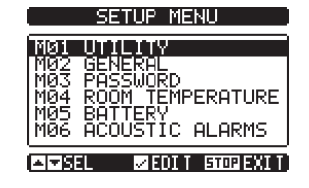

| Code | MENU               | DESCRIPTION                                |
|------|--------------------|--------------------------------------------|
| M05  | PROTECTIONS        | Protection alarm thresholds                |
| M06  | AUDIBLE ALARMS     | Internal buzzer and external siren control |
| M07  | AUTOMATIC TEST     | Period, duration, automatic test mode      |
| M08  | MAINTENANCE        | Maintenance intervals                      |
| M09  | DIGITAL INPUTS     | Programmable digital input functions       |
| M10  | DIGITAL OUTPUTS    | Programmable digital output functions      |
| M11  | COMMUNICATION      | Address, format, protocol                  |
| M12  | LIMITED THRESHOLDS | Programmable limit thresholds on measures  |
| M13  | CONTACTORS         | Generic programmable counters              |
| M14  | REMOTE ALARMS      | Alarm/Status indication on external relays |
| M15  | TIMER              | Programmable timers for PLC logic          |
| M16  | ANALOGUE INPUTS    | Voltage/current/temperature inputs         |
| M18  | USER ALARMS        | Programmable alarms                        |
| M19  | ALARM TABLE        | Enabling and effect of alarms              |

Select the sub-menu and press the key to display the parameters. All parameters are displayed with code, description, current value.

 $\rightarrow$  If you want to change the value of a parameter, after selecting it press

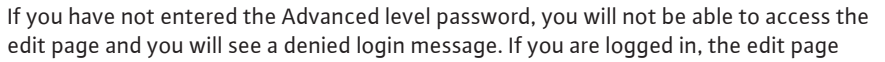

will be displayed. When in edit mode, the value can be changed with the and

keys. A bar graph will also be displayed indicating the setting range, the minimum possible values, the previous value and the default value.

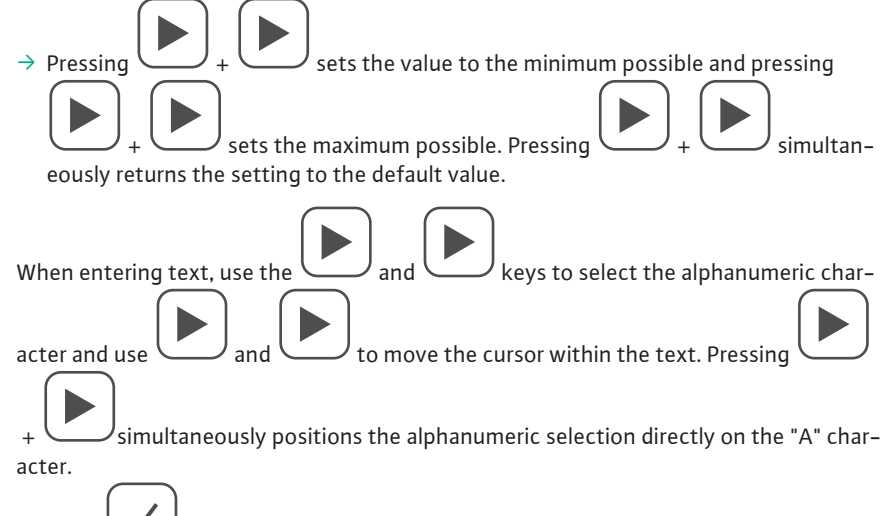

 $\rightarrow$  Press  $\frown$  to return to parameter selection. The value entered remains stored.

Press **STOP** to save the changes and exit the settings. The switchgear performs a reset and returns to normal operation. If no keys are pressed for 2 consecutive minutes, the setup menu is automatically exited and the system returns to normal operation without saving parameters.

You can make a back-up copy to the EEPROM memory, for keyboard editable set-up data only. These can be restored to the working memory. Backup and restore data commands are available in the command menu.

# 9.3 Overview of the most important parameters

The controller is programmed and preset at the factory for fully automatic operation. However, some of the main parameters contained in the respective menus are:

| M01 – Utilities  |                                                                                                    | Unit | Standard | Area            |
|------------------|----------------------------------------------------------------------------------------------------|------|----------|-----------------|
|                  | Language – Language selection for the texts on                                                                                                    |      | English  | English         |
|                  | the display                                                                                                    |      |          | Italian         |
| P01.01           |                                                                                                    |      |          | French          |
|                  |                                                                                                    |      |          | Spanish         |
|                  |                                                                                                    |      |          | German          |
| P01.02           | Power on clock setup – Activate automatic access to clock setup after power up                                                                            |      | OFF      | OFF – ON        |
| P01.03           | Display contrast – Adjusting the contrast of the<br>LCD display                                                                                           | %    | 50       | 0-100           |
| P01.04           | High display backlight intensity                                                                                                    | %    | 100      | 0-100           |
| P01.05           | Low display backlight intensity                                                                                                    | %    | 25       | 0-50            |
| P01.06           | Low backlighting transition delay                                                                                                    | S    | 180      | 5-600           |
| P01.07           | Return to default page – Delay in resetting the<br>default page display. If set to OFF the display al-<br>ways remains on the last manually selected page | S    | 300      | OFF/10-600      |
| P01.08           | Default page – Default page shown on the display at power on and after the delay.                                                                         |      | Global   | (pages list)    |
| P01.09           | Electric pump description                                                                                                    |      | FFL      | String 20 char. |
| Those parameters | are accessible with user level passwords                                                                                                    |      |          |                 |

These parameters are accessible with user level passwords.

| M02 – General Unit Standard |                                                                                                    | Standard | Area       |                  |
|-----------------------------|----------------------------------------------------------------------------------------------------|----------|------------|------------------|
| P02.01                      | Rated voltage                                                                                         | VAC      | 400        | 110600           |
| 002.02                      | Type of connection                                                                                    |          | L1-L2-L3   | L1-L2-L3-N       |
| P02.02                      |                                                                                                    |          |            | L1-L2-L3         |
| P02.03                      | Rated frequency                                                                                       | Hz       | 50         | 50/60            |
| P02.04                      | Rated current                                                                                         | А        | 10.0       | 0.11000.0        |
| P02.05                      | Rated power                                                                                           | kW       | AUT        | AUT/1.01000.0    |
| P02.06                      | Primary TA                                                                                            | А        | 5          | 15000            |
| P02.07                      | Secondary TA                                                                                          | А        | 5          | 1 or 5           |
|                             | TA measurement                                                                                        |          | 3-ТА       | 1-TA-L1 (PRESET) |
| 002.00                      |                                                                                                    |          |            | 1-TA-L2          |
| P02.08                      |                                                                                                    |          |            | 1-TA-L3          |
|                             |                                                                                                    |          |            | 3-TA             |
|                             | Type of start-up                                                                                      |          | Star-delta | Star-delta       |
|                             |                                                                                                    |          |            | Direct (PRESET)  |
| P02.09                      |                                                                                                    |          |            | Static           |
|                             |                                                                                                    |          |            | Impedances       |
|                             |                                                                                                    |          |            | Autotransformer  |
| P02.10                      | Reduced start-up time                                                                                 | S        | 15         | 160              |
| P02.11                      | Top interlock time, between reduced voltage and full voltage                                          | S        | 0.10       | 0.02 0.50        |
| P02.12                      | Temperature unit of measurement                                                                       |          | °C         | °C/°F            |
| P02.13                      | Start delay from pressure switch                                                                      | S        | 1.0        | 0.0-60.0         |
| P02.14                      | Delayed departure from priming float                                                                  | S        | 1.0        | 0.0-60.0         |
| P02.21                      | Maximum pilot pump operating time                                                                     | Min.     | OFF        | OFF/11000        |
| P02.22                      | Delay A25–A26 – Alarm activation delay A25<br>Pump not under pressure and A26 Pump under<br>pressure. | S        | 60         | 1-1000           |

| M03 – PASSWOR    | D                                 | Unit | Standard    | Area              |
|------------------|-----------------------------------|------|-------------|-------------------|
| P03 01           | Enabling password for menu access |      | OFF         | OFF – ON (PRESET) |
| P03.02           | User level password               |      | 1000        | 0-9999            |
| P03.03           | Advanced level password           |      | 2000        | 0-9999            |
| P03.04           | Remote access password            |      | OFF         | OFF/1-9999        |
| 1 05.01          |                                   |      |             |                   |
| M05 – Protection |                                   | Unit | Standard    | Area              |
| P05.01           | MIN voltage limit                 | %    | 85          | 70-100            |
| P05.02           | MAX voltage limit                 | %    | 115         | 100-130/OFF       |
| P05.03           | MIN frequency limit               | %    | 90          | OFF/80-100        |
| P05.04           | MAX frequency limit               | %    | 110         | 100-120/OFF       |
| P05.05           | Voltage asymmetry limit MAX       | %    | 15          | OFF / 5-25        |
| P05.06           | Current MIN threshold             | %    | 30          | OFF/20-100        |
| P05.07           | Current threshold MAX             | %    | 150         | 130-180 /OFF      |
| P05.08           | MIN power threshold               | %    | 30          | OFF/20-100        |
| P05.09           | MAX power threshold               | %    | 150         | 130-180 /OFF      |
| P05.10           | Start alarm inhibition time       | S    | AUT         | AUT/5120          |
| P05.11           | Start attempt duration            | S    | 30          | 5120              |
| P05.12           | MAX pump pressure time            | S    | 30          | 5120              |
| P05.13           | Dry running PF threshold          |      | 0.25        | 0.101.00          |
| P05.14           | Current asymmetry threshold       | %    | 30          | 10100             |
| M08 – Maintenan  | ce                                | Unit | Standard    | Area              |
| (MNTn n=1, 3)    |                                   |      |             |                   |
| P08.n.01         | Maintenance interval              | Н    | 720         | 1-9999            |
|                  | Maintenance hours count           |      | Total hours | Total hours       |
| P08.N.02         |                                   |      |             | Pump hours        |

Note: This menu is divided into 3 sections, referring to the 3 independent MNT1 ... MNT3 maintenance intervals.

**P08.n.01** – Defines the scheduled maintenance period, expressed in hours. If set to OFF, this maintenance interval is disabled.

**P08.n.02** – Defines how the time elapsed for the specific maintenance interval is to be counted: Total hours = The actual time elapsed since the date of the previous maintenance is counted. Pump hours = Pump operating hours are counted.

| M11 – Communic | ation               | Unit | Standard   | Area                                                      |
|----------------|---------------------|------|------------|-----------------------------------------------------------|
| (COMn, n=1 3)  |                     |      |            |                                                           |
| P11.n.01       | Node serial address |      | 1          | 1-255                                                     |
| P11.n.02       | Serial speed        | bps  | 9600       | 1200, 2400, 4800, 9600,<br>19200, 38400, 57600,<br>115200 |
|                | Data formats        |      | 8 bit – n  | 8 bit, none                                               |
|                |                     |      |            | 8 bit, odd                                                |
| P11.n.03       |                     |      |            | bit, even                                                 |
|                |                     |      |            | 7 bit, odd                                                |
|                |                     |      |            | 7 bit, even                                               |
| P11.n.04       | Stop bits           |      | 1          | 1-2                                                       |
|                | Protocol            |      | Modbus RTU | Modbus RTU                                                |
| P11.n.05       |                     |      |            | Modbus ASCII                                              |
|                |                     |      |            | Modbus TCP                                                |

## 9.4 Overview of alarms

- Different properties can be assigned to each alarm, including user alarms:
- $\rightarrow$  Alarm enabled General alarm enabled. If not enabled, it is as if it does not exist.
- $\rightarrow\,$  Reasonable alarm Remains stored even if the cause of the alarm has been removed until manually silenced by the operator.

- $\rightarrow$  Global alarm Activates the output assigned to this function.
- $\rightarrow$  Alarm type A Activates the output assigned to this function.
- $\rightarrow$  Alarm type B Activates the output assigned to this function.
- $\rightarrow\,$  Siren Activates the output assigned to this function, with the modes defined in menu M06 Audible alarms.
- → Sir.04 If the siren has been silenced and the alarm is still active after 4 hours, the acoustic alarm will be reactivated.
- → Sir.24 If the siren has been silenced and the alarm is still active after 24 hours, the acoustic signal will be reactivated.
- ightarrow In Motorcycle Alarm enabled only when the motor is running.
- $\rightarrow\,$  Inhibit The alarm can be temporarily disabled by activating a programmable input with the Inhibit alarm function.
- $\rightarrow\,$  Modem A modem connection is made with the modes foreseen by the relative setup data set.
- ightarrow No LCD The alarm is managed normally but is not shown on the display.

|      |                              | inabled | <b>Retentive</b> | lobal  | ſype A  | 「ype B | iren | sir.04 | sir.24 | kunning  | nhibit | Aodem | Vo LCD |
|------|------------------------------|---------|------------------|--------|---------|--------|------|--------|--------|----------|--------|-------|--------|
| CODE | DESCRIPTION                  | DEFAUI  | _T ALAR          | M PROI | PERTIES |        |      |        |        | <u> </u> | —      | 2     | 2      |
| A01  | Low mains voltage            | •       |                  | •      |         | •      | •    |        | •      |          |        | •     |        |
| A02  | High voltage grid            | •       |                  | •      |         | •      | •    |        | •      |          |        | •     |        |
| A03  | Low network frequency        | •       |                  | •      |         | •      | •    |        | •      |          |        | •     |        |
| A04  | High frequency network       | •       |                  | •      |         | •      | •    |        | •      |          |        | •     |        |
| A05  | Mains voltage asymmetry      | •       |                  | •      |         | •      | •    |        | •      |          |        | •     |        |
| A06  | Phase failure                | •       |                  | •      |         | •      | •    |        | •      |          |        | •     |        |
| A07  | Incorrect phase sequence     | •       |                  | •      |         | •      | •    |        | •      |          |        | •     |        |
| A08  | Failure to start the pump    | •       | •                | •      |         | •      | •    | •      |        | •        |        | •     |        |
| A09  | Locked rotor                 | •       | •                | •      |         | •      | •    | •      |        | •        |        | •     |        |
| A10  | Dry running                  | •       | •                | •      |         | •      | •    | •      |        | •        |        | •     |        |
| A11  | Current too low              | •       | •                | •      |         | •      | •    | •      |        | •        |        | •     |        |
| A12  | Current too high             | •       | •                | •      |         | •      | •    | •      |        | •        |        | •     |        |
| A13  | Unbalanced currents          | •       | •                | •      |         | •      | •    | •      |        | •        |        | •     |        |
| A14  | Unexpected current           |         | •                | •      |         | •      | •    | •      |        |          |        | •     |        |
| A15  | Wrong CT connection          | •       |                  | •      |         | •      | •    |        | •      |          |        | •     |        |
| A16  | System error xx              | •       | •                | •      |         | •      | •    | ]      |        |          |        | •     |        |
| A17  | Low pump room temperature    | •       | •                | •      |         | •      | •    |        |        |          |        | •     |        |
| A18  | High local pump temperature  | •       | •                | •      |         | •      | •    |        |        |          |        | •     |        |
| A19  | Water reserve                | •       |                  | •      |         | •      | •    |        |        |          |        | •     |        |
| A20  | Low tank level               | •       |                  | •      |         | •      | •    |        |        |          |        | •     |        |
| A21  | Empty tank                   | •       |                  | •      |         | •      | •    |        |        |          |        | •     |        |
| A22  | Low priming tank level       | •       |                  | •      |         | •      | •    |        |        |          |        | •     |        |
| A23  | System not in automatic mode | •       |                  | •      |         | •      | •    |        |        |          |        | •     |        |
| A24  | Electric pump in operation   | •       |                  | •      | •       |        | •    |        |        |          |        | •     | •      |
| A25  | Non-pressure pump            | •       |                  | •      |         | •      | •    |        |        |          |        | •     |        |
| A26  | Pressure pump                | •       |                  | •      |         | •      | •    |        |        |          |        | •     |        |
| A27  | Maintenance request 1        | •       | •                | •      |         | •      | •    |        |        |          |        | •     |        |
| A28  | Maintenance request 2        | •       | •                | •      |         | •      | •    |        |        |          |        | •     |        |
| A29  | Maintenance request 3        | •       | •                | •      |         | •      | •    |        |        |          |        | •     |        |
| A30  | Partially open suction valve | •       | •                | •      |         | •      | •    | •      |        |          |        | •     |        |

## Electric pump switchgear

|     |                                     | Enabled | Retentive | Global | Type A | Type B | Siren | Sir.04 | Sir.24 | Running | Inhibit | Modem | No LCD |
|-----|-------------------------------------|---------|-----------|--------|--------|--------|-------|--------|--------|---------|---------|-------|--------|
| A31 | Delivery valve partially open       | •       | •         | •      |        | •      | •     | •      |        |         |         | •     |        |
| A32 | Local sprinkler pumps in operation  | •       | •         | •      | •      | ļ      | •     | •      |        |         |         | •     |        |
| A33 | Maximum number of pilot pump starts | •       | •         | •      |        | •      | •     | •      |        |         |         | •     |        |
| A34 | Pilot pump failure                  | •       | •         | •      |        | •      | •     | •      |        |         |         | •     |        |
| A35 | Maximum pilot pump time             | •       | •         | •      |        | •      | •     | •      |        |         |         | •     |        |
| A36 | Drainage pump failure               | •       | •         | •      |        | •      | •     | •      |        |         |         | •     |        |
| A37 | Communication error                 | •       |           | •      |        | •      | •     | •      |        |         |         | •     |        |
| A38 | Pressure switch test error          | •       |           | •      |        | •      | •     | •      |        |         |         | •     |        |
| A39 | Test valve open                     | •       | •         | •      |        | •      | •     | •      |        |         |         | •     |        |
| A40 | Power too low                       | •       | •         | •      |        | •      | •     | •      |        | •       |         | •     |        |
| A41 | Power too high                      | •       | •         | •      |        | •      | •     | •      |        | •       |         | •     |        |
| UA1 | User Alarm 1                        | •       |           |        |        |        |       |        |        |         |         |       |        |
|     |                                     |         |           |        |        |        |       |        |        |         |         |       |        |
| UA8 | User Alarm 8                        | •       |           |        |        |        |       |        |        |         |         |       |        |

## 9.4.1 Description of alarms

| CODE | DESCRIPTION                 | CAUSE                                                                                                    |
|------|-----------------------------|----------------------------------------------------------------------------------------------------|
| A01  | Low mains voltage           | Mains voltage below the threshold set in P05.01.                                                                                                    |
| A02  | High voltage grid           | Grid voltage above the threshold set in P05.02.                                                                                                    |
| A03  | Low network frequency       | Grid frequency below the threshold set in P05.03.                                                                                                    |
| A04  | High frequency network      | Grid frequency above the threshold set in P05.04.                                                                                                    |
| A05  | Mains voltage asymmetry     | Grid voltage asymmetry higher than the threshold set in P05.05.                                                                                                    |
| A06  | Phase failure               | Lack of one of the phases.                                                                                                    |
| A07  | Incorrect phase sequence    | Incorrect phase sequence.                                                                                                    |
| A08  | Failure to start the pump   | The motor has not started with a current greater than 10% of the rated current in the times defined in the M05 menu or the input programmed with the pump pressure switch function has not closed. |
| A09  | Locked rotor                | Motor current higher than 500% of the rated for a time longer than 5s.                                                                                                    |
| A10  | Dry running                 | Pump runs with vacuum. Measured power factor lower than the threshold set in P05.13                                                                                                    |
| A11  | Current too low             | The motor current is below the threshold set in P05.06.                                                                                                    |
| A12  | Current too high            | The motor current is higher than the threshold set in P05.07.                                                                                                    |
| A13  | Unbalanced currents         | The maximum current asymmetry threshold set in P05.14 has been exceeded.                                                                                                    |
| A14  | Unexpected current          | The printed circuit board detects a current greater than 5 $\%$ of the $\rm I_n$ even though it has no influence on the motor start                                                                |
| A15  | Wrong CT connection         | One or more current transformers are not connected correctly (negative active power is measured). Check the connections at terminals 57, 58, 59, 60                                                |
| A16  | System error xx             | Internal error. Contact Technical Support                                                                                                    |
| A17  | Low pump room temperature   | The pump room temperature is below the threshold set in P04.02 for longer than P04.03.                                                                                                    |
| A18  | High local pump temperature | The pump room temperature is above the threshold set in P04.04 for longer than P04.05.                                                                                                    |
| A19  | Water reserve               | Alarm generated by the input programmed with the Water Reserve function.                                                                                                    |
| A20  | Low tank level              | Water level in the tank below the threshold set in P02.18.                                                                                                    |
| A21  | Empty tank                  | Water level in the tank below the threshold set in P02.19.                                                                                                    |

|   | - |
|---|---|
|   |   |
| _ |   |
| _ |   |
|   |   |
|   |   |

| CODE | DESCRIPTION                             | CAUSE                                                                                                    |  |
|------|-----------------------------------------|----------------------------------------------------------------------------------------------------|--|
| A22  | Low priming tank level                  | The input programmed with the Priming Float function is activated.                                                                                                    |  |
| A23  | System not in automatic mode            | System not in automatic mode for more than 24 hours.                                                                                                    |  |
| A24  | Electric pump in operation              | Alarm generated by the input programmed with the 'Start pressure switch' function active.                                                                                                    |  |
| A25  | Non-pressure pump                       | Alarm generated by the input programmed with the Pump pressure switch function not act-<br>ive after 1 minute with the motor running.                                                                                               |  |
| A26  | Pressure pump                           | Alarm generated by the input programmed with the Pump pressure switch function active for 1 minute with the motor not running.                                                                                                    |  |
| A27  | Maintenance request 1                   | Alarm generated when the maintenance hours of the relative interval reach zero. See menu                                                                                                    |  |
| A28  | Maintenance request 2                   | M08. Use the command menu to reset the operating hours and reset the alarm to zero.                                                                                                    |  |
| A29  | Maintenance request 3                   |                                                                                                    |  |
| A30  | Partially open suction valve            | Alarm generated by the input programmed with the "Partially open suction valve" function.<br>In this situation, the suction valve on the suction side is not able to deliver the maximum<br>flow rate required by the electric pump |  |
| A31  | Delivery valve partially open           | Alarm generated by the input programmed with the "Delivery valve partially open" function.<br>In this situation the pressure-side valve is not able to deliver the maximum flow rate re-<br>quired for the sprinkler system         |  |
| A32  | Local sprinkler pumps in oper-<br>ation | Alarm generated by the programmed inlet with the 'Sprinkler activated' function.                                                                                                    |  |
| A33  | Maximum number of pilot<br>pump starts  | Alarm generated when the threshold set in parameter P02.20 is exceeded if there is an input programmed with the 'Pilot pump active' function.                                                                                       |  |
| A34  | Pilot pump failure                      | Alarm generated by the input programmed with the 'Pilot pump failure' function.                                                                                                    |  |
| A35  | Maximum pilot pump time                 | Alarm generated when the threshold set in parameter P02.21 is exceeded if there is an input programmed with the 'Pilot pump active' function.                                                                                       |  |
| A36  | Drainage pump failure                   | Alarm generated by the input programmed with the 'Drain pump failure' function.                                                                                                    |  |
| A37  | Communication error                     | Communication via RS-485 does not work correctly. Check wiring and communication parameter settings in M11 menu.                                                                                                    |  |
| A38  | Pressure switch test error              | During the automatic test (in ON-OUT mode) the pressure switch remains closed for more than one minute.                                                                                                    |  |
| A39  | Test valve open                         | Alarm generated by the input programmed with the 'Test valve' function.                                                                                                    |  |
| A40  | Power too low                           | The motor power is below the threshold set in P05.08.                                                                                                    |  |
| A41  | Power too high                          | The motor power is higher than the threshold set in P05.09.                                                                                                    |  |
| UA1  | User Alarm 1                            | The user alarm is generated by the activation of the variable or associated input via the ${\tt M18}$                                                                                                    |  |
|      |                                         | menu.                                                                                                    |  |
| UA8  | User Alarm 8                            |                                                                                                    |  |

## 9.5 Overview of functions

9.5.1 Overview of input functions

The following table shows all the functions that can be associated with INPn programmable digital inputs. Each input can then be set so as to have an inverted function (NO/ NC), to be delayed when energised or de-energised with independent settable times. Some functions require an additional numerical parameter, defined with the index (x) specified by parameter P09.n.02. See menu M09 Digital Inputs for more details.

| Function Description     |                                                                                      |  |
|--------------------------|--------------------------------------------------------------------------------------|--|
| Disabled                 | Input disabled.                                                                      |  |
| Configurable             | Free user configuration To be used, for example, if the input is used in a PLC logic |  |
| Starting pressure switch | Electric pump starting from pressure switch contacts.                                |  |
| Solicitation float       | Electric pump starting by priming float switch contacts.                             |  |
| Automatic start lock     | Automatic mode exclusion selector.                                                   |  |
| Water reserve            | Water reserve alarm.                                                                 |  |
| Start automatic test     | Start periodic test                                                                  |  |
| Remote control lock      | Locks command and write operations via serial port. Data reading is always possible. |  |
| Lock set-up              | Inhibits access to the programming menu.                                             |  |

| Function                      | Description                                                                                                    |
|-------------------------------|----------------------------------------------------------------------------------------------------|
| Keypad lock                   | Locks the operation of the front keyboard, excluding page navigation keys.                                                 |
| Silencing siren               | Disables the siren.                                                                                                    |
| Alarm inhibition              | If activated, it allows to disable the alarms with the property "Alarm Inhibition" activated                               |
| Reset alarms                  | Reset of the alarm whose triggering condition has ceased                                                                   |
| Command menu Cxx              | Executes the command menu command defined by the index parameter (x).                                                      |
| STOP button                   | Closing the input is equivalent to pressing the STOP key.                                                                  |
| RESET button                  | Closing the input is equivalent to pressing the RESET key.                                                                 |
| TEST inhibition               | Prevents automatic test execution                                                                                          |
| LED test                      | Turns on all LEDs on the front panel (lamp test).                                                                          |
| Automatic stop enable         | When closed, it enables the automatic motor stop parameter P02.16. To comply with EN 12845 this input must be deactivated. |
| Pump pressure switch          | When the input is activated it indicates that the pump is under pressure.                                                  |
| Partially open suction valve  | With input activated, it signals alarm A30 Partially open suction valve.                                                   |
| Delivery valve partially open | With input activated, it signals alarm A31 Partially open delivery valve.                                                  |
| Sprinkler activated           | With input activated, it signals alarm A32 Sprinkler pump room in operation.                                               |
| Pilot pump (jockey) active    | With input activated, it signals that the pilot pump is started.                                                           |
| Pilot pump failure            | With input active, it signals that the pilot pump in the pump room is not working (e.g. thermal trip).                     |
| Drainage pump failure         | With active input it signals that the drainage pump in the pump room is not able to operate (e.g. thermal trip).           |
| Flood valve                   | With active input it signals the active deluge valve                                                                       |
| OFF mode                      | With active input, the pump control outputs are opened and further starts are inhibited.                                   |
| Test valve                    | With active input, it signals alarm A39 Test valve open.                                                                   |
| Modbus writing inhibited      | With active input, it inhibits write commands via Modbus.                                                                  |

## Default input functions

| Input | Function                 |
|-------|--------------------------|
| INP1  | Starting pressure switch |
| INP2  | Solicitation float       |
| INP3  | Automatic start lock     |
| INP4  | Pilot pump start control |

#### 9.5.2 Overview of output functions

The following table shows all the functions that can be associated with OUTn programmable digital outputs. Each output can then be set to have normal or inverted function (NOR or REV). Some functions require an additional numeric parameter, defined with the index (x) specified by parameter P10.n.02. See menu M10 Digital Outputs for more details.

| Function           | Description                                                                           |
|--------------------|---------------------------------------------------------------------------------------|
| Disabled           | Output disabled                                                                       |
| Configurable       | Free user configuration To be used, for example, if the output is used in a PLC logic |
| Line contactor     | Line contactor control.                                                               |
| Star contactor     | Star contactor command.                                                               |
| Triangle contactor | Triangle contactor command.                                                           |
| Truck contactor    | Autotransformer contactor command.                                                    |
| Bypass contactor   | Bypass contactor command.                                                             |
| AUT mode locked    | Indicates that the automatic mode has been excluded.                                  |
| Lack of tension    | Indicates power failure.                                                              |
| Failure to start   | Indicates that the motor has not started (alarm A08).                                 |
| Start-up request   | The pressure switches have requested the activation of the electric pump.             |

| Function                      | Description                                                                                                    |
|-------------------------------|----------------------------------------------------------------------------------------------------|
| Motorcycle pump               | Indicates that the pump is started.                                                                                                    |
| Global alert                  | Output activated in the presence of any alarm with global alarm properties activated.                                                                        |
| Siren                         | Power supply to the alarm siren.                                                                                                    |
| Remote alarms                 | Pulsed output for communication with the FFLRA unit when performed in digital I/O mode                                                                       |
| Room temperature heater       | Controls the output of the room heater, driven by room temperature                                                                                           |
| Type A failure                | Fire alarm.                                                                                                    |
| Type B failure                | Technical fault alarm.                                                                                                    |
| Device failure                | Output normally energised. De-energises for system errors (all) or if microprocessor is not in con-<br>trol                                                  |
| Local ventilation             | Output energised when pump room temperature is close to A18 (3 degrees lower) alarm. Stops when the temperature has fallen below the threshold for 1 minute. |
| PLC(x)                        | Output controlled by PLCx flag.                                                                                                    |
| REM(x)                        | Output controlled by remote variable REMx.                                                                                                    |
| Interactive whiteboard (x)    | Output controlled by LIM(x) limit threshold status.                                                                                                    |
| TIMx                          | Output controlled by TIMx timer variable.                                                                                                    |
| Partially open suction valve  | Output active if the inlet function is programmed Partially open inlet valve and this inlet is active.                                                       |
| Delivery valve partially open | Output active if the inlet function is programmed Partially open inlet valve and this inlet is active.                                                       |
| Sprinkler activated           | Output active if the Sprinkler input function is programmed and this input is active.                                                                        |
| Drainage pump failure         | Output active if the drain pump failure input function is programmed and this input is active.                                                               |
| Low pump room temperature     | Output energised when alarm A17 Pump room temperature too low is active.                                                                                     |
| Pilot pump failure (jockey)   | Output active if pilot pump failure input function is programmed and this input is active.                                                                   |
| AUTOMATIC TEST start          | This output is activated during the first 20 seconds of the automatic test, see parameter P07.01                                                             |
| Ахх                           | Output energised when alarm Axx is active (xx = 1 number of alarms)                                                                                          |
| UAx                           | Output energised when user alarm UAx is active.                                                                                                    |

## Default output functions

| Output | Function         |
|--------|------------------|
| OUT1   | Line contactor   |
| OUT4   | Lack of tension  |
| OUT5   | Failure to start |
| OUT6   | Motorcycle pump  |
| OUT9   | Start-up request |

#### 9.6 Command menu

The command menu allows you to perform occasional operations such as zeroing measurements, counters, alarms, etc. If you have entered the password for advanced access, then you can also use the command menu to perform automatic operations useful for configuring the instrument. The following table shows the functions available with the command menu, divided according to the level of access required.

| CODE | COMMAND                         | ACCESS | DESCRIPTION                                                                                                    |
|------|---------------------------------|--------|----------------------------------------------------------------------------------------------------|
|      | Reset maintenance interval 1    | User   | Resets the MNT1 maintenance alarm and recharges the maintenance counter at the set hours.                                                                                                    |
| C01  |                                 |        | <ul> <li>Maintenance can only be reset if all the following conditions have occurred in the previous hours:</li> <li>→ the motor must be started;</li> <li>→ opening of the pressure switch;</li> <li>→ no active alarm excluding the maintenance alarm.</li> </ul> |
| C02  | Reset maintenance interval 2    | User   | As above, referring to MNT2.                                                                                                    |
| C03  | Reset maintenance interval 3    | User   | As above, referring to MNT3.                                                                                                    |
| C04  | Partial engine hour meter reset | User   | Resets the partial hour meter of the electric pump to zero.                                                                                                    |
| C05  | Reset generic CNTx counters     | User   | Resets the generic CNTx counters                                                                                                    |

| CODE | COMMAND                              | ACCESS   | DESCRIPTION                                                                                                |
|------|--------------------------------------|----------|----------------------------------------------------------------------------------------------------|
| C06  | Reset LIMx limits status             | User     | Resets the status of the retention LIMx limits.                                                            |
| C07  | Total engine hour counter reset      | Advanced | Resets the total hours counter of the electropump.                                                         |
| C08  | Motor hour meter setting             | Advanced | It allows to set the total hours counter of the electric pump to a desired value.                          |
| C09  | Startup counter reset                | Advanced | Resets the start attempt counter and the percentage of successful attempts                                 |
| C10  | Reset MAX/MIN                        | Advanced | Resets the maximum and minimum values.                                                                     |
| C11  | Reset event list                     | Advanced | Resets the list of events history.                                                                         |
| C12  | Reset parameters to default          | Advanced | Resets all set-up menu parameters to factory setting                                                       |
| C13  | Save parameters to backup memory     | Advanced | Copies the currently set parameters to a backup area for future restoration.                               |
| C14  | Reload parameters from backup memory | Advanced | Transfers the parameters saved in the backup memory to the active settings memory.                         |
|      | I/O Forcing                          | Advanced | Enables the test mode that allows you to manually energise any output.                                     |
| C15  |                                      |          | NOTICE:                                                                                                    |
|      |                                      |          | In this mode, the responsibility for controlling the out-<br>puts is completely entrusted to the end-user. |
| C16  | PLC program reset                    | Advanced | Clears the program with PLC logic from the internal memory                                                 |

Once you have selected the desired command, press

ノ to execute it. The instru-

ment will ask for confirmation. Pressing again  $\checkmark$  the command will be executed. To cancel the execution of a selected command press STOP. To exit the command menu press STOP.

## 10 Switchgear of diesel pump

Fig. 12

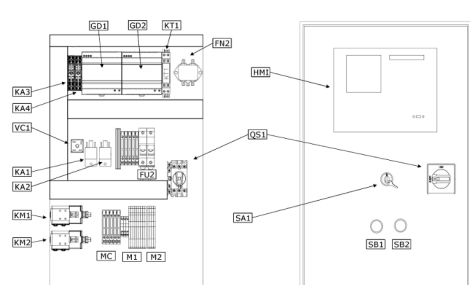

|        | Description                               |
|--------|-------------------------------------------|
| FN2    | EMC filter                                |
| FU2    | Fuses                                     |
| GD1    | Battery charger – Battery 1               |
| GD2    | Battery charger – Battery 2               |
| HMI    | Human Machine Interface                   |
| KA1-4  | Auxiliary relays                          |
| KM1-2  | Battery power contactor                   |
| KT1    | Amperometric transformer                  |
| M1, M2 | Clamps                                    |
| MC     | Fuse clamps                               |
| QS1    | Main switch                               |
| SA1    | Auto mode key switch                      |
| SB1    | Manual emergency start button – Battery 1 |
| SB2    | Manual emergency start button – Battery 2 |
| VC1    | Diode bridge                              |
|        |                                           |

## 10.1 Functions

10.1.1 Main screen

## Fig. 12.2

Description

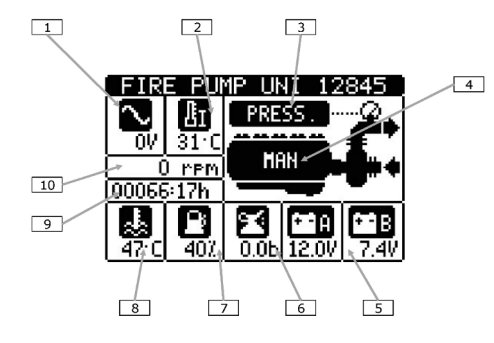

#### 10.1.2 Operating mode

| 1  | Network frequency        |
|----|--------------------------|
| 2  | Pump room temperature    |
| 3  | Pressure switches status |
| 4  | Operating mode           |
| 5  | Battery voltage A and B  |
| 6  | Motor oil pressure       |
| 7  | Fuel level               |
| 8  | Motor oil temperature    |
| 9  | Motor working hours      |
| 10 | Motor speed              |

- $\rightarrow$  Operating mode selection is obtained by means of the external selection switch.
- → When the control unit is not in automatic mode, the red front LED (d) lights up to indicate that it is not ready to start from the pressure switch signal.

#### Automatic mode:

- $\rightarrow\,$  In this mode it monitors the status of the pressure switches or the priming tank float and in the event of a lack of pressure detected it proceeds with attempts to start the motor.
- → The lack of the signal (opening of the contact) of the pressure switches is highlighted by the flashing of the backlight of the display (visible from a great distance) and by the flashing word PRESS on the display screen.
- $\rightarrow\,$  In case of activation of the priming tank float, "LIV.ADESC." is flashing on the display screen.
- → As per regulations, the automatic starting attempts are alternated between battery A and battery B. The device always remembers with which battery the last attempt was made and the next one will be on the alternative battery. The currently selected battery is indicated by the yellow LED.
- → As soon as one of the starting relays is energised, it is verified that the feedback signal of the inserted pinion is at the correct voltage. If this is not the case, the relay is de-energised and then re-inserted with a new attempt.
- → If the motor start is detected (speed higher than the set threshold) the starting relay is de-energized. The state of the motor running is indicated by the green LED.
- → If, on the other hand, the motor does not start, the attempt continues for the set maximum time (default 6s) and then pauses and attempts with the alternative battery relay.
- → The attempts are alternated up to the set maximum number, after which the alarm A31 failed motor start is generated.
- → When the A31 alarm occurs, the display shows the instructions for manual reset of the alarm (LED/MAN TEST button). The reset will only be possible after the motor has started successfully.
- → Once the motor has started automatically, it will not stop again until the pressure switches have not been reset and an operator has not performed the stop by pressing the front STOP button.

#### Manual mode:

- → When the device is in manual mode (situation highlighted by the red LED and the message on the display screen) it does not monitor the status of the pressure switches or the priming tank float.
- → In this mode it is possible to operate the manual keys START A and START B to verify the correct functioning of the system during the verification and maintenance operations.
- $\rightarrow$  The above-mentioned keys are operative only in the manual mode or in case of an internal failure of the switchgear.

#### Test procedure:

- $\rightarrow$  The periodic verification procedure involves the simulation of pressure loss of the system with the consequent attempt to start automatically.
- → According to the regulations, it must be verified that, by artificially preventing the motor from starting (fuel shutdown) the system is able to make all the expected starting attempts and to generate the A31 alarm.
- → As a consequence of this situation, the fuel must be restored and it must be verified that the next starting cycle is successful. This second start cycle is started by pressing the MAN TEST key (yellow led activated).

 $\rightarrow$  The alarm can only be reset if the start is successful.

# 10.1.3 Procedure for commissioning Fig. 12.3

| 100 r  | MISS | IONING |      |
|--------|------|--------|------|
|        |      | 01/04/ | 2016 |
|        |      | 01/12/ | 2016 |
| ENGINE | STAR | TING T | ÊST  |
| D+ =   | 0.0V | rpm =  | 0    |
| ST-FB= | 0.0V |        | AUT  |
| 시코영리비  |      |        |      |

- → From this page, by pressing the key , it is possible to test the signalling LEDs on the front panel.
- → From this page, pressing the key , will start the motor by simulating the lack of signal from the pressure switch. The duration and pause of the starting attempts are those foreseen by the standard in the commissioning test on site.
- $\rightarrow\,$  Each time the tests are performed, the date of execution is saved and shown on the display.
- $\rightarrow$  Detection of the motor speed: The setting is protected by the extended password when activated. Start the motor. When the motor reaches the RPM with a constant

speed, press and simultaneously to start the automatic motor RPM acquisition procedure. During the procedure it is still possible to increase and de-

crease the motor RPM value. By pressing it decreases and with it in-

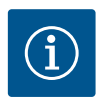

### NOTICE

This procedure is also useful for checking the state of the batteries: In the event that a correct value voltage is measured at the ends of a battery due to the voltage generated by the battery charger, it may happen that this value drops sharply during start-up.

#### 10.1.4 Main menu

#### Fig. 12.4

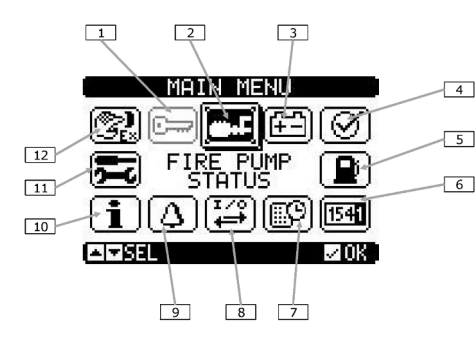

|                                                                                                    | Description                                                                                                    |
|----------------------------------------------------------------------------------------------------|----------------------------------------------------------------------------------------------------|
| 1                                                                                                    | Password entry – Setting the numerical code that allows access to protected functions (setting parameters, execution of commands) |
| 2                                                                                                    | Main page access                                                                                                    |
| 3                                                                                                    | Battery status                                                                                                    |
| 4                                                                                                    | Commissioning                                                                                                    |
| 5                                                                                                    | Fuel tank status                                                                                                    |
| 6                                                                                                    | Counters                                                                                                    |
| 7                                                                                                    | Events list                                                                                                    |
| 8                                                                                                    | Input/output status                                                                                                    |
| 9                                                                                                    | Alert status                                                                                                    |
| 10                                                                                                    | System information                                                                                                    |
| 11                                                                                                    | Settings – Access point for parameter programming                                                                                 |
| 12                                                                                                    | Command menu – Access point to the command menu where authorised users can perform a series of reset and restore actions          |
| The main of the main of the | ain menu consists of a set of graphic icons that allow quick access to meas-<br>nts and settings.                                 |

- $\rightarrow$  Starting from the page display, press the button  $\checkmark$ . The display shows the quick menu.
- → Press or to rotate clockwise/counterclockwise until the desired function is selected. The selected icon is highlighted and the text in the central part of the display indicates the description of the function.

played in light grey.

Press

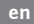

Fig. 11.5

## 10.1.5 Access via password

 $\rightarrow\,$  The password is used to enable or block access to the setup menu and the command menu.

ightarrow If some functions are not available, the corresponding icon will be disabled, i.e. dis-

- → If the passwords have been enabled, you must first enter the relevant numerical access code to gain access.
- $\rightarrow\,$  To enable the use of passwords and define the access codes, refer to the relevant setting menu.
- $\rightarrow$  There are two levels of access, depending on the code entered:

to activate the selected function.

- User level access allows you to reset the registered values and modify some settings of the device.
- Advanced level access same rights as the user with the possibility to modify all settings.
- $\rightarrow\,$  From the main screen, press to call up the main menu, then select the password icon and press it.
- $\rightarrow$  The password setting window will appear in the figure:

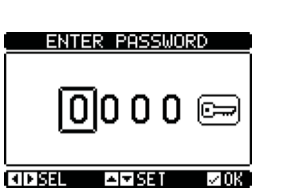

- $\rightarrow$  Use the and keys to change the value of the selected digit.
- $\rightarrow$  Use the  $\checkmark$  and  $\checkmark$  keys to move between digits.
- $\rightarrow$  Enter all the digits of the password, then move to the key icon.
- → When the password entered corresponds to the User Level Password or Advanced Level Password, the corresponding unlock message appears.
- → Once the password is unlocked, access will remain enabled until you unlock it:
   the device is switched off.
  - the device is reset (after exiting the settings menu).
  - more than 2 minutes elapse without the operator touching any keys.
  - Press the key to leave the password setting and exit.

#### 10.1.6 Scrolling display pages

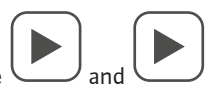

- → The → and → keys scroll through the measurement display pages one at a time. The current page is recognisable by the title bar.
- → Some of the measurements may not be displayed depending on the programming and connection of the unit (e.g. if a fuel level sensor is not set, the relevant page is not displayed).
- $\rightarrow$  For some pages there are sub-pages accessible via the button
- → The user has the possibility to specify on which page and on which sub-page the display must return automatically after a time has elapsed without pressing any keys.
- $\rightarrow\,$  It is also possible to program the system so that the display always remains in the position where it was left.
- $\rightarrow$  For the setting of these functions, see the relevant menu.

#### **Overview of display pages**

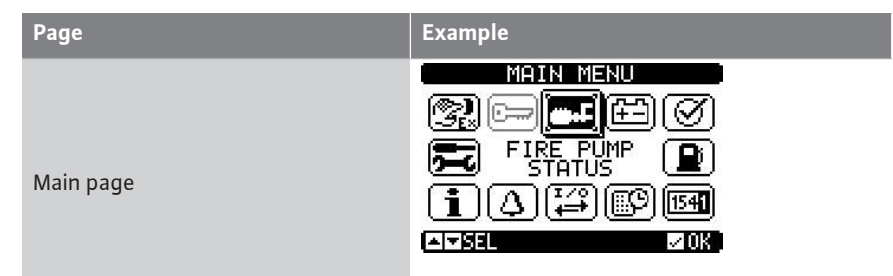

| Page                           | Example                                                                                                    |
|--------------------------------|----------------------------------------------------------------------------------------------------|
| Battery status                 |                                                                                                    |
| Auxiliary voltage              |                                                                                                    |
| Pump monitoring                | PUMP MONITORING<br>AUT mode locked<br>Eng. start. failur<br>Engine running<br>Global Alarm<br>Min fuel limit<br>ATREL                                                        |
| Commissioning                  | COMMISSIONING<br>D 01/04/2016<br>LED TEST<br>G 01/12/2016<br>ENGINE STARTING TEST<br>D+ = 0.0V rpm = 0<br>ST-FB= 0.0V ⊠⊠RPM AUT<br>▲]▼BEL                                    |
| Pump operation statistics      | ENGINE OPERATION<br>ENGINE HOURS:00066:19<br>PAR EN.HOURS:00022:19<br>TOTAL STARTS.A: 0598<br>OK STARTSR: 16.8%<br>TOTAL STARTS.B: 0592<br>OK STARTSB: 11.1%                 |
| Maintenance                    | MAINTENANCE       MNT02       Ø0699:40h       INTERVAL:     Ø0720:00h       LAST     Ø4/11/2017       INTSEL     MNT02                                                       |
| Event log                      | EVENT LOG           CODE064 NR:         E1100           04/17/17 11:45:23           MODE         CHANGE TO:           MAN MODE                                               |
| Digital input list and status  | INPUTS<br>INPO1 Disabled<br>INPO2 Priming tank 1<br>INPO2 AUT mode locke<br>INPO4 Fuel level<br>INPO5 Low engine tem<br>INPO5 Oil pressure                                   |
| Digital output list and status | OUTPUTS<br>OUTO1 Starting A mot<br>OUTO2 Starting B mot<br>OUTO2 Starting B mot<br>OUTO4 Stop magnet<br>OUTO5 AUT mode locke<br>OUTO5 AUT mode locke<br>OUTO5 Eng. start. fa |

|                                 | Page                                                                                                    | Example                                                                                                    |
|---------------------------------|----------------------------------------------------------------------------------------------------|----------------------------------------------------------------------------------------------------|
|                                 | Alarm status                                                                                                    | ALARMS STATUS<br>A01 A08 A15 A22 A29 A36 A43<br>A02 A09 A16 A23 A30 A37 A44<br>A03 A10 A17 A24 A31 A38 A45<br>A04 A11 A18 A25 A32 A39 A45<br>A05 A12 A19 A25 A33 A40 A47<br>A05 A13 A20 A27 A34 A41 A48<br>A07 A14 A21 A28 A35 A42 A49<br>▲▼SEL KID                                                                                                    |
|                                 | Pop–up pages when an alarm occurs                                                                                                    |                                                                                                    |
|                                 | Pilot pump operation statistics                                                                                                    | JOCKEY PUMP<br>Starts<br>Total:0000000014<br>Daily:0000000017<br>Daily Max.:0000000017<br>Daily thr::0000000074<br>Work time.:000008:48s                                                                                                    |
| 10.1.7 Communication channel    | <ul> <li>→ A maximum of 2 communication matter to the RS-485 on board the constructed started started started started started additional channels will be named C</li> <li>→ The RS485 port mounted as standa additional channels will be named C</li> <li>→ The communication channels are compoint of view (physical interface type of view.</li> <li>→ The communication channels can w</li> <li>→ Through appropriate programming main pump, collecting the informat tem equipped with RS485 to coordination control system.</li> </ul> | odules, called COMn, can be connected in addi-<br>ntrol unit. The communications setup menu then<br>f parameters for setting the communication<br>rd on the control unit is mapped as COM1, so any<br>COM2 and COM3.<br>ompletely independent, both from the hardware<br>be) and from the communication protocol point<br>rork simultaneously.<br>(see parameter P17.n.09) FFL can act as Modbus<br>ion of the other devices of the fire-fighting sys-<br>nate them and send them to the alarm remote |
| 10.1.8 Compliance with EN 12845 | With the control unit set by default the<br>For this condition to be maintained, th<br>1. the automatic test must be disabl<br>2. the motor detection started must                                                                                                    | e operation complies with the EN12845 standard.<br>e following conditions must be met:<br>ed (P13.01 = OFF);<br>come from the pick-up signal (P07.01 ≠ OFF and                                                                                                    |
|                                 | P12.02 ≠ OFF);<br>3. the delayed automatic stop param                                                                                                    | neter must be disabled (P02.10 = OFF):                                                                                                    |
|                                 | 4. the input with the Enable automat                                                                                                    | tic stop function must be disabled or the function                                                                                                    |
|                                 | must not be combined with any in                                                                                                    | put (as default);                                                                                                    |

5. the motor stop must be made exclusively through the Stop Magnet function combined with a programmable output.

If any of the prescriptions are not respected, the writing EN12845 disappears from the main page of the display.

#### 10.2 Parameter programming

54

To access the parameter programming menu (setup):

1. set the switchgear in MAN mode (using the key selector SA1 – The red 'padlock' led on the front lights up);

- 2. from the normal measurement display, press to recall the main menu;
- 3. select the settings icon. If it is not enabled (displayed in grey) it means that it is necessary to enter the unlock password.

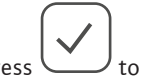

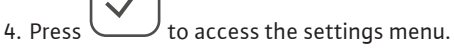

The following table with the selection of the setting sub-menus will be displayed. All the parameters are grouped according to a criterion linked to their function.

→ Select the desired menu using the buttons

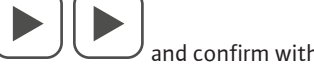

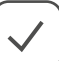

SETUP MENU UTILITY TÈMPERATURE ACOUSTIC ALARMS IZEDIT ETOREXIT AI≂ISEL |

Fig. 12.6

 $\rightarrow$  To exit and return to the measurement display press STOP.

The following table lists the available submenus:

| Code | MENU                 | DESCRIPTION                                |
|------|----------------------|--------------------------------------------|
| M01  | UTILITIES            | Language, brightness, display pages etc.   |
| M02  | GENERAL              | System characteristic data                 |
| M03  | PASSWORD             | Setting access codes                       |
| M04  | ROOM TEMPERATURE     | Measurement source, limit thresholds       |
| M05  | BATTERY              | Battery parameters                         |
| M06  | AUDIBLE ALARMS       | Internal buzzer and external siren control |
| M07  | ENGINE ROUTES        | RPM measurement source, limit thresholds   |
| M08  | OIL PRESSURE         | Measurement source, limit thresholds       |
| M09  | ENGINE TEMPERATURE 1 | Measurement source, limit thresholds       |
| M10  | ENGINE TEMPERATURE 2 | Measurement source, limit thresholds       |
| M11  | FUEL LEVEL           | Measurement source, limit thresholds       |
| M12  | ENGINE START         | Motor start and stop mode                  |
| M13  | AUTOMATIC TEST       | Period, duration, automatic test mode      |
| M14  | MAINTENANCE          | Maintenance intervals                      |
| M15  | DIGITAL INPUTS       | Programmable digital input functions       |
| M16  | DIGITAL OUTPUTS      | Programmable digital output functions      |
| M18  | COMMUNICATION        | Address, format, protocol                  |
| M19  | LIMITED THRESHOLDS   | Programmable limit thresholds on measures  |
| M20  | CONTACTORS           | Generic programmable counters              |
| M21  | REMOTE ALARMS        | Alarm/Status indication on external relays |
| M22  | TIMER                | Programmable timers for PLC logic          |
| M23  | ANALOGUE INPUTS      | Voltage/current/temperature inputs         |
| M24  | USER ALARMS          | Programmable alarms                        |
| M25  | ALARM TABLE          | Enabling and effect of alarms              |

 $\rightarrow$  Select the sub-menu and press the key to display the parameters. All parameters are displayed with code, description, current value.

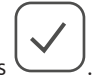

 $\rightarrow$  If you want to change the value of a parameter, after selecting it press

If you have not entered the Advanced level password, you will not be able to access the edit page and a denied access message will be displayed. If you are logged in, the edit

page will be displayed. When in edit mode, the value can be changed with the

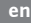

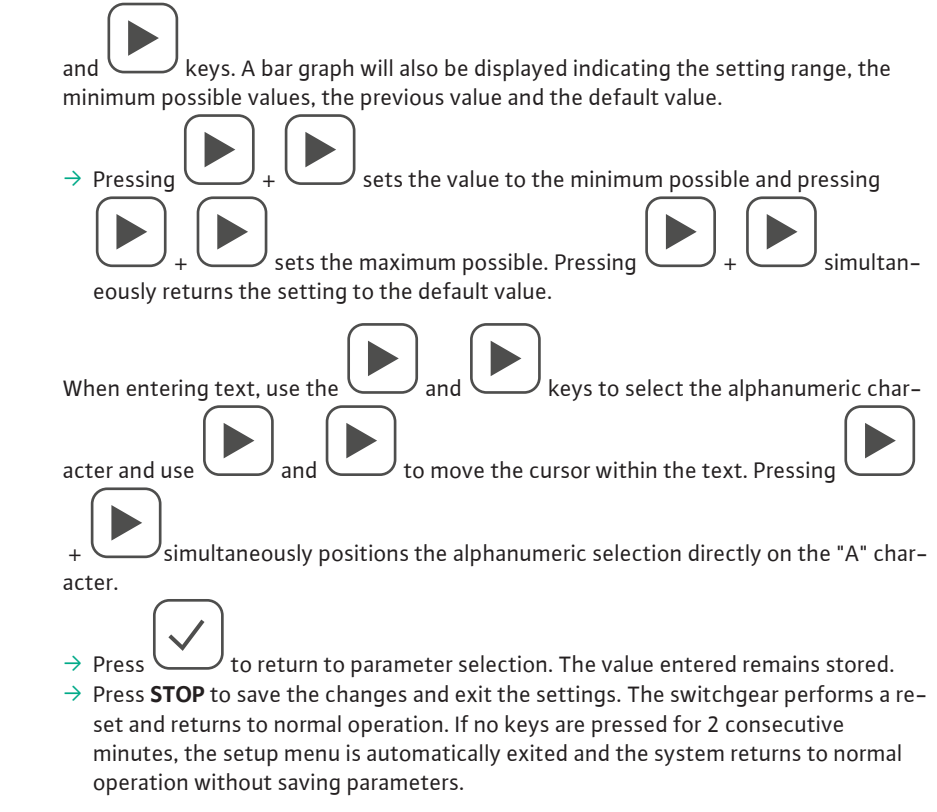

You can make a back-up copy to the EEPROM memory, for keyboard editable set-up data only. These can be restored to the working memory. Backup and restore data commands are available in the command menu.

# 10.3 Overview of the most important parameters

The controller is programmed and preset at the factory for fully automatic operation. However, some of the main parameters contained in the respective menus are:

| M01 – Utilities  |                                                                                                    | Unit | Standard | Area            |
|------------------|----------------------------------------------------------------------------------------------------|------|----------|-----------------|
|                  | Language – Language selection for the texts on                                                                                                    |      | English  | English         |
|                  | the display                                                                                                    |      |          | Italian         |
| P01.01           |                                                                                                    |      |          | French          |
|                  |                                                                                                    |      |          | Spanish         |
|                  |                                                                                                    |      |          | German          |
| P01.02           | Power on clock setup – Activate automatic access to clock setup after power up                                                                            |      | OFF      | OFF – ON        |
| P01.03           | Display contrast – Adjusting the contrast of the LCD display                                                                                              | %    | 50       | 0-100           |
| P01.04           | High display backlight intensity                                                                                                    | %    | 100      | 0-100           |
| P01.05           | Low display backlight intensity                                                                                                    | %    | 25       | 0-50            |
| P01.06           | Low backlighting transition delay                                                                                                    | S    | 180      | 5-600           |
| P01.07           | Return to default page – Delay in resetting the<br>default page display. If set to OFF the display al-<br>ways remains on the last manually selected page | S    | 300      | OFF/10-600      |
| P01.08           | Default page – Default page shown on the display at power on and after the delay.                                                                         |      | Global   | (pages list)    |
| P01.09           | Motor pump description                                                                                                    |      | FFL      | String 20 char. |
| These parameters | are accessible with user level passwords.                                                                                                    |      | ·        |                 |

| M02 – General |                                 | Unit | Standard | Area     |
|---------------|---------------------------------|------|----------|----------|
| P02.01        | Rated motor speed               | S    | 1.0      | 0.0-60.0 |
| P02.02        | Temperature unit of measurement |      | °C       | °C/°F    |

| M02 – General                                                                                                    |                                                                                                    | Unit                                                                | Standard                                                                                                    | Area                                                                                                    |
|----------------------------------------------------------------------------------------------------|----------------------------------------------------------------------------------------------------|---------------------------------------------------------------------|----------------------------------------------------------------------------------------------------|----------------------------------------------------------------------------------------------------|
| P02.03                                                                                                    | Start delay from pressure switch                                                                                                    | S                                                                   | 1.0                                                                                                    | 0.0-60.0                                                                                                    |
| P02.04                                                                                                    | Delayed departure from priming float                                                                                                    | S                                                                   | 1.0                                                                                                    | 0.0-60.0                                                                                                    |
| P02.05                                                                                                    | Waiting time automatic stop from priming float                                                                                                    | S                                                                   | OFF                                                                                                    | OFF/1 10000                                                                                                    |
| P02.06                                                                                                    | Rated aux voltage                                                                                                    | VAC                                                                 | 230                                                                                                    | 100-240                                                                                                    |
| P02.07                                                                                                    | Minimum aux voltage threshold                                                                                                    | %                                                                   | 75                                                                                                    | OFF/50-100                                                                                                    |
| P02.08                                                                                                    | Maximum aux voltage threshold                                                                                                    | %                                                                   | 120                                                                                                    | 100-130/OFF                                                                                                    |
| P02.09                                                                                                    | Aux voltage alarm delay                                                                                                    | S                                                                   | 30                                                                                                    | 0-600                                                                                                    |
| P02.10                                                                                                    | Waiting time automatic stop from pressure switch                                                                                                    | S                                                                   | OFF                                                                                                    | OFF/010000                                                                                                    |
| P02.15                                                                                                    | Analogue AINx channel for water level monitoring in the storage tank                                                                                                    |                                                                     | OFF                                                                                                    | OFF/1-4                                                                                                    |
| P02.16                                                                                                    | Low water level threshold in the tank                                                                                                    | %                                                                   | 20                                                                                                    | 0-100                                                                                                    |
| P02.17                                                                                                    | Treshold for water level in cooling circuit                                                                                                    | %                                                                   | 10                                                                                                    | 0-100                                                                                                    |
| P02.18                                                                                                    | Water level threshold for                                                                                                    | S                                                                   | 60                                                                                                    | 010000                                                                                                    |
| P02.19                                                                                                    | Maximum number of pilot starts                                                                                                    |                                                                     | OFF                                                                                                    | OFF/010000                                                                                                    |
| P02.20                                                                                                    | Maximum pilot pump operating time                                                                                                    | Min.                                                                | OFF                                                                                                    | OFF/11000                                                                                                    |
| P02.21                                                                                                    | Alarm delay A56-A57 .                                                                                                    | S                                                                   | 60                                                                                                    | 1-1000                                                                                                    |
| M03 – PASSWOR                                                                                                    | D                                                                                                    | Unit                                                                | Standard                                                                                                    | Area                                                                                                    |
| P03.01                                                                                                    | Enabling password for menu access                                                                                                    |                                                                     | OFF                                                                                                    | OFF – <b>ON (PRESET)</b>                                                                                                    |
| P03.02                                                                                                    | User level password                                                                                                    |                                                                     | 1000                                                                                                    | 0-9999                                                                                                    |
| P03.03                                                                                                    | Advanced level password                                                                                                    |                                                                     | 2000                                                                                                    | 0-9999                                                                                                    |
| P03.04                                                                                                    | Remote access password                                                                                                    |                                                                     | OFF                                                                                                    | OFF/1-9999                                                                                                    |
|                                                                                                    |                                                                                                    |                                                                     |                                                                                                    |                                                                                                    |
| M04 – Ambient t                                                                                                    | emperature                                                                                                    | Unit                                                                | Standard                                                                                                    | Area                                                                                                    |
| M04 – Ambient t                                                                                                    | Room temperature reading –Defines the source<br>from which the room temperature measurement<br>is taken. OFF = measurement disabled. INT =<br>measurement from sensor incorporated in the<br>control unit. EXT = temperature measurement<br>taken from NTC remote probe connected to ter-<br>minals 53 and 54.                                                                                                    | Unit                                                                | Standard<br>INT                                                                                                    | Area<br>OFF<br>INT<br>EST                                                                                                    |
| M04 – Ambient t<br>P05.01<br>P05.02                                                                                                    | Room temperature reading –Defines the source<br>from which the room temperature measurement<br>is taken. OFF = measurement disabled. INT =<br>measurement from sensor incorporated in the<br>control unit. EXT = temperature measurement<br>taken from NTC remote probe connected to ter-<br>minals 53 and 54.<br>Minimum temperature alarm threshold for alarm<br>A46                                                                                                    | Unit                                                                | Standard<br>INT<br>4                                                                                                    | Area<br>OFF<br>INT<br>EST<br>0-70                                                                                                    |
| M04 – Ambient t<br>P05.01<br>P05.02<br>P05.03                                                                                                    | Room temperature reading –Defines the source<br>from which the room temperature measurement<br>is taken. OFF = measurement disabled. INT =<br>measurement from sensor incorporated in the<br>control unit. EXT = temperature measurement<br>taken from NTC remote probe connected to ter-<br>minals 53 and 54.<br>Minimum temperature alarm threshold for alarm<br>A46<br>Minimum temperature alarm delay for alarm A46                                                                                                    | Unit<br>°<br>S                                                      | Standard<br>INT<br>4<br>10                                                                                                    | Area<br>OFF<br>INT<br>EST<br>0-70<br>0-600                                                                                                    |
| M04 – Ambient t<br>P05.01<br>P05.02<br>P05.03<br>P05.04                                                                                                    | Room temperature reading –Defines the source<br>from which the room temperature measurement<br>is taken. OFF = measurement disabled. INT =<br>measurement from sensor incorporated in the<br>control unit. EXT = temperature measurement<br>taken from NTC remote probe connected to ter-<br>minals 53 and 54.<br>Minimum temperature alarm threshold for alarm<br>A46<br>Minimum temperature alarm delay for alarm A46<br>Maximum temperature alarm threshold for alarm<br>A47                                                                                                    | Unit<br>°<br>S<br>°                                                 | Standard<br>INT<br>4<br>10<br>40                                                                                                    | Area           OFF           INT           EST           0-70           0-600           0-160                                                                                                    |
| M04 – Ambient t<br>P05.01<br>P05.02<br>P05.03<br>P05.04<br>P05.05                                                                                                    | Room temperature reading –Defines the source<br>from which the room temperature measurement<br>is taken. OFF = measurement disabled. INT =<br>measurement from sensor incorporated in the<br>control unit. EXT = temperature measurement<br>taken from NTC remote probe connected to ter-<br>minals 53 and 54.<br>Minimum temperature alarm threshold for alarm<br>A46<br>Maximum temperature alarm delay for alarm A46<br>Maximum temperature alarm threshold for alarm<br>A47<br>Maximum temperature alarm delay for alarm A47                                                                                                    | Unit<br>°<br>S<br>S                                                 | Standard<br>INT<br>4<br>10<br>40<br>10                                                                                                    | Area<br>OFF<br>INT<br>EST<br>0-70<br>0-600<br>0-160<br>0-600                                                                                                    |
| M04 – Ambient t<br>P05.01<br>P05.02<br>P05.03<br>P05.04<br>P05.05<br>P05.06                                                                                                    | Room temperature reading –Defines the source<br>from which the room temperature measurement<br>is taken. OFF = measurement disabled. INT =<br>measurement from sensor incorporated in the<br>control unit. EXT = temperature measurement<br>taken from NTC remote probe connected to ter-<br>minals 53 and 54.<br>Minimum temperature alarm threshold for alarm<br>A46<br>Minimum temperature alarm delay for alarm A46<br>Maximum temperature alarm threshold for alarm<br>A47<br>Maximum temperature alarm delay for alarm A47<br>Room heater start threshold                                                                                                    | Unit<br>°<br>S<br>°<br>S                                            | Standard<br>INT<br>4<br>10<br>40<br>10<br>8                                                                                                    | Area         OFF         INT         EST         0-70         0-600         0-160         0-600         0-70                                                                                                    |
| M04 – Ambient t<br>P05.01<br>P05.02<br>P05.03<br>P05.04<br>P05.05<br>P05.06<br>P05.07                                                                                                    | Room temperature reading –Defines the source<br>from which the room temperature measurement<br>is taken. OFF = measurement disabled. INT =<br>measurement from sensor incorporated in the<br>control unit. EXT = temperature measurement<br>taken from NTC remote probe connected to ter-<br>minals 53 and 54.<br>Minimum temperature alarm threshold for alarm<br>A46<br>Maximum temperature alarm delay for alarm A46<br>Maximum temperature alarm threshold for alarm<br>A47<br>Maximum temperature alarm delay for alarm A47<br>Room heater start threshold<br>Room heater stop threshold                                                                                                    | Unit<br>°<br>S<br>°<br>S<br>°                                       | Standard<br>INT<br>4<br>10<br>40<br>10<br>8<br>10                                                                                                    | Area         OFF         INT         EST         0-70         0-600         0-160         0-600         0-70         0-70                                                                                                    |
| M04 – Ambient t<br>P05.01<br>P05.02<br>P05.03<br>P05.04<br>P05.05<br>P05.06<br>P05.07<br>P05.08                                                                                                    | Room temperature reading –Defines the source<br>from which the room temperature measurement<br>is taken. OFF = measurement disabled. INT =<br>measurement from sensor incorporated in the<br>control unit. EXT = temperature measurement<br>taken from NTC remote probe connected to ter-<br>minals 53 and 54.<br>Minimum temperature alarm threshold for alarm<br>A46<br>Minimum temperature alarm delay for alarm A46<br>Maximum temperature alarm threshold for alarm<br>A47<br>Maximum temperature alarm delay for alarm A47<br>Room heater start threshold<br>Room heater stop threshold<br>Heater start/stop delay                                                                                                    | Unit<br>°<br>S<br>°<br>S<br>S<br>S<br>S                             | Standard<br>INT<br>4<br>10<br>40<br>10<br>8<br>10<br>10<br>10                                                                                                    | Area         OFF         INT         EST         0-70         0-600         0-160         0-70         0-70         0-600         0-70         0-600         0-70         0-600         0-70         0-70                                                                                         |
| M04 – Ambient t<br>P05.01<br>P05.02<br>P05.03<br>P05.04<br>P05.05<br>P05.06<br>P05.07<br>P05.08<br>M05 – Batteries                                                                                                    | Room temperature reading –Defines the source<br>from which the room temperature measurement<br>is taken. OFF = measurement disabled. INT =<br>measurement from sensor incorporated in the<br>control unit. EXT = temperature measurement<br>taken from NTC remote probe connected to ter-<br>minals 53 and 54.<br>Minimum temperature alarm threshold for alarm<br>A46<br>Minimum temperature alarm delay for alarm A46<br>Maximum temperature alarm threshold for alarm<br>A47<br>Maximum temperature alarm delay for alarm A47<br>Room heater start threshold<br>Room heater stop threshold<br>Heater start/stop delay                                                                                                    | Unit<br>Unit<br>Unit                                                | Standard         INT         4         10         40         10         8         10         8         10         10         Standard                                     | Area         OFF         INT         EST         0-70         0-600         0-160         0-600         0-70         0-70         0-600         0-70         0-70         Area                                                                                                    |
| M04 – Ambient t         P05.01         P05.02         P05.03         P05.04         P05.05         P05.06         P05.07         P05.08         M05 – Batteries         P05.01                                                                                                    | Room temperature reading –Defines the source<br>from which the room temperature measurement<br>is taken. OFF = measurement disabled. INT =<br>measurement from sensor incorporated in the<br>control unit. EXT = temperature measurement<br>taken from NTC remote probe connected to ter-<br>minals 53 and 54.<br>Minimum temperature alarm threshold for alarm<br>A46<br>Minimum temperature alarm delay for alarm A46<br>Maximum temperature alarm threshold for alarm<br>A47<br>Maximum temperature alarm delay for alarm A47<br>Room heater start threshold<br>Room heater stop threshold<br>Heater start/stop delay<br>Rated battery voltage                                                                                       | Unit<br>°<br>S<br>°<br>S<br>S<br>S<br>Unit<br>V                     | Standard         INT         4         10         40         10         8         10         10         Standard         12                                               | Area         OFF         INT         EST         0-70         0-600         0-160         0-600         0-70         0-600         0-70         0-600         Area         12/24                                                                                                    |
| M04 – Ambient t         P05.01         P05.02         P05.03         P05.04         P05.05         P05.06         P05.07         P05.08         M05 – Batteries         P05.01         P05.02                                                                                                    | Room temperature reading –Defines the source<br>from which the room temperature measurement<br>is taken. OFF = measurement disabled. INT =<br>measurement from sensor incorporated in the<br>control unit. EXT = temperature measurement<br>taken from NTC remote probe connected to ter-<br>minals 53 and 54.<br>Minimum temperature alarm threshold for alarm<br>A46<br>Minimum temperature alarm delay for alarm A46<br>Maximum temperature alarm delay for alarm A46<br>Maximum temperature alarm delay for alarm A47<br>Room heater start threshold<br>Room heater stop threshold<br>Heater start/stop delay<br>Rated battery voltage<br>MAX voltage limit                                                                         | Unit<br>°<br>S<br>°<br>S<br>S<br>Unit<br>V<br>%                     | Standard         INT         4         10         40         10         8         10         10         Standard         12         130                                   | Area         OFF         INT         EST         0-70         0-600         0-160         0-600         0-70         0-70         0-600         0-70         12/24         110-140                                                                                                    |
| M04 – Ambient t         P05.01         P05.02         P05.03         P05.04         P05.05         P05.06         P05.07         P05.08         M05 – Batteries         P05.01         P05.02         P05.03                                                                                                    | Room temperature reading –Defines the source<br>from which the room temperature measurement<br>is taken. OFF = measurement disabled. INT =<br>measurement from sensor incorporated in the<br>control unit. EXT = temperature measurement<br>taken from NTC remote probe connected to ter-<br>minals 53 and 54.<br>Minimum temperature alarm threshold for alarm<br>A46<br>Maximum temperature alarm delay for alarm A46<br>Maximum temperature alarm threshold for alarm<br>A47<br>Maximum temperature alarm delay for alarm A47<br>Room heater start threshold<br>Room heater stop threshold<br>Heater start/stop delay<br>Rated battery voltage<br>MAX voltage limit<br>MIN voltage limit                                             | Unit<br>°<br>S<br>°<br>S<br>°<br>S<br>Unit<br>V<br>%<br>%           | Standard         INT         4         10         40         10         8         10         10         Standard         12         130         75                        | Area         OFF         INT         EST         0-70         0-600         0-160         0-600         0-70         0-600         0-70         0-600         0-70         0-70         0-70         0-160         0-130                                                                          |
| M04 – Ambient t         P05.01         P05.02         P05.03         P05.04         P05.05         P05.06         P05.07         P05.08         M05 – Batteries         P05.01         P05.02         P05.03         P05.04                                                                                                    | Room temperature reading –Defines the source<br>from which the room temperature measurement<br>is taken. OFF = measurement disabled. INT =<br>measurement from sensor incorporated in the<br>control unit. EXT = temperature measurement<br>taken from NTC remote probe connected to ter-<br>minals 53 and 54.<br>Minimum temperature alarm threshold for alarm<br>A46<br>Maximum temperature alarm delay for alarm A46<br>Maximum temperature alarm delay for alarm A46<br>Maximum temperature alarm delay for alarm A47<br>Room heater start threshold<br>Room heater stop threshold<br>Heater start/stop delay<br>Rated battery voltage<br>MAX voltage limit<br>MIN voltage limit<br>MIN/MAX voltage delay                           | Unit<br>°<br>S<br>°<br>S<br>°<br>S<br>Unit<br>V<br>%<br>%<br>S<br>S | Standard         INT         4         10         40         10         8         10         10         Standard         12         130         75         10             | Area         OFF         INT         EST         0-70         0-600         0-160         0-600         0-70         0-600         0-70         0-600         0-70         0-70         0-70         0-160         0-160         0-100         0-100         0-120                                |
| M04 – Ambient t         P05.01         P05.02         P05.03         P05.04         P05.05         P05.06         P05.07         P05.08         P05.01         P05.02         P05.03         P05.04         P05.05         P05.06         P05.07         P05.08         P05.01         P05.02         P05.03         P05.04         P05.05 | Room temperature reading –Defines the source<br>from which the room temperature measurement<br>is taken. OFF = measurement disabled. INT =<br>measurement from sensor incorporated in the<br>control unit. EXT = temperature measurement<br>taken from NTC remote probe connected to ter-<br>minals 53 and 54.<br>Minimum temperature alarm threshold for alarm<br>A46<br>Maximum temperature alarm delay for alarm A46<br>Maximum temperature alarm delay for alarm A46<br>Maximum temperature alarm delay for alarm A47<br>Room heater start threshold<br>Room heater stop threshold<br>Heater start/stop delay<br>Rated battery voltage<br>MAX voltage limit<br>MIN voltage limit<br>MIN/MAX voltage delay<br>Battery boost interval | Unit<br>°<br>S<br>°<br>S<br>°<br>S<br>Unit<br>V<br>%<br>%<br>S<br>H | Standard         INT         4         10         40         10         8         10         10         Standard         12         130         75         10         168 | Area         OFF         INT         EST         0-70         0-600         0-160         0-600         0-70         0-600         0-70         0-600         0-70         0-70         0-70         0-100         Area         12/24         110-140         60-130         0-120         1-1000 |

Installation and operating instructions Wilo-SiFire FIRST

| en |
|----|
|----|

| M07 – Motor spe                                                                         | ed                                                                                                    | Unit                    | Standard                                                 | Area                                                                                                    |
|-----------------------------------------------------------------------------------------|----------------------------------------------------------------------------------------------------|-------------------------|----------------------------------------------------------|----------------------------------------------------------------------------------------------------|
|                                                                                         | W/Pick-up motor speed measurement mode.                                                                                                    |                         | High Freq                                                | OFF                                                                                                    |
|                                                                                         | Selects the source from which to take the motor                                                                                                    |                         |                                                          | Low Freq                                                                                                    |
|                                                                                         | speed measurement.                                                                                                    |                         |                                                          | High Freq                                                                                                    |
|                                                                                         | OFF = speed not displayed and controlled.                                                                                                    |                         |                                                          | LCD Low Freq                                                                                                    |
|                                                                                         | Pick-up LF = speed measured by low sensitivity<br>pick-up sensor.                                                                                                    |                         |                                                          | LCD High Freq                                                                                                    |
| P07.01                                                                                  | Pick-u HF = as receding, with high sensitivity. See<br>technical characteristics at the end of the manual.<br>Pick-up LCD LF = speed measured by low-sensit-<br>ivity pick-up sensor. Speed measurement is used<br>only for rpm display. Pick-up LCD HF = as above,<br>with high sensitivity input.                                                                                                    |                         |                                                          |                                                                                                    |
|                                                                                         | To comply with EN 12845, this setting must NOT be left "OFF"!                                                                                                    |                         |                                                          |                                                                                                    |
|                                                                                         | RPM/W- pick-up ratio.                                                                                                    |                         | 1,000                                                    | 0.001-50.000                                                                                                    |
| P07.02                                                                                  | Ratio between rpm and frequency of the W or<br>pick-up signal. Can be set manually or automati-<br>cally by following this procedure: From the<br>STARTING IN SERVICE page, with the motor run-<br>ning at rated speed, press the left and right arrow<br>keys simultaneously for 5 seconds. The system<br>will acquire the current speed as the nominal one,<br>using the current frequency of the W/pick-up to<br>calculate the value of parameter P07.02.                                                                                                    |                         |                                                          |                                                                                                    |
| P07.03                                                                                  | MAX speed limit for alarm A26                                                                                                    | %                       | 110                                                      | 100-120                                                                                                    |
| P07.04                                                                                  | Delay MAX. speed alarm for alarm A26                                                                                                    | S                       | 3.0                                                      | 0.5-60.0                                                                                                    |
| P07.05                                                                                  | MIN speed limit for alarm A25                                                                                                    | %                       | 90                                                       | 80-100                                                                                                    |
|                                                                                         |                                                                                                    |                         |                                                          |                                                                                                    |
| P07.06                                                                                  | Delay MIN. Speed alarm for alarm A25                                                                                                    | S                       | 5                                                        | 0-600                                                                                                    |
| P07.06<br>M8 – Oil pressure                                                             | Delay MIN. Speed alarm for alarm A25                                                                                                    | S<br>Unit               | 5<br>Standard                                            | 0-600<br>Area                                                                                                    |
| P07.06<br>M8 – Oil pressure                                                             | Delay MIN. Speed alarm for alarm A25<br>Source measure.                                                                                                    | S<br>Unit               | 5<br>Standard<br>OFF                                     | 0-600<br>Area<br>OFF                                                                                                    |
| P07.06<br>M8 – Oil pressure<br>P08.01                                                   | Delay MIN. Speed alarm for alarm A25<br>Source measure.<br>Specifies from which source the fuel level meas-<br>urement is taken. OFF= not managed. RES3 =<br>taken from the resistive sensor with analogue in-<br>put on terminal RES3. AINx = taken from the ana-<br>logue input of an EXP expansion module. RES<br>AN= taken from the resistive input of an EXP ex-<br>pansion module.                                                                                                    | S<br>Unit               | 5<br>Standard<br>OFF                                     | 0-600<br>Area<br>OFF<br>RES3<br>AINX<br>RES AN                                                                                    |
| P07.06<br>M8 – Oil pressure<br>P08.01                                                   | Delay MIN. Speed alarm for alarm A25<br>Source measure.<br>Specifies from which source the fuel level meas-<br>urement is taken. OFF= not managed. RES3 =<br>taken from the resistive sensor with analogue in-<br>put on terminal RES3. AINx = taken from the ana-<br>logue input of an EXP expansion module. RES<br>AN= taken from the resistive input of an EXP ex-<br>pansion module.<br>Channel number.                                                                                                    | S<br>Unit               | 5<br>Standard<br>OFF<br>1                                | 0-600<br>Area<br>OFF<br>RES3<br>AINX<br>RES AN                                                                                    |
| P07.06<br>M8 – Oil pressure<br>P08.01<br>P08.02                                         | Delay MIN. Speed alarm for alarm A25<br>Source measure.<br>Specifies from which source the fuel level meas-<br>urement is taken. OFF= not managed. RES3 =<br>taken from the resistive sensor with analogue in-<br>put on terminal RES3. AINx = taken from the ana-<br>logue input of an EXP expansion module. RES<br>AN= taken from the resistive input of an EXP ex-<br>pansion module.<br>Channel number.<br>Channel number (x) to be specified if AINx has<br>been selected in the previous parameter.                                                                                                    | S<br>Unit               | 5<br>Standard<br>OFF<br>1                                | 0-600<br>Area<br>OFF<br>RES3<br>AINX<br>RES AN<br>1 4                                                                             |
| P07.06<br>M8 – Oil pressure<br>P08.01<br>P08.02                                         | Delay MIN. Speed alarm for alarm A25<br>Source measure.<br>Specifies from which source the fuel level meas-<br>urement is taken. OFF= not managed. RES3 =<br>taken from the resistive sensor with analogue in-<br>put on terminal RES3. AINx = taken from the ana-<br>logue input of an EXP expansion module. RES<br>AN= taken from the resistive input of an EXP ex-<br>pansion module.<br>Channel number.<br>Channel number.<br>Channel number (x) to be specified if AINx has<br>been selected in the previous parameter.<br>Resistive sensor type.                                                                                                    | S<br>Unit               | 5<br>Standard<br>OFF<br>1<br>VDO                         | 0-600<br>Area<br>OFF<br>RES3<br>AINX<br>RES AN<br>1 4<br>VDO / DATCON / VEGLIA /                                                  |
| P07.06<br>M8 – Oil pressure<br>P08.01<br>P08.02<br>P08.03                               | Delay MIN. Speed alarm for alarm A25<br>Source measure.<br>Specifies from which source the fuel level meas-<br>urement is taken. OFF= not managed. RES3 =<br>taken from the resistive sensor with analogue in-<br>put on terminal RES3. AINx = taken from the ana-<br>logue input of an EXP expansion module. RES<br>AN= taken from the resistive input of an EXP ex-<br>pansion module.<br>Channel number.<br>Channel number.<br>Channel number (x) to be specified if AINx has<br>been selected in the previous parameter.<br>Resistive sensor type.<br>If a resistive sensor is used, select which curve to<br>use. Characteristic curves can be set freely using<br>the Xpress software.                                                                                                    | S<br>Unit               | 5<br>Standard<br>OFF<br>1<br>VDO                         | 0-600<br>Area<br>OFF<br>RES3<br>AINX<br>RES AN<br>1 4<br>VDO / DATCON / VEGLIA /<br>MURPHY                                        |
| P07.06<br>M8 – Oil pressure<br>P08.01<br>P08.02<br>P08.03                               | Delay MIN. Speed alarm for alarm A25<br>Source measure.<br>Specifies from which source the fuel level meas-<br>urement is taken. OFF= not managed. RES3 =<br>taken from the resistive sensor with analogue in-<br>put on terminal RES3. AINx = taken from the ana-<br>logue input of an EXP expansion module. RES<br>AN= taken from the resistive input of an EXP ex-<br>pansion module.<br>Channel number.<br>Channel number.<br>Channel number (x) to be specified if AINx has<br>been selected in the previous parameter.<br>Resistive sensor type.<br>If a resistive sensor is used, select which curve to<br>use. Characteristic curves can be set freely using<br>the Xpress software.<br>Resistive sensor offset.                                                                                                    | S<br>Unit<br>Ohm        | 5<br>Standard<br>OFF<br>1<br>VDO                         | 0-600<br>Area<br>OFF<br>RES3<br>AINX<br>RES AN<br>1 4<br>VDO / DATCON / VEGLIA /<br>MURPHY<br>-30.0 +30.0                         |
| P07.06<br>M8 – Oil pressure<br>P08.01<br>P08.02<br>P08.03<br>P08.04                     | Delay MIN. Speed alarm for alarm A25<br>Source measure.<br>Specifies from which source the fuel level meas-<br>urement is taken. OFF= not managed. RES3 =<br>taken from the resistive sensor with analogue in-<br>put on terminal RES3. AINx = taken from the ana-<br>logue input of an EXP expansion module. RES<br>AN= taken from the resistive input of an EXP ex-<br>pansion module.<br>Channel number.<br>Channel number (x) to be specified if AINx has<br>been selected in the previous parameter.<br>Resistive sensor type.<br>If a resistive sensor is used, select which curve to<br>use. Characteristic curves can be set freely using<br>the Xpress software.<br>Resistive sensor offset.<br>If a resistive sensor is used, it allows to add or re-<br>move an offset in Ohm to the set the curve to<br>compensate, for example, the cable length. This<br>value can also be set without entering setup us-<br>ing the quick function in the command menu<br>which allows you to see the measurements while<br>performing calibration.                                                                                       | S<br>Unit<br>Ohm        | 5<br>Standard<br>OFF<br>1<br>VDO<br>0                    | 0-600<br>Area<br>OFF<br>RES3<br>AINX<br>RES AN<br>1 4<br>VDO / DATCON / VEGLIA /<br>MURPHY<br>-30.0 +30.0                         |
| P07.06<br>M8 – Oil pressure<br>P08.01<br>P08.02<br>P08.03<br>P08.04<br>P08.04           | Delay MIN. Speed alarm for alarm A25<br>Source measure.<br>Specifies from which source the fuel level meas-<br>urement is taken. OFF= not managed. RES3 =<br>taken from the resistive sensor with analogue in-<br>put on terminal RES3. AINx = taken from the ana-<br>logue input of an EXP expansion module. RES<br>AN= taken from the resistive input of an EXP ex-<br>pansion module.<br>Channel number.<br>Channel number (x) to be specified if AINx has<br>been selected in the previous parameter.<br>Resistive sensor type.<br>If a resistive sensor is used, select which curve to<br>use. Characteristic curves can be set freely using<br>the Xpress software.<br>Resistive sensor offset.<br>If a resistive sensor is used, it allows to add or re-<br>move an offset in Ohm to the set the curve to<br>compensate, for example, the cable length. This<br>value can also be set without entering setup us-<br>ing the quick function in the command menu<br>which allows you to see the measurements while<br>performing calibration.<br>Pressure measuring unit                                                            | S<br>Unit<br>Ohm        | 5<br>Standard<br>OFF<br>1<br>VDO<br>0<br>Bar             | 0-600<br>Area<br>OFF<br>RES3<br>AINX<br>RES AN<br>1 4<br>VDO / DATCON / VEGLIA /<br>MURPHY<br>-30.0 +30.0<br>bar/psi              |
| P07.06<br>M8 – Oil pressure<br>P08.01<br>P08.02<br>P08.03<br>P08.04<br>P08.05<br>P08.06 | Delay MIN. Speed alarm for alarm A25<br>Source measure.<br>Specifies from which source the fuel level meas-<br>urement is taken. OFF= not managed. RES3 =<br>taken from the resistive sensor with analogue in-<br>put on terminal RES3. AINx = taken from the ana-<br>logue input of an EXP expansion module. RES<br>AN= taken from the resistive input of an EXP ex-<br>pansion module.<br>Channel number.<br>Channel number (x) to be specified if AINx has<br>been selected in the previous parameter.<br>Resistive sensor type.<br>If a resistive sensor is used, select which curve to<br>use. Characteristic curves can be set freely using<br>the Xpress software.<br>Resistive sensor offset.<br>If a resistive sensor offset.<br>If a resistive sensor is used, it allows to add or re-<br>move an offset in Ohm to the set the curve to<br>compensate, for example, the cable length. This<br>value can also be set without entering setup us-<br>ing the quick function in the command menu<br>which allows you to see the measurements while<br>performing calibration.<br>Pressure measuring unit<br>MIN Pre alarm pressure | S<br>Unit<br>Ohm<br>Ohm | 5<br>Standard<br>OFF<br>1<br>VDO<br>0<br>0<br>Bar<br>3.0 | 0-600<br>Area<br>OFF<br>RES3<br>AINX<br>RES AN<br>1 4<br>VDO / DATCON / VEGLIA /<br>MURPHY<br>-30.0 +30.0<br>bar/psi<br>0.1-180.0 |

|  | _ | ~ |
|--|---|---|
|  | - |   |
|  |   |   |
|  |   |   |
|  |   |   |
|  |   |   |

| M09 – Motor tem                                                                       | perature 1                                                                                                    | Unit          | Standard                                | Area                                                                                                    |
|---------------------------------------------------------------------------------------|----------------------------------------------------------------------------------------------------|---------------|-----------------------------------------|----------------------------------------------------------------------------------------------------|
|                                                                                       | Source measure.                                                                                                    |               | OFF                                     | OFF                                                                                                    |
|                                                                                       | Specifies from which source the fuel level meas-                                                                                                    |               |                                         | RES3                                                                                                    |
| <b>DO</b> O <b>O</b> I                                                                | urement is taken. OFF= not managed. RES1 =                                                                                                    |               |                                         | AINx                                                                                                    |
| P09.01                                                                                | put on terminal RES1. AIN $x =$ taken from the ana-                                                                                                    |               |                                         | RES AN                                                                                                    |
|                                                                                       | logue input of an EXP expansion module. RES                                                                                                    |               |                                         |                                                                                                    |
|                                                                                       | pansion module.                                                                                                    |               |                                         |                                                                                                    |
|                                                                                       | Channel number.                                                                                                    |               | 1                                       | 14                                                                                                    |
| P09.02                                                                                | Channel number (x) to be specified if AINx has been selected in the previous parameter.                                                                                                    |               |                                         |                                                                                                    |
|                                                                                       | Resistive sensor type.                                                                                                    |               | VDO                                     | VDO / DATCON / VEGLIA /                                                                                                    |
| P09.03                                                                                | If a resistive sensor is used, select which curve to<br>use. Characteristic curves can be set freely using<br>the Xpress software.                                                                                                    |               |                                         | МОКРНҮ                                                                                                    |
|                                                                                       | Resistive sensor offset.                                                                                                    | Ohm           | 0                                       | -30.0 +30.0                                                                                                    |
|                                                                                       | If a resistive sensor is used, it allows to add or re-                                                                                                    |               |                                         |                                                                                                    |
| D00.04                                                                                | move an offset in Ohm to the set the curve to compensate, for example, the cable length. This                                                                                                    |               |                                         |                                                                                                    |
| 209.04                                                                                | value can also be set without entering setup us-                                                                                                    |               |                                         |                                                                                                    |
|                                                                                       | ing the quick function in the command menu<br>which allows you to see the measurements while                                                                                                    |               |                                         |                                                                                                    |
|                                                                                       | performing calibration.                                                                                                    |               |                                         |                                                                                                    |
| P09.05                                                                                | MAX Pre-alarm temperature                                                                                                    | 0             | 90                                      | 20-300                                                                                                    |
| P09.06                                                                                | MAX Alarm limit temperature                                                                                                    | •             | 100                                     | 20-300                                                                                                    |
| P09.07                                                                                | MIN Alarm limit temperature                                                                                                    | 0             | OFF                                     | OFF/20-300                                                                                                    |
| P09.08                                                                                | Heater activation threshold                                                                                                    | °             | OFF                                     | OFF/20-300                                                                                                    |
| P09.09                                                                                | Heater deactivation threshold                                                                                                    | •             | OFF                                     | OFF/20-300                                                                                                    |
|                                                                                       |                                                                                                    |               |                                         |                                                                                                    |
| P09.10                                                                                | Faulty temperature sensor alarm delay                                                                                                    | Min.          | OFF                                     | OFF/1-60                                                                                                    |
| P09.10<br>M10 – Motor tem                                                             | Faulty temperature sensor alarm delay                                                                                                    | Min.<br>Unit  | OFF<br>Standard                         | OFF/1-60<br>Area                                                                                                    |
| P09.10<br>M10 – Motor tem                                                             | Faulty temperature sensor alarm delay perature 2 Source measure.                                                                                                    | Min.<br>Unit  | OFF<br>Standard<br>OFF                  | OFF/1-60<br>Area<br>OFF                                                                                                    |
| P09.10<br>M10 – Motor tem                                                             | Faulty temperature sensor alarm delay<br>perature 2<br>Source measure.<br>Specifies from which source the fuel level meas-                                                                                                    | Min.<br>Unit  | OFF<br>Standard<br>OFF                  | OFF/1-60<br>Area<br>OFF<br>RES3                                                                                                  |
| P09.10<br>M10 – Motor tem                                                             | Faulty temperature sensor alarm delay<br>perature 2<br>Source measure.<br>Specifies from which source the fuel level meas-<br>urement is taken. OFF= not managed. RES2 =<br>taken from the resistive sensor with analogue in-                                                                                                    | Min.<br>Unit  | OFF<br>Standard<br>OFF                  | OFF/1–60<br>Area<br>OFF<br>RES3<br>AINx                                                                                          |
| P09.10<br>M10 – Motor tem<br>P10.01                                                   | Faulty temperature sensor alarm delay<br>perature 2<br>Source measure.<br>Specifies from which source the fuel level meas-<br>urement is taken. OFF= not managed. RES2 =<br>taken from the resistive sensor with analogue in-<br>put on terminal RES2. AINx = taken from the ana-                                                                                                    | Min.<br>Unit  | OFF<br>Standard<br>OFF                  | OFF/1–60<br>Area<br>OFF<br>RES3<br>AINX<br>RES AN                                                                                |
| P09.10<br>M10 – Motor tem<br>P10.01                                                   | Faulty temperature sensor alarm delay<br>perature 2<br>Source measure.<br>Specifies from which source the fuel level meas-<br>urement is taken. OFF= not managed. RES2 =<br>taken from the resistive sensor with analogue in-<br>put on terminal RES2. AINx = taken from the ana-<br>logue input of an EXP expansion module. RES<br>AN= taken from the resistive input of an EXP ex-                                                                                                    | Min.<br>Unit  | OFF<br>Standard<br>OFF                  | OFF/1–60<br>Area<br>OFF<br>RES3<br>AINx<br>RES AN                                                                                |
| P09.10<br>M10 – Motor tem<br>P10.01                                                   | Faulty temperature sensor alarm delay<br>perature 2<br>Source measure.<br>Specifies from which source the fuel level meas-<br>urement is taken. OFF= not managed. RES2 =<br>taken from the resistive sensor with analogue in-<br>put on terminal RES2. AINx = taken from the ana-<br>logue input of an EXP expansion module. RES<br>AN= taken from the resistive input of an EXP ex-<br>pansion module.                                                                                                    | Min.<br>Unit  | OFF<br>Standard<br>OFF                  | OFF/1–60<br>Area<br>OFF<br>RES3<br>AINX<br>RES AN                                                                                |
| P09.10<br>M10 – Motor tem<br>P10.01                                                   | Faulty temperature sensor alarm delay<br>perature 2<br>Source measure.<br>Specifies from which source the fuel level meas-<br>urement is taken. OFF= not managed. RES2 =<br>taken from the resistive sensor with analogue in-<br>put on terminal RES2. AINx = taken from the ana-<br>logue input of an EXP expansion module. RES<br>AN= taken from the resistive input of an EXP ex-<br>pansion module.<br>Channel number.                                                                                                    | Min.<br>Unit  | OFF<br>Standard<br>OFF<br>1             | OFF/1–60<br>Area<br>OFF<br>RES3<br>AINX<br>RES AN                                                                                |
| P09.10<br>M10 – Motor tem<br>P10.01<br>P10.02                                         | Faulty temperature sensor alarm delay<br>perature 2<br>Source measure.<br>Specifies from which source the fuel level meas-<br>urement is taken. OFF= not managed. RES2 =<br>taken from the resistive sensor with analogue in-<br>put on terminal RES2. AINx = taken from the ana-<br>logue input of an EXP expansion module. RES<br>AN= taken from the resistive input of an EXP ex-<br>pansion module.<br>Channel number.<br>Channel number (x) to be specified if AINx has<br>been calcated in the provine parameter.                                                                                                    | Min.<br>Unit  | OFF<br>Standard<br>OFF<br>1             | OFF/1-60<br>Area<br>OFF<br>RES3<br>AINX<br>RES AN<br>1 4                                                                         |
| P09.10<br>M10 – Motor tem<br>P10.01<br>P10.02                                         | Faulty temperature sensor alarm delay<br>perature 2<br>Source measure.<br>Specifies from which source the fuel level meas-<br>urement is taken. OFF= not managed. RES2 =<br>taken from the resistive sensor with analogue in-<br>put on terminal RES2. AINx = taken from the ana-<br>logue input of an EXP expansion module. RES<br>AN= taken from the resistive input of an EXP ex-<br>pansion module.<br>Channel number.<br>Channel number (x) to be specified if AINx has<br>been selected in the previous parameter.<br>Resistive sensor type                                                                                                    | Min.<br>Unit  | OFF<br>Standard<br>OFF<br>1             | OFF/1-60<br>Area<br>OFF<br>RES3<br>AINX<br>RES AN<br>1 4                                                                         |
| P09.10<br>M10 – Motor tem<br>P10.01<br>P10.02                                         | Faulty temperature sensor alarm delay<br>perature 2<br>Source measure.<br>Specifies from which source the fuel level meas-<br>urement is taken. OFF= not managed. RES2 =<br>taken from the resistive sensor with analogue in-<br>put on terminal RES2. AINx = taken from the ana-<br>logue input of an EXP expansion module. RES<br>AN= taken from the resistive input of an EXP ex-<br>pansion module.<br>Channel number.<br>Channel number (x) to be specified if AINx has<br>been selected in the previous parameter.<br>Resistive sensor type.<br>If a resistive sensor is used, select which curve to                                                                                                    | Min.<br>Unit  | OFF<br>Standard<br>OFF<br>1<br>VDO      | OFF/1-60<br>Area<br>OFF<br>RES3<br>AINX<br>RES AN<br>1 4<br>VDO / DATCON / VEGLIA /<br>MURPHY                                    |
| P09.10<br>M10 – Motor tem<br>P10.01<br>P10.02<br>P10.03                               | Faulty temperature sensor alarm delay<br>perature 2<br>Source measure.<br>Specifies from which source the fuel level meas-<br>urement is taken. OFF= not managed. RES2 =<br>taken from the resistive sensor with analogue in-<br>put on terminal RES2. AINx = taken from the ana-<br>logue input of an EXP expansion module. RES<br>AN= taken from the resistive input of an EXP ex-<br>pansion module.<br>Channel number.<br>Channel number (x) to be specified if AINx has<br>been selected in the previous parameter.<br>Resistive sensor type.<br>If a resistive sensor is used, select which curve to<br>use. Characteristic curves can be set freely using                                                                                                    | Min.<br>Unit  | OFF<br>Standard<br>OFF<br>1<br>VDO      | OFF/1-60<br>Area<br>OFF<br>RES3<br>AINX<br>RES AN<br>1 4<br>VDO / DATCON / VEGLIA /<br>MURPHY                                    |
| P09.10<br>M10 – Motor tem<br>P10.01<br>P10.02<br>P10.03                               | Faulty temperature sensor alarm delay<br>perature 2<br>Source measure.<br>Specifies from which source the fuel level meas-<br>urement is taken. OFF= not managed. RES2 =<br>taken from the resistive sensor with analogue in-<br>put on terminal RES2. AINx = taken from the ana-<br>logue input of an EXP expansion module. RES<br>AN= taken from the resistive input of an EXP ex-<br>pansion module.<br>Channel number.<br>Channel number (x) to be specified if AINx has<br>been selected in the previous parameter.<br>Resistive sensor type.<br>If a resistive sensor is used, select which curve to<br>use. Characteristic curves can be set freely using<br>the Xpress software.                                                                                                    | Min.<br>Unit  | OFF<br>Standard<br>OFF<br>1<br>VDO      | OFF/1-60<br>Area<br>OFF<br>RES3<br>AINX<br>RES AN<br>1 4<br>VDO / DATCON / VEGLIA /<br>MURPHY                                    |
| P09.10<br>M10 – Motor tem<br>P10.01<br>P10.02<br>P10.03                               | Faulty temperature sensor alarm delay<br>perature 2<br>Source measure.<br>Specifies from which source the fuel level meas-<br>urement is taken. OFF= not managed. RES2 =<br>taken from the resistive sensor with analogue in-<br>put on terminal RES2. AINx = taken from the ana-<br>logue input of an EXP expansion module. RES<br>AN= taken from the resistive input of an EXP ex-<br>pansion module.<br>Channel number.<br>Channel number (x) to be specified if AINx has<br>been selected in the previous parameter.<br>Resistive sensor type.<br>If a resistive sensor is used, select which curve to<br>use. Characteristic curves can be set freely using<br>the Xpress software.<br>Resistive sensor offset.                                                                                                    | Min.<br>Unit  | OFF<br>Standard<br>OFF<br>1<br>VDO<br>0 | OFF/1-60<br>Area<br>OFF<br>RES3<br>AINX<br>RES AN<br>1 4<br>VDO / DATCON / VEGLIA /<br>MURPHY<br>-30.0 +30.0                     |
| P09.10<br>M10 – Motor tem<br>P10.01<br>P10.02<br>P10.03                               | Faulty temperature sensor alarm delay<br>perature 2<br>Source measure.<br>Specifies from which source the fuel level meas-<br>urement is taken. OFF= not managed. RES2 =<br>taken from the resistive sensor with analogue in-<br>put on terminal RES2. AINx = taken from the ana-<br>logue input of an EXP expansion module. RES<br>AN= taken from the resistive input of an EXP ex-<br>pansion module.<br>Channel number.<br>Channel number (x) to be specified if AINx has<br>been selected in the previous parameter.<br>Resistive sensor type.<br>If a resistive sensor is used, select which curve to<br>use. Characteristic curves can be set freely using<br>the Xpress software.<br>Resistive sensor offset.<br>If a resistive sensor is used, it allows to add or re-<br>move an offset in Ohm to the set the curve to                                                                                                    | Min.<br>Unit  | OFF<br>Standard<br>OFF<br>1<br>VDO<br>0 | OFF/1-60<br>Area<br>OFF<br>RES3<br>AINX<br>RES AN<br>1 4<br>VDO / DATCON / VEGLIA /<br>MURPHY<br>-30.0 +30.0                     |
| P09.10<br>M10 – Motor tem<br>P10.01<br>P10.02<br>P10.03<br>P10.04                     | Faulty temperature sensor alarm delay<br>perature 2<br>Source measure.<br>Specifies from which source the fuel level meas-<br>urement is taken. OFF= not managed. RES2 =<br>taken from the resistive sensor with analogue in-<br>put on terminal RES2. AlNx = taken from the ana-<br>logue input of an EXP expansion module. RES<br>AN= taken from the resistive input of an EXP ex-<br>pansion module.<br>Channel number.<br>Channel number (x) to be specified if AlNx has<br>been selected in the previous parameter.<br>Resistive sensor type.<br>If a resistive sensor is used, select which curve to<br>use. Characteristic curves can be set freely using<br>the Xpress software.<br>Resistive sensor offset.<br>If a resistive sensor is used, it allows to add or re-<br>move an offset in Ohm to the set the curve to<br>compensate, for example, the cable length. This                                                                                                    | Min.<br>Unit  | OFF<br>Standard<br>OFF<br>1<br>VDO<br>0 | OFF/1-60<br>Area<br>OFF<br>RES3<br>AINX<br>RES AN<br>1 4<br>VDO / DATCON / VEGLIA /<br>MURPHY<br>-30.0 +30.0                     |
| P09.10<br>M10 – Motor tem<br>P10.01<br>P10.02<br>P10.03<br>P10.04                     | Faulty temperature sensor alarm delay<br>perature 2<br>Source measure.<br>Specifies from which source the fuel level meas-<br>urement is taken. OFF= not managed. RES2 =<br>taken from the resistive sensor with analogue in-<br>put on terminal RES2. AINx = taken from the ana-<br>logue input of an EXP expansion module. RES<br>AN= taken from the resistive input of an EXP ex-<br>pansion module.<br>Channel number.<br>Channel number (x) to be specified if AINx has<br>been selected in the previous parameter.<br>Resistive sensor type.<br>If a resistive sensor is used, select which curve to<br>use. Characteristic curves can be set freely using<br>the Xpress software.<br>Resistive sensor offset.<br>If a resistive sensor is used, it allows to add or re-<br>move an offset in Ohm to the set the curve to<br>compensate, for example, the cable length. This<br>value can also be set without entering setup us-<br>ing the quick function in the command menu                                                                                                    | Min.<br>Unit  | OFF<br>Standard<br>OFF<br>1<br>VDO<br>0 | OFF/1-60<br>Area<br>OFF<br>RES3<br>AINX<br>RES AN<br>1 4<br>VDO / DATCON / VEGLIA /<br>MURPHY<br>-30.0 +30.0                     |
| P09.10<br>M10 – Motor tem<br>P10.01<br>P10.02<br>P10.03<br>P10.04                     | Faulty temperature sensor alarm delay<br>perature 2<br>Source measure.<br>Specifies from which source the fuel level meas-<br>urement is taken. OFF= not managed. RES2 =<br>taken from the resistive sensor with analogue in-<br>put on terminal RES2. AlNx = taken from the ana-<br>logue input of an EXP expansion module. RES<br>AN= taken from the resistive input of an EXP ex-<br>pansion module.<br>Channel number.<br>Channel number (x) to be specified if AlNx has<br>been selected in the previous parameter.<br>Resistive sensor type.<br>If a resistive sensor is used, select which curve to<br>use. Characteristic curves can be set freely using<br>the Xpress software.<br>Resistive sensor offset.<br>If a resistive sensor is used, it allows to add or re-<br>move an offset in Ohm to the set the curve to<br>compensate, for example, the cable length. This<br>value can also be set without entering setup us-<br>ing the quick function in the command menu<br>which allows you to see the measurements while                                                         | Min. Unit Ohm | OFF Standard OFF 1 VDO 0                | OFF/1-60<br>Area<br>OFF<br>RES3<br>AINX<br>RES AN<br>1 4<br>VDO / DATCON / VEGLIA /<br>MURPHY<br>-30.0 +30.0                     |
| P09.10<br>M10 - Motor tem<br>P10.01<br>P10.02<br>P10.03<br>P10.04                     | Faulty temperature sensor alarm delay<br>perature 2<br>Source measure.<br>Specifies from which source the fuel level meas-<br>urement is taken. OFF= not managed. RES2 =<br>taken from the resistive sensor with analogue in-<br>put on terminal RES2. AINx = taken from the ana-<br>logue input of an EXP expansion module. RES<br>AN= taken from the resistive input of an EXP ex-<br>pansion module.<br>Channel number.<br>Channel number (x) to be specified if AINx has<br>been selected in the previous parameter.<br>Resistive sensor type.<br>If a resistive sensor is used, select which curve to<br>use. Characteristic curves can be set freely using<br>the Xpress software.<br>Resistive sensor offset.<br>If a resistive sensor is used, it allows to add or re-<br>move an offset in Ohm to the set the curve to<br>compensate, for example, the cable length. This<br>value can also be set without entering setup us-<br>ing the quick function in the command menu<br>which allows you to see the measurements while<br>performing calibration.                              | Min.<br>Unit  | OFF Standard OFF 1 VDO 0                | OFF/1-60<br>Area<br>OFF<br>RES3<br>AINX<br>RES AN<br>1 4<br>VDO / DATCON / VEGLIA /<br>MURPHY<br>-30.0 +30.0                     |
| P09.10<br>M10 - Motor tem<br>P10.01<br>P10.02<br>P10.03<br>P10.04<br>P10.05<br>P10.05 | Faulty temperature sensor alarm delay<br>perature 2<br>Source measure.<br>Specifies from which source the fuel level meas-<br>urement is taken. OFF= not managed. RES2 =<br>taken from the resistive sensor with analogue in-<br>put on terminal RES2. AINx = taken from the ana-<br>logue input of an EXP expansion module. RES<br>AN= taken from the resistive input of an EXP ex-<br>pansion module.<br>Channel number.<br>Channel number (x) to be specified if AINx has<br>been selected in the previous parameter.<br>Resistive sensor type.<br>If a resistive sensor is used, select which curve to<br>use. Characteristic curves can be set freely using<br>the Xpress software.<br>Resistive sensor offset.<br>If a resistive sensor is used, it allows to add or re-<br>move an offset in Ohm to the set the curve to<br>compensate, for example, the cable length. This<br>value can also be set without entering setup us-<br>ing the quick function in the command menu<br>which allows you to see the measurements while<br>performing calibration.<br>MAX Pre-alarm temperature | Min. Unit Ohm | OFF Standard OFF 1 VDO 0 90 100         | OFF/1-60<br>Area<br>OFF<br>RES3<br>AINX<br>RES AN<br>1 4<br>VDO / DATCON / VEGLIA /<br>MURPHY<br>-30.0 +30.0<br>20-300<br>20-300 |

| M10 – Motor tem  | perature 2                                                                                   | Unit       | Standard | Area               |
|------------------|----------------------------------------------------------------------------------------------|------------|----------|--------------------|
| P10.07           | MIN Alarm limit temperature                                                                  | 0          | OFF      | OFF/20-300         |
| P10.08           | Heater activation threshold                                                                  | 0          | OFF      | OFF/20-300         |
| P10.09           | Heater deactivation threshold                                                                | 0          | OFF      | OFF/20-300         |
| P10.10           | Faulty temperature sensor alarm delay                                                        | Min.       | OFF      | OFF/1-60           |
| M11 – Fuel level |                                                                                              | Unit       | Standard | Area               |
|                  | Source measure.                                                                              |            | OFF      | OFF                |
|                  | Specifies from which source the fuel level meas-                                             |            |          | RES3               |
|                  | urement is taken. OFF= not managed. RES3 =                                                   |            |          | AINx               |
| P11.01           | put on terminal RES3. AINx = taken from the ana-                                             |            |          | RES AN             |
|                  | logue input of an EXP expansion module. RES                                                  |            |          |                    |
|                  | AN= taken from the resistive input of an EXP ex-<br>pansion module.                          |            |          |                    |
|                  | Channel number.                                                                              |            | 1        | 14                 |
| P11.02           | Channel number (x) to be specified if AINx has                                               |            |          |                    |
|                  | been selected in the previous parameter.                                                     |            |          |                    |
|                  | Resistive sensor type.                                                                       |            | VDO      | VDO/DATCON/VEGLIA/ |
| P11.03           | If a resistive sensor is used, select which curve to                                         |            |          | MORFIT             |
|                  | the Xpress software.                                                                         |            |          |                    |
|                  | Resistive sensor offset.                                                                     | Ohm        | 0        | -30.0 +30.0        |
|                  | If a resistive sensor is used, it allows to add or re-                                       |            |          |                    |
| D11.0/           | move an offset in Ohm to the set the curve to compensate for example, the cable length. This |            |          |                    |
| P11.04           | value can also be set without entering setup us-                                             |            |          |                    |
|                  | ing the quick function in the command menu                                                   |            |          |                    |
|                  | performing calibration.                                                                      |            |          |                    |
| P11.05           | Capacity unit of measurement                                                                 |            | %        | % / I /gal         |
| P11.06           | Tank capacity                                                                                |            | OFF      | OFF/1-30000        |
| P11.07           | Rated hourly motor consumption                                                               | (P11.05)/h | OFF      | OFF/0.0-200.0      |
| P11.08           | MIN Pre-alarm fuel                                                                           | %          | OFF      | OFF/1-100          |
| P11.09           | MIN Fuel level                                                                               | %          | 66       | OFF/1-100          |
| P11.10           | Start level fuel topping up pump                                                             | %          | OFF      | OFF/1-100          |
| P11.11           | Fuel filler pump stop level                                                                  | %          | OFF      | OFF/1-100          |
| P11.12           | MAX Pre-alarm fuel                                                                           | %          | 90       | OFF/1-100          |
| P11.13           | MAX fuel level alarm                                                                         | %          | 95       | OFF/1-100          |
| M12 – Motor star | t                                                                                            | Unit       | Standard | Area               |
|                  | Battery charger alternator voltage threshold                                                 | VDC        | 10.0     | OFF/3.0-30         |
|                  | With the motor running and the voltage below                                                 |            |          |                    |
| P12.01           | ator failure alarm is generated. In the event of ab-                                         |            |          |                    |
|                  | sence of the signal W there is the recognition                                               |            |          |                    |
|                  | threshold of the motor in motion by the battery charger alternator voltage $(D+/AC)$ .       |            |          |                    |
|                  | Threshold started by motor speed.                                                            | %          | 30       | OFF/10-100         |
| P12.02           | Threshold recognition of motor running by speed                                              |            |          |                    |
| 012.02           | signal 'W' or pick-up                                                                        | c          |          |                    |
| P12.03           | Sow plugs preneating time                                                                    | S<br>C     | UFF<br>c |                    |
| P12.04           | Number of start-up attempts                                                                  | с<br>с     | 0        | 1 60               |
| P12.05           | Dause between start-up attempts                                                              | с<br>с     | 8        | 1_60               |
| 112.00           | ause between start-up attempts                                                               | _ <b>_</b> |          |                    |

| M12 – Motor star       | t                                                                                                    | Unit | Standard    | Area                          |
|------------------------|----------------------------------------------------------------------------------------------------|------|-------------|-------------------------------|
| P12.07                 | Interrupted and subsequent start-up pause                                                                                                    | S    | OFF         | OFF/1-60                      |
| P12.08                 | Pinion threshold inserted                                                                                                    | %    | 66          | OFF/50-100                    |
| P12.09                 | Pinion detection delay engaged.<br>If the motor pump start is required and the pinion<br>feedback has a value lower than the threshold set<br>in parameter P12.08 for a longer time than the<br>one set in P12.09, the alarm A28 Pinion not on is<br>generated. <b>To comply with EN 12845, this set-</b><br><b>ting must NOT be left "OFF"!</b>                                                                                                    | S    | 1.00        | 0.05-5.00                     |
| P12.10                 | Pinion threshold off                                                                                                    |      | 20          | 0-30                          |
| P12.11                 | Pinion detection delay switched off (brushes).<br>If no motor pump start is required and the pinion<br>feedback has a value higher than the threshold<br>set in parameter P12.1 O for a time longer than<br>the time set in P12.11, the A27 Pinion on alarm is<br>generated.                                                                                                    | S    | 30          | 1-60                          |
| P12.12                 | Alarm inhibition time after insertion.<br>Alarm inhibition time immediately after motor<br>start. Used for alarms with the motor running<br>property activated. For example: Minimum oil<br>pressure                                                                                                    | S    | 8           | 1-120                         |
| P12.13                 | Over speed inhibition time after starting.<br>Output excitation time programmed with stop<br>magnet function.                                                                                                    | S    | 8           | 1-300                         |
| P12.14                 | Stop magnet time                                                                                                    | S    | 10          | OFF/1-60                      |
| P12.15                 | Glow plugs operation mode.<br>Normal = The glow plug output is energised be-<br>fore starting for the set duration. +Start = The<br>glow plug output remains activated even during<br>the starting phase. +Cycle = The glow plug out-<br>put remains activated during the entire starting<br>cycle.                                                                                                    |      | Normal      | Normal<br>+start<br>+cycle    |
| P12.16                 | Stop magnet operation mode.<br>Normal = The stop magnet output is activated<br>during the stop phase and after the actual motor<br>stop is extended for the set time. Pulse= the stop<br>magnet output remains activated only during a<br>timed pulse. No pause= during the pause<br>between one start and the next, the stop magnet<br>output is not activated. During the stop phase the<br>stop magnet output remains activated until the<br>set time has elapsed. |      | No pause    | Normal<br>Impulse<br>No pause |
| M14 – <u>Maintenan</u> | ce                                                                                                    | Unit | Standard    | Area                          |
| (MNTn, n=1 3)          |                                                                                                    |      |             |                               |
| P14.n.01               | Maintenance interval                                                                                                    | Н    | 720         | 1-9999                        |
| P14.n.02               | Maintenance hours count                                                                                                    |      | Total hours | Total hours/pump hours        |

### Note: This menu is divided into 3 sections, referring to the 3 independent MNT1 ... MNT3 maintenance intervals.

P08.n.01 – Defines the scheduled maintenance period, expressed in hours. If set to OFF, this maintenance interval is disabled. P08.n.02 – Defines how the time elapsed for the specific maintenance interval is to be counted: Total hours = The actual time elapsed since the date of the previous maintenance is counted. Pump hours = Pump operating hours are counted.

#### 10.4 Overview of alarms

Different properties can be assigned to each alarm, including user alarms:

- → Alarm enabled General alarm enabled. If not enabled, it is as if it does not exist. → Retentive alarm – Remains stored even if the cause of the alarm has been removed
- until manually silenced by the operator.
- ightarrow Global alarm Activates the output assigned to this function.
- $\rightarrow$  Alarm type A Activates the output assigned to this function.

- $\rightarrow$  Alarm type B Activates the output assigned to this function.
- $\rightarrow\,$  Siren Activates the output assigned to this function, with the modes defined in menu M06 Audible alarms.
- $\rightarrow\,$  Repeat 4h If the siren has been silenced and the alarm is still active after 4 hours, the acoustic alarm will be reactivated.
- $\rightarrow\,$  Repeat 24h If the siren has been silenced and the alarm is still active after 24 hours, the acoustic signal will be reactivated.
- $\rightarrow$  Motor started Alarm enabled only with motor started.
- $\rightarrow\,$  Inhibit The alarm can be temporarily disabled by activating a programmable input with the Inhibit alarms function.
- $\rightarrow\,$  Modem A modem connection is made with the modes foreseen by the relative setup data set.
- ightarrow No LCD The alarm is managed normally but is not shown on the display.

|      |                                                                                                    |         | ve      |        |         |        |       | 4h      | 24h     | started |         |       |        |
|------|----------------------------------------------------------------------------------------------------|---------|---------|--------|---------|--------|-------|---------|---------|---------|---------|-------|--------|
|      |                                                                                                    | Enabled | Retenti | Global | Type A  | Type B | Siren | Repeat. | Repeat. | Engine  | Inhibit | Modem | No LCD |
| CODE | DESCRIPTION                                                                                                    | DEFAL   | JLT ALA | RM PRO | PERTIES | 5      |       |         |         |         | ,       |       |        |
| A01  | Motor temperature pre-alarm 1<br>(analogue sensor)                                                                     | •       |         | •      |         |        | •     |         |         | •       |         | •     |        |
| A02  | High temperature motor 1 (ana-<br>logue sensor)                                                                        | •       | •       | •      |         | •      | •     | •       |         | •       |         | •     |        |
| A03  | Temperature sensor fault 1<br>(analogue sensor)                                                                        | •       | •       | •      |         | •      | •     |         |         |         |         | •     |        |
| A04  | Low motor temperature 1 (ana-<br>logue sensor)                                                                         | •       | •       | •      |         | •      | •     |         | •       |         |         | •     |        |
| A05  | Pre-alarm motor temperature 2<br>(analogue sensor)                                                                     | •       |         | •      |         |        | •     |         |         | •       |         | •     |        |
| A06  | High temperature motor 2 (ana-<br>logue sensor)                                                                        | •       | •       | •      |         | •      | •     | •       |         | •       |         | •     |        |
| A07  | Analogue temperature sensor fault 2                                                                                    | •       | •       | •      |         | •      | •     |         |         |         |         | •     |        |
| A08  | Low temperature motor 2 (ana-<br>logue sensor)                                                                         | •       | •       | •      |         | •      | •     |         | •       |         |         | •     |        |
| A09  | High motor temperature (digital sensor)                                                                                | •       | •       | •      |         | •      | •     | •       |         |         |         | •     |        |
| A10  | Motor temperature too low (di-<br>gital). Heater failure. (Motor<br>temperature too low (digital),<br>heater failure.) | •       | •       | •      |         | •      | •     |         | •       |         |         | •     |        |
| A11  | Oil pressure pre-alarm (analogue sensor)                                                                               | •       |         | •      |         |        | •     |         |         | •       |         | •     |        |
| A12  | Low oil pressure (analogue<br>sensor)                                                                                  | •       | •       | •      |         | •      | •     | •       |         | •       |         | •     |        |
| A13  | Analogue pressure sensor failure                                                                                       | •       | •       | •      |         | •      | •     |         |         |         |         | •     |        |
| A14  | Low oil pressure (digital sensor)                                                                                      | •       | •       | •      |         | •      | •     | •       |         | •       |         | •     |        |
| A15  | Fault digital oil pressure sensor                                                                                      | •       | •       | •      |         | •      | •     |         |         |         |         | •     |        |
| A16  | Low fuel prewarning (analogue sensor)                                                                                  | •       |         | •      |         |        | •     |         | •       |         |         | •     |        |
| A17  | Low fuel level (analogue sensor)                                                                                       | •       |         | •      |         | •      | •     |         | •       |         |         | •     |        |
| A18  | High fuel level pre-alarm (ana-<br>logue sensor)                                                                       | •       |         |        |         |        | •     |         |         |         |         | •     |        |
| A19  | High fuel level (analogue sensor)                                                                                      | •       |         |        |         |        | •     |         |         |         |         | •     |        |
| A20  | Analogue level sensor failure                                                                                          | •       | •       | •      |         | •      | •     |         |         |         |         | •     |        |
| A21  | Low fuel level (digital sensor)                                                                                        | •       | •       | •      |         | •      | •     |         | •       |         |         | •     |        |

## Switchgear of diesel pump

|     |                                                      |      |       |      |      |      |       | _      | ų      | rted   |       |      |      |
|-----|------------------------------------------------------|------|-------|------|------|------|-------|--------|--------|--------|-------|------|------|
|     |                                                      | led  | ntive | al   | ۲    | Δ    |       | at. 4ŀ | at. 24 | ıe sta | ĿĿ    | ma   | G    |
|     |                                                      | Enab | Rete  | Glob | Type | Type | Siren | Repe   | Repe   | Engi   | Inhib | Mode | No L |
| A22 | Low radiator liquid level                            | •    | •     | •    |      | •    | •     |        |        |        |       | •    |      |
| A23 | Signal failure "W/pick-up"                           | •    | •     | •    |      | •    | •     |        |        |        |       | •    |      |
| A24 | "W/pick-up" disconnected                             | •    | •     | •    |      | •    | •     |        |        |        |       | •    |      |
| A25 | Low speed "W/pick-up" motor                          | •    | •     | •    |      | •    | •     |        |        |        |       | •    |      |
| A26 | Low fuel prewarning (analogue sensor)                | •    | •     | •    |      | •    | •     | •      |        |        |       | •    |      |
| A27 | Pinion inserted (feedback on during pause)           | •    | •     | •    |      | •    | •     |        |        |        |       | •    |      |
| A28 | Pinion not engaged (feedback<br>off during cranking) |      | •     | •    |      | •    | •     |        |        |        |       | •    |      |
| A29 | Pinion sensor disconnected                           | •    | •     | •    |      | •    | •     |        |        |        |       | •    |      |
| A30 | Water in fuel                                        | •    | •     | •    |      | •    | •     |        | •      |        |       | •    |      |
| A31 | Failure to start                                     | •    | •     | •    |      | •    | •     | •      |        |        |       | •    |      |
| A32 | Unexpected stop                                      | •    | •     | •    |      | •    | •     |        |        |        |       | •    |      |
| A33 | Failure to stop                                      | •    | •     | •    |      | •    | •     |        |        |        |       | •    |      |
| A34 | Battery voltage A high                               | •    | •     | •    |      | •    | •     |        | •      |        |       | •    |      |
| A35 | Battery voltage A low                                | •    | •     | •    |      | •    | •     |        | •      |        |       | •    |      |
| A36 | Inefficient A battery                                | •    | •     | •    |      | •    | •     |        | •      |        |       | •    |      |
| A37 | Battery charger alarm A                              | •    | •     | •    |      | •    | •     |        | •      |        |       | •    |      |
| A38 | Battery voltage B high                               | •    | •     | •    |      | •    | •     |        | •      |        |       | •    |      |
| A39 | Battery voltage B low                                | •    | •     | •    |      | •    | •     |        | •      |        |       | •    |      |
| A40 | Inefficient B battery                                | •    | •     | •    |      | •    | •     |        | •      |        |       | •    |      |
| A41 | Battery charger alarm B                              | •    | •     | •    |      | •    | •     |        | •      |        |       | •    |      |
| A42 | Battery charger alternator failure                   | •    | •     | •    |      | •    | •     |        | •      |        |       | •    |      |
| A43 | Auxiliary voltage too low                            | •    | •     | •    |      | •    | •     |        | •      |        |       | •    |      |
| A44 | Auxiliary voltage too high                           | •    | •     | •    |      | •    | •     |        | •      |        |       | •    |      |
| A45 | System error                                         | •    | •     | •    |      | •    | •     |        |        |        |       | •    |      |
| A46 | Ambient temperature too low<br>(analogue)            | •    | •     | •    |      | •    | •     |        |        |        |       | •    |      |
| A47 | Ambient temperature too high<br>(analogue)           | •    | •     | •    |      |      | •     |        |        |        |       | •    |      |
| A48 | Water reserve (digital)                              | •    |       | •    | •    |      | •     |        |        |        |       | •    |      |
| A49 | Low water reserve level (ana–<br>logue)              | •    |       | •    | •    |      | •     |        |        |        |       | •    |      |
| A50 | Empty water reserve (analogue)                       | •    |       | •    | •    |      | •     |        |        |        |       | •    |      |
| A51 | Low level priming tank                               | •    |       | •    |      | •    | •     |        |        |        |       | •    |      |
| A52 | Output power supply discon-<br>nected                | •    | •     | •    |      | •    | •     |        |        |        |       | •    |      |
| A54 | System not in automatic mode<br>(for 24 hours)       | •    |       | •    |      | •    | •     |        |        |        |       | •    |      |
| A55 | Motor pump in operation                              | •    |       | •    | •    |      | •     |        |        |        |       | •    | •    |
| A56 | Pump failure                                         | •    |       | •    | •    |      | •     |        |        |        |       | •    |      |
| A57 | Pressure pump (with motor off)                       | •    |       | •    | •    |      | •     |        |        |        |       | •    |      |
| A58 | Maintenance request 1                                | •    | •     | •    |      | •    | •     |        |        |        |       | •    |      |
| A59 | Maintenance request 2                                | •    | •     | •    |      | •    | •     |        |        |        |       | •    |      |

|     |                               | Enabled | Retentive | Global | Type A | Type B | Siren | Repeat. 4h | Repeat. 24h | Engine started | Inhibit | Modem | No LCD |
|-----|-------------------------------|---------|-----------|--------|--------|--------|-------|------------|-------------|----------------|---------|-------|--------|
| A60 | Maintenance request 3         | •       | •         | •      |        | •      | •     |            |             |                |         | •     |        |
| A69 | Partially open suction valve  | •       | •         | •      |        | •      | •     | •          |             |                |         | •     |        |
| A70 | Delivery valve partially open | •       | •         | •      |        | •      | •     | •          |             |                |         | •     |        |
| A71 | Local sprinkler pumps         | •       | •         | •      | •      |        | •     | •          |             |                |         | •     |        |
| A72 | Jockey pump starts alarm      | •       | •         | •      |        | •      | •     | •          |             |                |         | •     |        |
| A73 | Thermal alarm jockey pump     | •       | •         | •      |        | •      | •     | •          |             |                |         | •     |        |
| A74 | Drainage pump alarm           | •       | •         | •      |        | •      | •     | •          |             |                |         | •     |        |
| A75 | Fuel liquid leakage           | •       | •         | •      |        | •      | •     | •          |             |                |         | •     |        |
| A76 | Communication error           | •       |           | •      |        |        |       |            |             |                |         | •     |        |
| A77 | Jockey pump timeout           | •       | •         | •      |        | •      | •     | •          |             |                |         |       |        |
| A78 | Open test valve               | •       | •         | •      |        | •      | •     | •          |             |                |         | •     |        |
| UA1 | User alarm 1                  | •       |           |        |        |        |       |            |             |                |         |       |        |
|     |                               | •       |           |        |        |        |       |            |             |                |         |       |        |
| UA8 | User alarm 8                  | •       |           |        |        |        |       |            |             |                |         |       |        |

## 10.4.1 Description of alarms

| CODE | DESCRIPTION                                                                                                    | CAUSE                                                                                                    |
|------|----------------------------------------------------------------------------------------------------|----------------------------------------------------------------------------------------------------|
| A01  | Motor temperature pre-alarm 1 (analogue sensor)                                                                  | Motor temperature above the pre-alarm threshold set with P09.05.                                                                         |
| A02  | High temperature motor 1 (analogue sensor)                                                                       | Motor temperature above the alarm threshold set with P09.06.                                                                             |
| A03  | Temperature sensor fault 1 (analogue sensor)                                                                     | The resistive temperature sensor is an open circuit (dis-<br>connected).                                                                 |
| A04  | Low motor temperature 1 (analogue sensor)                                                                        | Motor temperature below the alarm threshold set by P09.07.                                                                               |
| A05  | Pre-alarm motor temperature 2 (analogue sensor)                                                                  | Motor temperature above the pre-alarm threshold set by P10.05.                                                                           |
| A06  | High temperature motor 2 (analogue sensor)                                                                       | Motor temperature above the alarm threshold set by P10.06.                                                                               |
| A07  | Analogue temperature sensor fault 2                                                                              | The resistive temperature sensor is an open circuit (dis-<br>connected).                                                                 |
| A08  | Low temperature motor 2 (analogue sensor)                                                                        | Motor temperature below the alarm threshold set by P10.07.                                                                               |
| A09  | High motor temperature (digital sensor)                                                                          | Motor excess temperature signalled by activation of the digital input programmed with the appropriate function – High motor temperature. |
| A10  | Motor temperature too low (digital). Heater failure. (Motor tem-<br>perature too low (digital), heater failure.) | Alarm generated by the input programmed with the function – Motor temperature too low.                                                   |
| A11  | Oil pressure pre-alarm (analogue sensor)                                                                         | Motor oil pressure lower than the pre-alarm threshold set with P08.06.                                                                   |
| A12  | Low oil pressure (analogue sensor)                                                                               | Motor oil pressure lower than the alarm threshold set with P08.07.                                                                       |
| A13  | Analogue pressure sensor failure                                                                                 | The resistive pressure sensor is an open circuit (discon-<br>nected).                                                                    |
| A14  | Low oil pressure (digital sensor)                                                                                | Low oil pressure signalled by activation of the digital in-<br>put programmed with the appropriate function.                             |

## Switchgear of diesel pump

| e | - 1 |  |
|---|-----|--|
|   |     |  |
|   |     |  |
|   |     |  |
|   |     |  |

| CODE | DESCRIPTION                                       | CAUSE                                                                                                    |
|------|---------------------------------------------------|----------------------------------------------------------------------------------------------------|
| A15  | Fault digital oil pressure sensor                 | With the motor stopped for more than one minute, the<br>oil sensor is not closed to signal lack of pressure. It is<br>therefore assumed that the connection is interrupted.                                  |
| A16  | Low fuel prewarning (analogue sensor)             | Fuel level below the pre-alarm threshold set with P11.08.                                                                                                    |
| A17  | Low fuel level (analogue sensor)                  | Fuel level below the alarm threshold set with P11.09.                                                                                                    |
| A18  | High fuel level pre-alarm (analogue sensor)       | Is activated when the threshold set with P11.12 is exceeded and is used to activate the siren.                                                                                                    |
| A19  | High fuel level (analogue sensor)                 | Is activated when the threshold set with P11.13 is ex-<br>ceeded and is used to activate the siren.                                                                                                    |
| A20  | Analogue level sensor failure                     | The resistive fuel level sensor is an open circuit (discon-<br>nected).                                                                                                    |
| A21  | Low fuel level (digital sensor)                   | Low fuel level indicated by activation of the digital input programmed with the appropriate function.                                                                                                    |
| A22  | Low radiator liquid level                         | Alarm generated when the liquid level of cooling is below<br>the minimum level. Activated by digital input.                                                                                                  |
| A23  | Signal failure "W/pick-up"                        | With speed measurement enabled, the alarm occurs<br>when the D+ signal is detected (presence of battery<br>charger alternator signal) but the speed signal 'W/pick-<br>up' is not detected within 5 seconds. |
| A24  | "W/pick-up" disconnected                          | With speed measurement enabled, the alarm occurs when the 'W/pick-up' sensor is disconnected even with the motor stopped.                                                                                    |
| A25  | Low speed "W/pick-up" motor                       | It occurs when the motor is running (presence of battery charger alternator signal), not decelerated, and the speed signal 'W/pick-up' remains below the threshold of P07.05 for the time set in P07.06.     |
| A26  | Low fuel prewarning (analogue sensor)             | This occurs when the speed signal 'W/pick-up' remains above the threshold of P07.03 for the time set in P07.04.                                                                                              |
| A27  | Pinion inserted (feedback on during pause)        | Alarm generated when the analogue input of the pinion signals that the motor start is on but has not been re-<br>quested.                                                                                    |
| A28  | Pinion not engaged (feedback off during cranking) | Alarm generated when the analogue input of the pinion signals that it is not engaged and the motor start has not been requested.                                                                             |
| A29  | Pinion sensor disconnected                        | Alarm generated when the pinion analogue input is not correctly connected.                                                                                                    |
| A30  | Water in fuel                                     | Alarm generated when the contact signals the presence of water in the fuel. Activated by digital input.                                                                                                    |
| A31  | Failure to start                                  | Occurs when, after having made the number of attempts to start the motor, the motor still has not started.                                                                                                   |
| A32  | Unexpected stop                                   | This alarm occurs when the motor stops autonomously,<br>after the time when the alarms have been activated,<br>without the appliance having intentionally caused it to<br>shut down.                         |
| A33  | Failure to stop                                   | Alarm generated if the motor has not yet stopped<br>65 seconds after the start of the stop phase.                                                                                                    |
| A34  | Battery voltage A high                            | Battery voltage higher than the set threshold with for a time longer than P05.04.                                                                                                    |
| A35  | Battery voltage A low                             | Battery voltage lower than the threshold set with P05.03 for a time longer than P05.04.                                                                                                    |
| A36  | Inefficient A battery                             | Maximum number of attempts to start from battery A exhausted. Battery voltage lowered below the minimum supply threshold.                                                                                    |
| A37  | Battery charger alarm A                           | Alarm generated by the input programmed with the<br>function – Battery Charger Alarm A – connected to an ex-<br>ternal battery charger when the mains voltage is within<br>the limits.                       |

| CODE | DESCRIPTION                                 | CAUSE                                                                                                    |
|------|---------------------------------------------|----------------------------------------------------------------------------------------------------|
| A38  | Battery voltage B high                      | Battery voltage higher than the threshold set with P05.02 for a time longer than P05.04.                                                                                                    |
| A39  | Battery voltage B low                       | Battery voltage lower than the threshold set with P05.03 for a time longer than P05.04.                                                                                                    |
| A40  | Inefficient B battery                       | Maximum number of attempts to start from battery B ex-<br>hausted. Battery voltage lowered below the minimum<br>supply threshold.                                                                                              |
| A41  | Battery charger alarm B                     | Alarm generated by the input programmed with the function – Battery Charger Alarm B – connected to an ex-<br>ternal battery charger when the mains voltage is within the limits.                                               |
| A42  | Battery charger alternator failure          | Occurs when the motor is running ('W/pick– UP') but the<br>battery charger alternator signal (D+) remains below the<br>motor voltage threshold P12.01 started for more than<br>4 seconds.                                      |
| A43  | Auxiliary voltage too low                   | Auxiliary voltage lower than the threshold set with P02.07 for longer than P02.09.                                                                                                    |
| A44  | Auxiliary voltage too high                  | Auxiliary voltage higher than the threshold set with P02.08 for longer than P02.09.                                                                                                    |
| A45  | System error                                | An internal error has occurred. Contact customer service                                                                                                    |
| A46  | Ambient temperature too low (analogue)      | Ambient temperature below the alarm threshold set with P04.02 for longer than P04.03.                                                                                                    |
| A47  | Ambient temperature too high (analogue)     | Ambient temperature above the alarm threshold set with P04.04 for longer than P04.05.                                                                                                    |
| A48  | Water reserve (digital)                     | Alarm generated by the input programmed with the function – Water reserve                                                                                                    |
| A49  | Low water reserve level (analogue)          | The water level in the reservoir tank is below the threshold set with P02.16.                                                                                                    |
| A50  | Empty water reserve (analogue)              | The water level in the water storage tank is below the threshold set with P02.17.                                                                                                    |
| A51  | Low level priming tank                      | Alarm generated by the input programmed with the function – Priming tank level                                                                                                    |
| A52  | Output power supply disconnected            | Alarm generated by power failure on terminal 25.                                                                                                    |
| A54  | System not in automatic mode (for 24 hours) | System not in automatic mode for more than 24 hours.                                                                                                    |
| A55  | Motor pump in operation                     | Alarm generated by the input programmed with the function – Start pressure switch                                                                                                    |
| A56  | Pump failure                                | Alarm generated by the input programmed with the function – Pump pressure switch started – not active and motor running for the time set in parameter P02.21.                                                                  |
| A57  | Pressure pump (with motor off)              | Alarm generated by the input programmed with the function – Pump pressure switch started – active and motor not running for the time set in parameter P02.21.                                                                  |
| A58  | Maintenance request 1                       | Alarm generated when the maintenance hours of the rel-                                                                                                    |
| A59  | Maintenance request 2                       | evant interval reach zero. See menu M14. Use the com-<br>mand menu to reset the operating hours and reset the                                                                                                    |
| A60  | Maintenance request 3                       | alarm to zero.                                                                                                    |
| A69  | Partially open suction valve                | Alarm generated by the input programmed with the "Par-<br>tially open suction valve" function. In this situation the<br>suction valve is able to deliver the maximum flow rate re-<br>quired by the pump                       |
| A70  | Delivery valve partially open               | Alarm generated by the input programmed with the "De-<br>livery valve partially open" function. In this situation the<br>pressure-side valve is not able to deliver the maximum<br>flow rate required for the sprinkler system |
| A71  | Local sprinkler pumps                       | Alarm generated by the programmed inlet with the pump room sprinkler function.                                                                                                    |

| CODE | DESCRIPTION               | CAUSE                                                                                                    |
|------|---------------------------|----------------------------------------------------------------------------------------------------|
| A72  | Jockey pump starts alarm  | Alarm generated when the threshold set in parameter<br>P02.19 is exceeded if there is an input programmed with<br>the – Pilot pump function.              |
| A73  | Thermal alarm jockey pump | Alarm generated by the input programmed with the function – Thermal pilot pump.                                                                           |
| A74  | Drainage pump alarm       | Alarm generated by the input programmed with the function – Drain pump fault.                                                                             |
| A75  | Fuel liquid leakage       | Alarm generated by the input programmed with the function – Fuel leakage alarm.                                                                           |
| A76  | Communication error       | When parameter P17.n.9 is set as main pump+1 or main<br>pump+2 and the device is not able to communicate with<br>1 or 2 devices.                          |
| A77  | Jockey pump timeout       | Alarm generated when the threshold set in parameter<br>P02.20 is exceeded if there is an input programmed with<br>the function – Pilot pump in operation. |
| A78  | Open test valve           | Alarm generated by the input programmed with the function – Test valve.                                                                                   |
| UA1  | User alarm 1              | The user alarm is generated by activation of the variable                                                                                                 |
|      |                           | or the associated input via the M24 menu.                                                                                                    |
| UA8  | User alarm 8              |                                                                                                    |

## 10.5 Overview of functions

10.5.1 Overview of input functions

The following table shows all the functions that can be associated with INPn programmable digital inputs. Each input can then be set so as to have an inverted function (NO/ NC), to be delayed when energised or de-energised with independent settable times. Some functions require an additional numerical parameter, defined with the index (x) specified by parameter P15.n.02. See menu M15 Programmable Inputs for more details.

| Function                      | Description                                                                                                    |
|-------------------------------|----------------------------------------------------------------------------------------------------|
| Disabled                      | Input disabled.                                                                                                    |
| Configurable                  | Free user configuration. To be used, for example, if the input is used in a PLC logic.                                    |
| Start pressure switch         | Motor pump starting from pressure switch contacts.                                                                        |
| Start from priming tank level | Priming level sensor for start.                                                                                           |
| Automatic start lock          | Automatic mode exclusion selector.                                                                                        |
| Oil pressure                  | Digital motor oil low pressure sensor.                                                                                    |
| Low motor temperature         | Digital minimum motor temperature sensor (heater failure).                                                                |
| High motor temperature        | Maximum motor temperature digital sensor.                                                                                 |
| Fuel level                    | Low fuel level digital sensor.                                                                                            |
| Water reserve                 | Water reserve alarm.                                                                                                    |
| External automatic test       | Starts the periodic test managed by an external timer.                                                                    |
| Remote control lock           | Locks command and write operations via serial port. Data reading is always possible.                                      |
| Lock set-up                   | Inhibits access to the programming menu.                                                                                  |
| Keypad lock                   | Locks the operation of the front keyboard, excluding page navigation keys.                                                |
| Radiator liquid level         | When the input is activated, a low radiator liquid alarm is generated.                                                    |
| Siren OFF                     | Disables the siren.                                                                                                    |
| Battery charger alarm A       | With input activated, it signals battery charger A failure alarm. The alarm is generated only with mains voltage present. |
| Battery charger alarm B       | With input activated, it signals battery charger B failure alarm. The alarm is generated only with mains voltage present. |
| Alarm inhibition              | If activated, it allows to disable the alarms with the property "Alarm Inhibition" activated                              |
| Reset alarms                  | Reset of the alarm whose triggering condition has ceased                                                                  |
| Command menu Cxx              | Executes the command menu command defined by the index parameter (x).                                                     |
| Simulate STOP key             | Closing the input is equivalent to pressing the STOP key.                                                                 |

| Function                      | Description                                                                                                    |
|-------------------------------|----------------------------------------------------------------------------------------------------|
| Simulate RESET key            | Closing the input is equivalent to pressing the RESET key.                                                                                           |
| Simulate START A key          | Closing the input is equivalent to pressing the START A key.                                                                                         |
| Simulate START B key          | Closing the input is equivalent to pressing the START B button.                                                                                      |
| Automatic test inhibition     | Prevents automatic test execution                                                                                                    |
| LED test                      | Turns on all LEDs on the front panel (lamp test).                                                                                                    |
| Automatic stop enabled        | When closed, it enables the automatic motor stop parameter P02.16. To comply with EN 12845 this input must be deactivated.                           |
| Pump pressure switch started  | When the input is activated it indicates that the pump is under pressure.                                                                            |
| Partially open suction valve  | With input activated, it signals alarm A69 Suction valve partially open.                                                                             |
| Delivery valve partially open | With input activated, it signals alarm A70 Partially open delivery valve.                                                                            |
| Local pump sprinkler alarm    | With input activated, it signals alarm A71 Pump room sprinkler in operation.                                                                         |
| Pilot pump (jockey) active    | With input activated, it signals that the pilot pump is started.                                                                                     |
| Thermal pilot pump (jockey)   | With input active, it signals that the thermal protection of the pilot pump has been activated.<br>Alarm A73 Jockey pump thermal alarm is generated. |
| Drainage pump anomaly         | With active input signals that the drainage pump in the pump room is not working.                                                                    |
| Fuel leakage alarm            | With active input it signals that there is a leakage of fuel from the tank.                                                                          |
| High speed motor              | With active input it signals that the motor is in alarm for too high a speed.                                                                        |
| Drainage pump                 | With active input indicates that the drainage pump is active.                                                                                        |
| OFF mode                      | Automatic mode override selector and motor start inhibition. If the motor is running, it is stopped                                                  |
| Test valve                    | With active input, it signals alarm A78 Test valve open.                                                                                             |
| Modbus script inhibition      | Inhibits that Modbus writes commands.                                                                                                    |

## 10.5.2 Overview of output functions

The following table shows all the functions that can be associated with OUTn programmable digital outputs. Each output can then be set to have normal or inverted function (NOR or REV). Some functions require an additional numeric parameter, defined with the index (x) specified by parameter P16.n.02. See menu M16 Programmable Outputs for more details.

| Function                | Description                                                                                                   |
|-------------------------|----------------------------------------------------------------------------------------------------|
| Disabled                | Output disabled                                                                                               |
| Configurable            | Free user configuration. To be used for example if the output is used in a PLC logic.                         |
| Start A                 | Start from battery A                                                                                          |
| Start B                 | Start from battery B                                                                                          |
| EV/excitation           | Excited with motor starting or running                                                                        |
| Stop magnet             | "Stop motor" output active                                                                                    |
| Automatic mode excluded | Indicates that the automatic mode has been excluded.                                                          |
| Failure to start        | Indicates that after attempts to start the motor, it has not started.                                         |
| Motor pump in operation | Indicates that the motor has started.                                                                         |
| Global alarm            | Output activated in the presence of any alarm with global alarm properties activated.                         |
| Minimum fuel level      | Output activated in the presence of the minimum fuel level alarm.                                             |
| Siren                   | Powers the audible warning siren.                                                                             |
| Alarm removal           | Pulsed output for communication with the FFLRA unit when performed in digital I/O mode                        |
| Heater 1 (motor heater) | Controls the control output of the motor heater, driven by motor temperature 1.                               |
| Heater 2 (motor heater) | Controls the motor heater control output, driven by motor temperature 2.                                      |
| Room heater             | Controls the output of the room heater, driven by room temperature                                            |
| Alarm type A            | Fire alarm.                                                                                                   |
| Alarm type B            | Technical fault alarm.                                                                                        |
| Switchgear problem      | Output normally always energised. De-energises for system errors (all) or if microprocessor is not in control |

| Function                      | Description                                                                                                    |
|-------------------------------|----------------------------------------------------------------------------------------------------|
| Local ventilation             | Output activated with motor running and for a set time at the end of operation.                                 |
| Topping up pump               | Check the fuel topping up pump. See parameters P11.10 and P11.11.                                               |
| Solenoid valve cooling        | Energised with motor stopped, de-energised with motor running.                                                  |
| Boost charger                 | Output activated after an interval defined in parameter P05.05 for a duration defined in para-<br>meter P05.06. |
| PLC flag(x)                   | Output controlled by PLCx flag.                                                                                 |
| Remote variable REM(x)        | Output controlled by remote variable REMx.                                                                      |
| LIM limits (x)                | Output controlled by LIM(x) limit threshold status.                                                             |
| TIMx                          | Output controlled by TIMx timer variable.                                                                       |
| Partially open suction valve  | Output active if the inlet function is programmed Partially open inlet valve and this inlet is act-<br>ive.     |
| Delivery valve partially open | Output active if the inlet function is programmed Partially open inlet valve and this inlet is act-<br>ive.     |
| Local pump sprinkler alarm    | Output active if the input function is programmed Pump local sprinkler alarm and this input is active.          |
| Drainage pump alarm           | Output active if the drainage pump alarm input function is programmed and this input is active.                 |
| Low temperature alarm         | Output energised when Alarm A46 Ambient temperature too low is active.                                          |
| Pump room                     | Output active if the Pilot Pump Alarm input function is programmed and this input is active.                    |
| Pilot pump alarm (Jockey)     | This output is activated during the first 20 seconds of the automatic test, see parameter P13.01                |
| AUTOMATIC TEST start          | Output energised when alarm Axx is active (xx = 1 number of alarms)                                             |

Output energised when user alarm UAx is active.

#### 10.6 **Command menu**

Alarms A01-Axx

> The command menu allows you to perform occasional operations such as zeroing of measurements, counters, alarms, etc. If you have entered the password for advanced access, then you can also use the command menu to perform automatic operations useful for configuring the instrument. The following table shows the functions available with the command menu, divided according to the level of access required.

| CODE | COMMAND                          | ACCESS   | DESCRIPTION                                                                                                    |
|------|----------------------------------|----------|----------------------------------------------------------------------------------------------------|
|      | Reset maintenance interval 1     | User     | Resets the MNT1 maintenance alarm and recharges the maintenance counter at the set hours. Maintenance can only be reset if all of the following conditions have occurred in the previous 4 hours: |
| C01  |                                  |          | all attempts to start with both batteries have been made;                                                                                                    |
|      |                                  |          | the motor must be started;                                                                                                    |
|      |                                  |          | opening of the pressure switch;                                                                                                    |
|      |                                  |          | no active alarm excluding the maintenance alarm.                                                                                                    |
| C02  | Reset maintenance interval 2     | User     | As above, referring to MNT2.                                                                                                    |
| C03  | Reset maintenance interval 3     | User     | As above, referring to MNT3.                                                                                                    |
| C04  | Partial motor hour meter reset   | User     | Resets the partial hour meter of the motor.                                                                                                    |
| C05  | Reset generic CNTx counters      | User     | Resets the generic CNTx counters                                                                                                    |
| C06  | Reset LIMx limits status         | User     | Resets the status of the retention LIMx limits.                                                                                                    |
| C07  | Total motor hour counter reset   | Advanced | Resets the total hour counter of the motor.                                                                                                    |
| C08  | Motor hour meter setting         | Advanced | Allows you to set the total motor hour counter to a desired value.                                                                                                    |
| C09  | Start-up counter reset           | Advanced | Resets the start attempt counter and the percentage of successful at-<br>tempts                                                                                                    |
| C10  | Reset event list                 | Advanced | Resets the event history list to zero.                                                                                                    |
| C11  | Reset parameters to default      | Advanced | Resets all set-up menu parameters to factory setting                                                                                                    |
| C12  | Save parameters to backup memory | Advanced | Copies the currently set parameters to a backup area for future restoration.                                                                                                    |

| CODE | COMMAND                              | ACCESS   | DESCRIPTION                                                                                                    |
|------|--------------------------------------|----------|----------------------------------------------------------------------------------------------------|
| C13  | Reload parameters from backup memory | Advanced | Transfers the parameters saved in the backup memory to the active settings memory.                                                                                                    |
| C14  | I/O forcing                          | Advanced | Enables the test mode that allows you to manually energise any output.<br>NOTICE:<br>In this mode, the responsibility for controlling the outputs is com-<br>pletely entrusted to the end-user.                                                                                  |
| C15  | Offset adjustment resistive sensors  | Advanced | Allows resistive sensors to be calibrated by adding/cutting an Ohm<br>value to the resistance measured by the resistive sensors to com-<br>pensate for cable length or resistance offset. The calibration is done by<br>displaying the measured value in engineering quantities. |
| C16  | PLC program reset                    | Advanced | Clears the program with PLC logic from the internal memory                                                                                                    |

Once you have selected the desired command, press to execute it. The instru-

ment will ask for confirmation. Pressing again the command will be executed. To cancel the execution of a selected command press STOP. To exit the command menu press STOP.

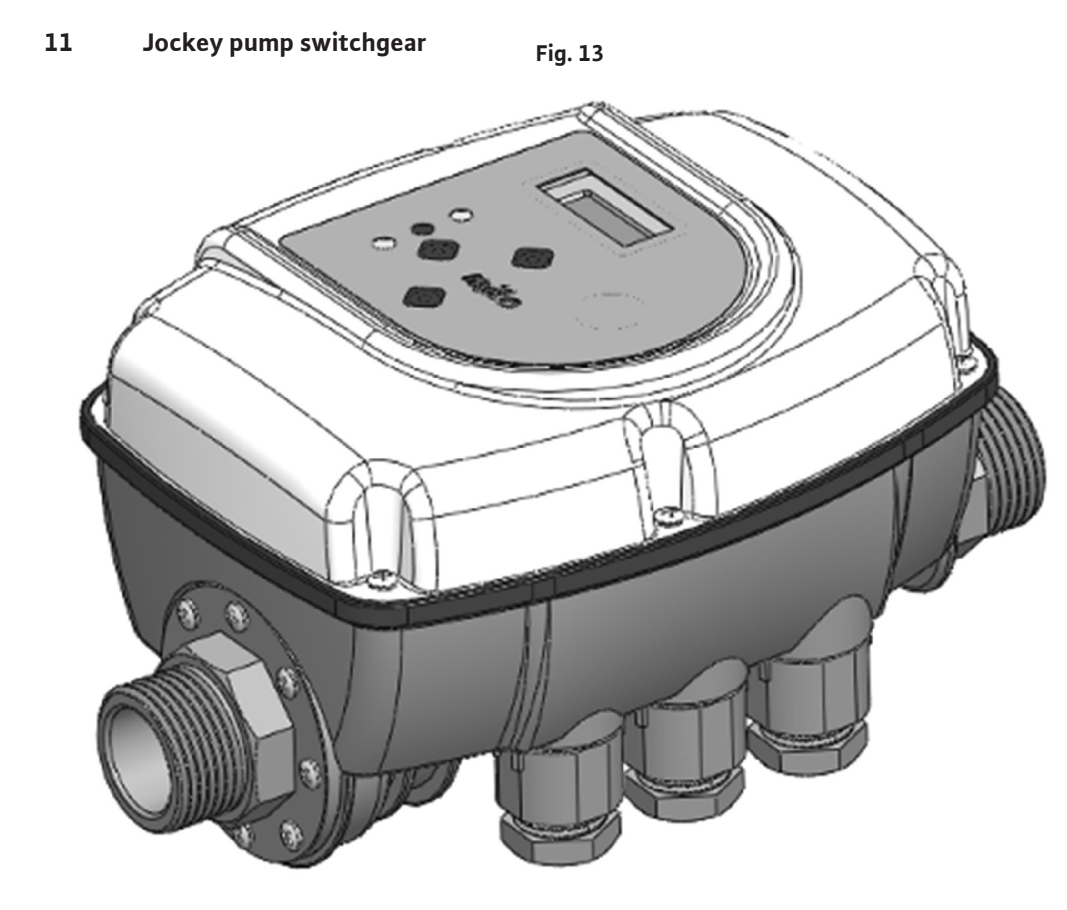

11.1 Functions

70

- $\rightarrow\,$  Automated starting and stopping of the electric pump
- $\rightarrow$  Operation in twin groups with alternation
- ightarrow Easy and precise adjustment of the working pressures by means of the display
- $\rightarrow$  Dry-running protection with automatic reset
- ightarrow Can be installed in both horizontal and vertical position
- $\rightarrow$  Digital indication of pressure and current consumption on the display
- $\rightarrow$  LED indicating operating status (network, error, pump running)
- $\rightarrow$  Digital input for float switch or remote control connection

en

- → Configurable relay output
- ightarrow Extractable electrical terminals for easy wiring
- → Alarm history

## 11.2 protective devices

- → Dry run
- $\rightarrow$  Amperometric motor protection
- $\rightarrow$  Overpressure
- $\rightarrow$  Frost protection
- $\rightarrow\,$  Prevention of blocking the mechanical parts of the pump

## 11.3 HMI of jockey pump

## Fig. 13.1

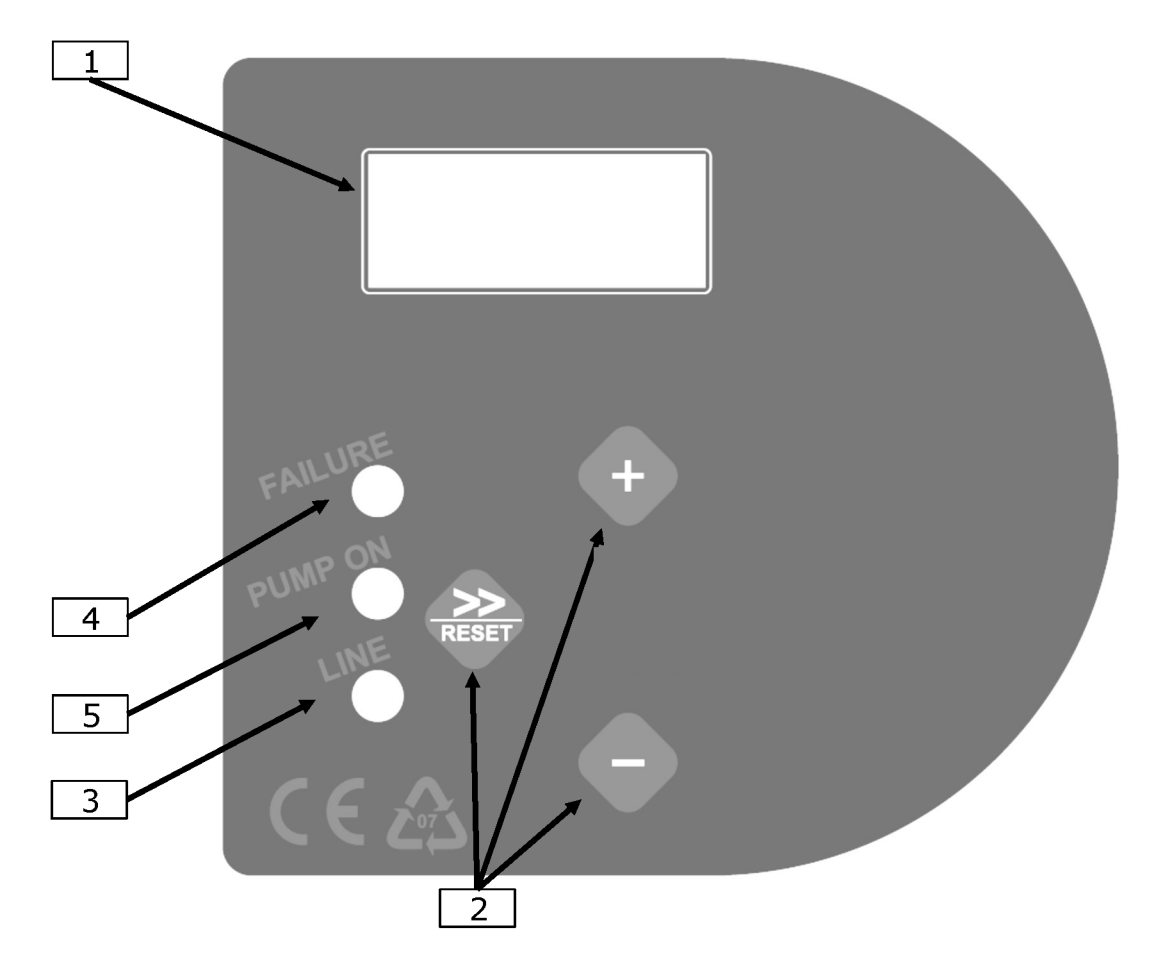

| ltem   | Description                                                                                                    |
|--------|----------------------------------------------------------------------------------------------------|
| 1      | Display with digital pressure indication, error display, and configuration menu.                                                                                                    |
| 2      | Programming keys                                                                                                    |
| 3      | Green mains presence warning light (LINE)                                                                                                    |
| 4      | Red light for signalling error conditions (FAILURE)                                                                                                    |
| 5      | Yellow indicator light for signalling pump in operation (PUMP ON)                                                                                                    |
|        |                                                                                                    |
| Button | Description                                                                                                    |
| RESET  | Arrow key/RESET: Scrolls the menu pages forward and resets the system in case of alarms and/or errors                                                                                                    |
| +      | Button "+": increases the value of the parameter currently shown on the display; allows the forced operation of the system (starts the pump forcibly and temporarily excludes the dry-running protection to facilitate the load at the first start). |

Button "-": decreases the value of the parameter currently shown on the display; displays the absorbed current (optional).

## 11.4 Commissioning

|      |                                | CAUTION                                                                                                    |
|------|--------------------------------|----------------------------------------------------------------------------------------------------|
|      |                                | Fill the suction pipe of the pump when first switching on the switchgear before supplying the system!                                                                                                    |
|      |                                | Once all electrical connections have been made and checked for correctness, close<br>the cover of the switchgear and power up the system. The switchgear will automati-<br>cally start the pump to allow the system to be filled. If the pump does not start, or<br>produces abnormal vibrations, check the correct connection of the pump itself and<br>its capacitor. |
|      |                                | To make it easier to fill the electric pump, it is possible to keep the "+" key pressed on the main screen, so that the pump can be forced to run without the intervention of the dry-running protection ("Manual" mode).                                                                                                    |
| 11.5 | Parameter and menu description | The menu is divided into two levels: the user level and the installer level. The user level is normally visible during normal operation and allows you to check the operating status of the system, reset any errors and change the language. The various operating para-<br>meters at installer level are set at the factory.                                          |

#### 11.5.1 User parameters

These parameters are normally accessible when the device is powered.

| Page      | Description                                                                                                    | Example          |
|-----------|----------------------------------------------------------------------------------------------------|------------------|
| Main page | When the system is working properly, the display indicates the status of the system. The upper<br>line shows the pressure measured in the system while the lower line shows the current ab-<br>sorbed by the motor. In this screen it is possible to keep the "+" key pressed to operate the<br>pump forcibly even in the absence of water, excluding the dry-running protection to allow the<br>loading of the pump itself. | 3.0 Bar<br>0.0 A |
| Language  | You can customise the language of menus and alarm messages. Use the "+" and "-" keys to change the parameter value.                                                                                                    | Lan9ua9e<br>EN   |

## 11.5.2 Installation parameter

These parameters are contained in hidden screens and are usually only changed during installation. To access these pages, press the "+" and "-" keys simultaneously for 5 seconds. After calling up the background menu, scroll through the pages with the arrow key ">>". Use the "+" and "-" keys to change the parameter value. To return to the main screen, press the "+" and "-" keys simultaneously for 5 seconds.

| Page               | Description                                                                                                    | Example     |
|--------------------|----------------------------------------------------------------------------------------------------|-------------|
|                    | This parameter can be used to set the operating mode in which Brio Top Fire con-<br>trols the start and stop of the pump. In "P+F" operating mode (pressure + flow)<br>the pump is started when the pressure drops below the set value of $P_{min}$ (starting<br>pressure) and is stopped when the water flow is almost zero. In this condition the<br>resulting pressure inside the system will be equivalent to the maximum delivery<br>head of the installed pump.                                                       | Mode<br>P+F |
| Modes of operation | CAUTION!                                                                                                    |             |
|                    | The system can also operate in P+P mode (pressure + pressure). The pump is started at the set value of $P_{min}$ and is stopped when the pressure in the system reaches the $P_{max}$ value (stop pressure). In this mode it is absolutely essential to install an expansion vessel suitably sized according to the characteristics of the system. In both operating modes, dry-running protection is active and is triggered when the water flow is zero and the pressure in the system is lower than the $P_{min}$ value. |             |
| r  |   |  |  |
|----|---|--|--|
| L. | • |  |  |
|    |   |  |  |
|    |   |  |  |

| Page                         | Description                                                                                                    | Example          |
|------------------------------|----------------------------------------------------------------------------------------------------|------------------|
| P <sub>min</sub>             | Represents the minimum pressure at which the pump is started. The parameter can be set from 0.5 to 8.0 bar. The factory setting is 1.5 bar. Use the "+" and "-" keys to change the parameter value.                                                                                                    | Pmin<br>1.5 Bar  |
| P <sub>max</sub>             | Stop pressure of the electric pump. It is available only when the operating mode is set to "P+P" (pressure + pressure). The parameter can be set from 1.0 to 9.0 bar and in any case at least 0.3 bar higher than the adjusted $P_{min}$ value. Use the "+" and "-" keys to change the parameter value.                                                                                                    | Pmax<br>3.0 Bar  |
| Auto-reset interval          | If there is a temporary lack of water in the inlet during operation, the system re-<br>moves power from the motor to prevent damage. Through this screen it is pos-<br>sible to set after how many minutes the system performs an automatic restart in<br>order to verify a possible new availability of water in suction. If the attempt is suc-<br>cessful, the switchgear automatically exits the error condition and the system is<br>working again. Otherwise another attempt will be made after the same time inter-<br>val. The maximum interval that can be set is 180 minutes (recommended value<br>60 min.). Use the "+" and "-" keys to change the parameter value.                                                                                                    | Reset<br>30 min  |
| No. of auto-reset tests      | Defines the number of attempts made to try to resolve a dry run stop condition.<br>Once this limit is exceeded, the system stops and user intervention is required. By<br>setting this value to zero, auto-reset is excluded. The maximum number of at-<br>tempts is 100. Use the "+" and "-" keys to change the parameter value.                                                                                                    | Reset<br>05 test |
| Delay at stop                | It is possible to define after how many seconds the electric pump is stopped after closing all uses in P+F mode. If you notice that at low flows, the pump is continu-<br>ously switched on and off, increase the switch-off delay to make operation smoother. Increasing this parameter can also be useful in eliminating too frequent intervention of the dry-running protection, especially in submersible pumps or those that have difficulty in self-priming. The value can be increased up to a maximum of 120 seconds. Use the "+" and "-" keys to change the parameter value.                                                                                                    | Stop<br>Del. 10  |
| 24h anti-blocking protection | A function that automatically starts the pump after it has been not used for more than 24 hours. If this function is activated and no pump start is performed within 24 hours, a forced cycle of 15 seconds will be performed to prevent system in-activity from causing mechanical components (e.g. mechanical seal) to lock. This will ensure operational reliability of the system.                                                                                                    | 24hProt.<br>NO   |
|                              | A function that can help prevent damage due to lowering of the ambient temper-<br>ature and possible ice formation. In particular, if the ambient temperature drops<br>below 4 °C, the pump is started every 30 minutes for a duration of 15 seconds to<br>prevent, if possible, the water inside the pump from freezing quickly.                                                                                                    | 4 ° CProt.<br>NO |
| 4°C protection against ice   | CAUTION! Although this feature may reduce the possibility of damage due to ice, it is a good rule of thumb not to use the switchgear and the electric pump in environments where the temperature may fall below 4 $^{\circ}$ C. Enabling this function is not sufficient to guarantee the operation and protection of the system at temperatures close to or below 0 $^{\circ}$ C.                                                                                                    |                  |
| I <sub>max</sub>             | To set the maximum current absorbed by the electric pump in ordinary conditions, so as to allow the motor itself to stop in case of excessive absorption. The stop occurs even if the current read during operation is less than 0.5 A following the interruption of the connection between the motor and the switchgear. The tripping time of the protection for excessive absorption is inversely proportional to the magnitude of the overload in progress, so a slight overload leads to longer tripping times while an intense overload makes the interruption much faster. The parameter can be set from 0.5 to 16 A using the "+" and "-" keys. To deactivate the motor current protection, press the "-" key until "OFF" appears on the display. NOTICE: The factory setting is "OFF". It is therefore necessary to set a maximum current value to activate the protection. | I max<br>OFF     |
| Pressure limit               | Defines a pressure limit threshold whose exceeding causes the overpressure pro-<br>tection to intervene. The factory setting is OFF, indicating that the protection is<br>disabled. To set a limit pressure value use the "+" and "-" keys. To disable the<br>function press the "+" key until OFF appears.                                                                                                    | P.Limit<br>OFF   |

| Page            | Description                                                                                                    |  |  |
|-----------------|----------------------------------------------------------------------------------------------------|--|--|
| Alarm history 1 | In this screen you can detect the number of alarms that have occurred for Dry<br>Running Protection (DR) and Overpressure (OP). This data can be checked in case<br>of abnormal operation.                                  |  |  |
| Alarm history 2 | In this screen it is possible to detect the number of alarms occurred for excess<br>current protection (OL) and the number of ice protection (IP) interventions. This<br>data can be checked in case of abnormal operation. |  |  |
|                 | This screen displays the total hours of operation (understood as the time for which the switchgear has been connected to the power supply). By pressing the                                                                 |  |  |

of the electric pump.

| HCounter | ٦ |
|----------|---|
| 0000000  |   |

Example

DR

PР

OL.

00

OP

00

IP

00

# 11.6 Alarms

Hour counter

| Alarm         | Description                                                                                                    | Example          |
|---------------|----------------------------------------------------------------------------------------------------|------------------|
| Dry running   | This message appears when the system is stopped due to lack of water in the pump suction. If the auto-reset function has been activated, automatic attempts are made to check for new water availability. To clear the error condition, press the central "reset" button.                                                                                                    | Dry<br>runnin9   |
| Over load     | This message appears when the current consumption of the electric pump has exceeded the maximum current value set in the $I_{max}$ parameter. This may occur as a result of extremely severe operating conditions of the electric pump, continuous restarts at very close intervals, problems in the motor windings, blocking of the pump rotor or as a result of electrical connection problems between the motor and the switchgear. If this alarm occurs frequently, it is advisable to have the installer check the system. To clear the error condition, press the central "reset" button. | Over<br>Load     |
| Over Pressure | The intervention of this alarm indicates a pressure in the system higher than the value set in the "P.Limit" parameter. This can occur in load pump applications, i.e. when the pump pressure is added to the inlet load pressure. If the error occurs frequently try to increase the parameter "Limit" or contact the installer. To clear the error oc condition, press the central "reset" button.                                                                                                    | Over<br>Pressure |

"+" button on this page it is possible to display the number of hours of operation

## 11.7 Maintenance

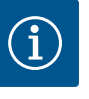

#### NOTICE

The unit does not contain any components that can be repaired or replaced by the end user. We therefore recommend that you do not remove the protective cover of the electronic card in order to prevent the warranty from being voided!

The following instructions must be followed to ensure the full functionality of the switchgear for a long time:

- → Prevent the switchgear from being exposed to temperatures below 4 °C. If this is not possible, make sure that all the water inside has been drained to prevent it from damaging the plastic body of the switchgear by freezing.
- $\rightarrow\,$  if the pump is equipped with suction filters, periodically check that they are clean;
- $\rightarrow\,$  always make sure that the cover is well closed to avoid water infiltration from the outside;
- → disconnect the power supply and drain the water from the system when the system is inactive for a long period;
- ightarrow before using the system with fluids other than water, contact the manufacturer;
- $\rightarrow$  do not carry out operations with the switchgear open;
- $\rightarrow$  before removing the cover of the switchgear wait 3 minutes to allow the condensers to discharge.

# 12 Faults, causes and remedies

The procedures described in the following table must be performed EXCLUSIVELY by experienced personnel. Never perform any work without carefully reading and under-

standing the instructions in this manual. Never attempt to repair materials or equipment without fully understanding its operation.

If personnel do not have sufficient knowledge of the product and the operating logic required by the specific regulations for fire-fighting systems, or if they do not have the necessary technical skills, contact Wilo for regular maintenance checks.

| MAIN | ELECTRIC | PUMP |
|------|----------|------|

| FAULT                                                                                        | CAUSE                                                                  | REMEDIES                                                                                                    |
|----------------------------------------------------------------------------------------------|------------------------------------------------------------------------|----------------------------------------------------------------------------------------------------|
| The motor does not start                                                                     | Missing power supply                                                   | Check the connections and the electrical panel                                                                                                    |
|                                                                                              | Short-circuit in the windings                                          | Check the windings in the workshop                                                                                                    |
|                                                                                              | Overload                                                               | Check the sizing of the power supply line. Check that the pump is not blocked                                                                                            |
|                                                                                              | Switchgear failure/incorrect connec-<br>tions                          | Check connections                                                                                                    |
|                                                                                              | Incorrect direction of rotation                                        | Reverse two feeding phases                                                                                                    |
|                                                                                              | Suction depth too high. Pump cavita-<br>tion                           | Review calculations based on NPSHr value from pump                                                                                                    |
| The pump, while operating, does not deliver water or has a very low flow rate/delivery head. | Piping and suction valves of unsuit-<br>able diameter. Pump cavitation | Review calculations based on NPSHr value from pump                                                                                                    |
|                                                                                              | Air entering the suction line                                          | Check that there are no leakages in the suction line.<br>Check the distance between the suction units. If more<br>than one pump is installed, install anti-vortex plates |
|                                                                                              | Partially/totally closed shut-off valves                               | Open the suction and discharge valves                                                                                                    |
|                                                                                              | Worn pump                                                              | Check and repair                                                                                                    |
|                                                                                              | Pump impeller blocked                                                  | Check and repair                                                                                                    |
|                                                                                              | Suction strainer/clogged filters                                       | Check and repair                                                                                                    |
|                                                                                              | Worn pump and motor joint                                              | Check and repair                                                                                                    |
|                                                                                              | The motor does not reach the rated speed                               | See next item                                                                                                    |
|                                                                                              | Voltage too low at the ends of the motor                               | Check supply voltage, connections and cable cross-sec-<br>tions on the supply line                                                                                       |
| The motor does not reach the rated speed                                                     | Bad contacts in the power contactor or starting device failure         | Check and repair                                                                                                    |
|                                                                                              | Phase failure                                                          | Check line, connection and fuses                                                                                                    |
|                                                                                              | Uncertain contact in power cables                                      | Check the tightening of the terminals                                                                                                    |
|                                                                                              | Earthing or short-circuit at winding                                   | Dismantle the motor and have it repaired at the factory                                                                                                    |
| Inability to operate under load after start-up                                               | Insufficient sizing of the switch and fuses of the power supply line   | Resize and replace                                                                                                    |
|                                                                                              | Insufficient voltage                                                   | Check the power supply                                                                                                    |
|                                                                                              | Pump blocked                                                           | Remove the rotating part and check                                                                                                    |
| Presence of voltage on the motor housing                                                     | Exchange between line and ground cables                                | Correct connections                                                                                                    |
|                                                                                              | Wet or aged insulation                                                 | Dry the motor or rewind it                                                                                                    |
|                                                                                              | Short-circuit between terminals and outer housing                      | Check the insulation between terminals and housing.                                                                                                    |
|                                                                                              | Overload for partially blocked pump                                    | Dismantle and check                                                                                                    |
|                                                                                              | Non-axis joint                                                         | Align correctly                                                                                                    |
|                                                                                              | Ambient temperature higher than 40 °C                                  | Conditioning the environment                                                                                                    |
| Abnormal heating of the external surface of the motor                                        | Voltage below/above nominal value                                      | Check the upstream power supply                                                                                                    |
|                                                                                              | Lack of a phase                                                        | Check power supply and fuses                                                                                                    |
|                                                                                              | Insufficient ventilation                                               | Check filters and ducts, resize                                                                                                    |

| FAULT                                                  | CAUSE                                                                              | REMEDIES                                                                                                    |
|--------------------------------------------------------|------------------------------------------------------------------------------------|----------------------------------------------------------------------------------------------------|
|                                                        | Slip between stator and rotor                                                      | Have it repaired at the factory                                                                                                    |
|                                                        | Unbalanced voltages on the three phases                                            | Check the power supply                                                                                                    |
|                                                        | Instantaneous overload/foreign body in the pump                                    | Disassemble the pump                                                                                                    |
| Sudden loss of speed                                   | Single-phase operation                                                             | Check power supply and fuses                                                                                                    |
|                                                        | Voltage drop                                                                       | Check the power supply                                                                                                    |
| Magnetic noise, sudden whistle                         | Short-circuits in the motor winding                                                | Factory repairs                                                                                                    |
|                                                        | Slip between stator and rotor                                                      | Factory repairs                                                                                                    |
|                                                        | Loose bolts                                                                        | Check and tighten                                                                                                    |
| Magnetic noise, sudden whistle                         | Fan cover screws, loose joint covers                                               | Check and tighten                                                                                                    |
|                                                        | Creep between fan and motor cover,<br>between coupling and coupling cover,<br>etc. | Ensure correct distance and reassemble                                                                                                    |
| Mechanical noise                                       | Foreign bodies in the motor or pump                                                | Dismantle and remove                                                                                                    |
|                                                        | Non–aligned joint                                                                  | Realign                                                                                                    |
|                                                        | Bearings poorly lubricated or worn/<br>broken                                      | Lubricate with grease or replace                                                                                                    |
|                                                        | Damaged bearings                                                                   | Replace                                                                                                    |
| Overheating of pump/motor bear-<br>ings                | Insufficient lubrication                                                           | Re-grease                                                                                                    |
|                                                        | Misalignment between pump and mo-<br>tor                                           | Realign                                                                                                    |
|                                                        | Pump cavitation                                                                    | Review the sizing of the system                                                                                                    |
| Abnormal vibrations                                    | Water with high air content                                                        | Check that there are no leakages in the suction line.<br>Check the distance between the suction units. If more<br>than one pump is installed, install anti-vortex plates |
|                                                        | Bearing wear, pump/motor shaft                                                     | Replace                                                                                                    |
|                                                        | Wear on pump/motor coupling rubber plugs                                           | Replace                                                                                                    |
|                                                        | Misalignment between pump and mo-<br>tor                                           | Realign                                                                                                    |
| The motor does not stop after pressing the STOP button | It's normal if the pressure in the sys-<br>tem is not restored                     | Deactivate automatic mode with the "AUTOMATIC OFF" switch and then press the STOP button                                                                                 |
|                                                        | Control unit failure                                                               | Open (pos. 0 ) the main switch disconnector of the switchgear                                                                                                    |

# MAIN DIESEL PUMP

| FAULT                                                     | CAUSE                               | REMEDIES                                                                                                    |
|-----------------------------------------------------------|-------------------------------------|----------------------------------------------------------------------------------------------------|
| The motor does not start or tries to start and then stops | Batteries discharged                | Check the batteries and chargers. Charge the batteries and replace them if necessary                         |
|                                                           | Fuel shortage                       | If not indicated by the light on the switchgear, check the tank and the alarm float. Replace. Fill the tank. |
|                                                           | Presence of air in the fuel circuit | Unplug the circuit by venting the injectors and the fuel filter                                              |
|                                                           | Clogged diesel filter               | Replace                                                                                                    |
|                                                           | Clogged air filter                  | Replace                                                                                                    |
|                                                           | Fuel circuit failure:               | Contact customer service                                                                                     |
|                                                           | injector blocked                    |                                                                                                    |
|                                                           | injection pump failure              |                                                                                                    |

|  | 1.5 |
|--|-----|
|  |     |
|  |     |
|  |     |

| FAULT                                                                              | CAUSE                                                                | REMEDIES                                                                                                    |
|------------------------------------------------------------------------------------|----------------------------------------------------------------------|----------------------------------------------------------------------------------------------------|
|                                                                                    | Temperature too low                                                  | Check that the ambient temperature is not below 10 °C.<br>Check that the oil/water heater is working properly. Re-<br>place.                                             |
|                                                                                    | Battery/starter motor/servo relay con-<br>nections loose or corroded | Check cables and terminals. Rewire. Tighten well. Re-<br>place.                                                                                                    |
|                                                                                    | Motor pump switchgear failure on switchgear                          | Check and replace if necessary                                                                                                    |
|                                                                                    | Starter motor failure                                                | Contact customer service                                                                                                    |
| The starter motor pinion does not retract after starting the motor                 | Switchgear failure on the control panel.                             | Contact customer service                                                                                                    |
| The pump does not deliver water or<br>has a very low flow rate or delivery<br>head | Suction depth too high. Pump cavita-<br>tion                         | Review calculations based on NPSHr value from pump                                                                                                    |
|                                                                                    | Unsuitable diameter suction pipe and valves. Pump cavitation         | Review calculations based on NPSHr value from pump                                                                                                    |
|                                                                                    | Air entering the suction line                                        | Check that there are no leakages in the suction line.<br>Check the distance between the suction units. If more<br>than one pump is installed, install anti-vortex plates |
|                                                                                    | Partially/totally closed shut-off valves                             | Open the suction and discharge valves                                                                                                    |
|                                                                                    | Worn pump                                                            | Check and repair                                                                                                    |
|                                                                                    | Pump impeller blocked                                                | Check and repair                                                                                                    |
|                                                                                    | Suction strainer/clogged filters                                     | Check and repair                                                                                                    |
|                                                                                    | Worn pump and motor joint                                            | Check and repair                                                                                                    |
|                                                                                    | Motor does not reach rated speed or<br>pendulum speed                | Check the rpm on the display of the switchgear. See next item                                                                                                    |
| The motor does not reach the rated speed or it is oscillating                      | Throttle lever in wrong position                                     | Check, adjust the speed and secure the lever                                                                                                    |
|                                                                                    | Clogged fuel filter                                                  | Replace                                                                                                    |
|                                                                                    | Faulty injector/pump                                                 | Contact customer service                                                                                                    |
|                                                                                    | Overload for partially blocked pump                                  | Dismantle and check                                                                                                    |
|                                                                                    | Non-axis joint                                                       | Align correctly                                                                                                    |
|                                                                                    | Throttle lever in wrong position                                     | Check, adjust the speed and secure the lever                                                                                                    |
| Abnormal heating – high water/oil<br>temperature                                   | Ambient temperature higher than 40 $^\circ\mathrm{C}$                | Conditioning the environment                                                                                                    |
|                                                                                    | Insufficient ventilation                                             | Check filters and ducts, clean or resize                                                                                                    |
|                                                                                    | Dirty or clogged radiator/intercooler                                | Dismantle and clean                                                                                                    |
|                                                                                    | Lack of water in the radiator/ex–<br>changer                         | After cooling, top up the water and check for leaks                                                                                                    |
|                                                                                    | Heat exchanger circuit valve closed or insufficiently open           | Check that the pump is delivering water and open the valve                                                                                                    |
|                                                                                    | Circulator failure                                                   | Contact customer service                                                                                                    |
|                                                                                    | Fan belt failure (for air-cooled motors)                             | Check voltage and replace if necessary                                                                                                    |
|                                                                                    | Malfunction of the relevant alarm                                    | Check probe, connections and switchgear. Replace if ne-<br>cessary                                                                                                    |
| Sudden loss of speed                                                               | Instantaneous overload/foreign body in the pump                      | Stop the motor, disassemble the pump and repair                                                                                                    |
|                                                                                    | Air filter clogged/dirt filter                                       | Replace                                                                                                    |
| Black smoke                                                                        | Oil level too high                                                   | Eliminate excess oil                                                                                                    |
|                                                                                    | Injector failure, fuel pump, etc.                                    | Contact customer service                                                                                                    |
|                                                                                    | Loose bolts                                                          | Check and tighten                                                                                                    |
|                                                                                    | Loose joint cover screws                                             | Check and tighten                                                                                                    |
| Abnormal mechanical noise                                                          | Creep between fan and guards,<br>between joint and joint cover, etc. | Ensure correct distance and reassemble                                                                                                    |

| FAULT                                                  | CAUSE                                                          | REMEDIES                                                                                                    |
|--------------------------------------------------------|----------------------------------------------------------------|----------------------------------------------------------------------------------------------------|
|                                                        | Foreign object in the pump                                     | Dismantle and remove                                                                                                    |
|                                                        | Non-aligned joint                                              | Realign                                                                                                    |
|                                                        | Bearings poorly lubricated or worn/<br>broken                  | Lubricate with grease or replace                                                                                                    |
|                                                        | Damaged bearings                                               | Replace                                                                                                    |
| Overheating of pump bearings                           | Insufficient lubrication                                       | Re-grease                                                                                                    |
|                                                        | Misalignment between pump and mo-<br>tor                       | Realign                                                                                                    |
|                                                        | Absence of vibration dampers on the system                     | Repair                                                                                                    |
|                                                        | Pump cavitation                                                | Review the sizing of the system                                                                                                    |
| Abnormal vibrations                                    | Water with high air content                                    | Check that there are no leakages in the suction line.<br>Check the distance between the suction units. If more<br>than one pump is installed, install anti-vortex plates |
|                                                        | Wear on bearings, pump shaft                                   | Replace                                                                                                    |
|                                                        | Wear on pump/motor coupling rubber plugs                       | Replace                                                                                                    |
|                                                        | Misalignment between pump and mo-<br>tor                       | Realign                                                                                                    |
| The motor does not stop after pressing the STOP button | It's normal if the pressure in the sys-<br>tem is not restored | Deactivate automatic mode with the "AUTOMATIC OFF" switch and then press the STOP button                                                                                 |
|                                                        | Stop electromagnet/switchgear failure                          | Manually close the fuel inlet                                                                                                    |

# ELECTRIC JOCKEY PUMP

| FAULT                                                                                               | CAUSE                                                                                                    | REMEDIES                                                                                                    |
|----------------------------------------------------------------------------------------------------|----------------------------------------------------------------------------------------------------|----------------------------------------------------------------------------------------------------|
| When one of the system taps is<br>opened, the pump does not start, or<br>starts after a few seconds | The adjusted P <sub>min</sub> value is too low or a<br>check valve has been installed down-<br>stream of the system. Check the set-<br>ting of the P <sub>min</sub> parameter                                                                                                    | Check the correct connection between switchgear and electric pump                                                                                                    |
| The pump switches on and off con-<br>tinuously                                                      | The system is leaking                                                                                                    | Check the various hydraulic connections. On the display,<br>check for the presence of any pressure drops when the<br>taps are closed. Check the switchgear. Check for possible<br>presence of dirt in the check valve that prevents it from<br>closing perfectly. If necessary, clean with compressed air.<br>Install a small expansion vessel at the switchgear outlet. |
| The device frequently signals a dry-<br>running condition                                           | During periods of system inactivity,<br>the pump suction pipe empties, pre-<br>venting the pump from being loaded<br>at the next start                                                                                                    | Check the tightness of any foot valve                                                                                                    |
| With very low water flows, the pump runs unevenly                                                   | The flow values are too low. As this cannot be detected by the device, it will cause the electric pump to stop.                                                                                                    | Install a small expansion vessel (1–2 litres) to make the system elastic and reduce the number of restarts                                                                                                    |
| The system pressure has risen above<br>the set value of P <sub>max</sub>                            | If the protective devices against ice or<br>against the blocking of mechanical<br>components have been activated, it is<br>normal that an increase in pressure<br>beyond the set values may occur be-<br>cause the pump is forced to start for<br>15 seconds regardless of the pro-<br>grammed values of P <sub>max</sub> and P <sub>min</sub> | Reduce system pressure                                                                                                    |
| Switchgear does not turn on                                                                         | The electronic card may have been damaged                                                                                                    | Check and replace                                                                                                    |
| The motor does not start                                                                            | Missing power supply                                                                                                    | Check connections and switchgear                                                                                                    |
|                                                                                                    | Calibration of the pressure switch at a lower pressure than the main pump                                                                                                    | Check and recalibrate                                                                                                    |
|                                                                                                    | Short-circuit in the windings                                                                                                    | Check the windings in the workshop                                                                                                    |

|  | 1.5 |
|--|-----|
|  |     |
|  |     |
|  |     |

| FAULT                                                                              | CAUSE                                                                     | REMEDIES                                                                                                    |
|------------------------------------------------------------------------------------|---------------------------------------------------------------------------|----------------------------------------------------------------------------------------------------|
|                                                                                    | Thermal protection triggered                                              | Check the configuration of the power supply line. Check<br>that the pump is not blocked, check the pressure switch<br>calibration and the pre-charge of the autoclave tank |
|                                                                                    | Switchgear failure/incorrect connec-<br>tions                             | Check                                                                                                    |
|                                                                                    | Change the direction of rotation                                          | Reverse two feeding phases                                                                                                    |
| The pump does not deliver water or<br>has a very low flow rate or delivery<br>head | Suction depth too high. Pump cavita-<br>tion                              | Review calculations based on NPSHr value from pump                                                                                                    |
|                                                                                    | Piping and suction valves of unsuitable diameter. Pump cavitation         | Review calculations based on NPSHr value from pump                                                                                                    |
|                                                                                    | Air entering the suction line                                             | Check that there are no leaks in the suction line                                                                                                    |
|                                                                                    | Partially/totally closed shut-off valves                                  | Open the suction and discharge valves                                                                                                    |
|                                                                                    | Worn pump                                                                 | Check and repair                                                                                                    |
|                                                                                    | Pump impeller blocked                                                     | Check and repair                                                                                                    |
|                                                                                    | Clogged filters                                                           | Check and repair                                                                                                    |
|                                                                                    | The motor does not reach the rated speed                                  | See next item                                                                                                    |
| The motor does not reach the rated speed                                           | Voltage too low at the ends of the motor                                  | Check supply voltage, connections and cable cross-sec-<br>tions on the supply line                                                                                         |
|                                                                                    | Uncertain contacts in the power con-<br>tactor or starting device failure | Check and repair                                                                                                    |
|                                                                                    | Phase failure                                                             | Check line, connection and fuses                                                                                                    |
|                                                                                    | Uncertain contact in power cables                                         | Check the tightening of the terminals                                                                                                    |
|                                                                                    | Earthing or short-circuit at winding                                      | Dismantle the motor and have it repaired at the factory                                                                                                    |
| Inability to operate under load after start-up                                     | Insufficient sizing of the switch and<br>fuses of the power supply line   | Resize and replace                                                                                                    |
|                                                                                    | Insufficient voltage                                                      | Check the power supply                                                                                                    |
|                                                                                    | Pump blocked                                                              | Remove the rotating part and check                                                                                                    |
| Presence of voltage on the motor housing                                           | Exchange between line and ground cables                                   | Check the electrical connections                                                                                                    |
|                                                                                    | Wet or aged insulation                                                    | Dry the motor or rewind it                                                                                                    |
|                                                                                    | Short-circuit between terminals and outer housing                         | Check the insulation between terminals and housing.                                                                                                    |
|                                                                                    | Overload for partially blocked pump                                       | Dismantle and check                                                                                                    |
| Abnormal heating of the external surface of the motor                              | Ambient temperature higher than 40 °C                                     | Conditioning the environment                                                                                                    |
|                                                                                    | Voltage below/above nominal value                                         | Check the upstream power supply                                                                                                    |
|                                                                                    | Lack of a phase                                                           | Check power supply and fuses                                                                                                    |
|                                                                                    | Unbalanced voltages on the three phases                                   | Check the power supply                                                                                                    |
| Sudden loss of speed                                                               | Instantaneous overload/foreign body in the pump                           | Disassemble the pump                                                                                                    |
|                                                                                    | Single-phase operation                                                    | Check power supply and fuses                                                                                                    |
|                                                                                    | Voltage drop                                                              | Check the power supply                                                                                                    |
| Magnetic noise,                                                                    | Short-circuits in the motor winding                                       | Have it repaired at the factory                                                                                                    |
|                                                                                    | Slip between stator and rotor                                             | Have it repaired at the factory                                                                                                    |
|                                                                                    | Loose bolts                                                               | Check and tighten                                                                                                    |
|                                                                                    | Fan cover screws loosen                                                   | Check and tighten                                                                                                    |
|                                                                                    | Swipe between fan and motor cover                                         | Ensure correct distance and reassemble                                                                                                    |
| Mechanical noise                                                                   | Foreign bodies in the motor or pump                                       | Dismantle and remove                                                                                                    |

| FAULT                                     | CAUSE                                                                                   | REMEDIES                                                                                                    |
|-------------------------------------------|-----------------------------------------------------------------------------------------|----------------------------------------------------------------------------------------------------|
|                                           | Bearings poorly lubricated or worn/<br>broken                                           | Lubricate with grease or replace                                                                                                    |
|                                           | Absence of vibration dampers on the system                                              | Repair                                                                                                    |
| Abnormal vibrations                       | Pump cavitation                                                                         | Review the sizing of the system                                                                                                    |
|                                           | Water with high air content                                                             | Check that there are no leakages in the suction line.<br>Check distance between the pump units. If more than<br>one pump is installed, install anti-vortex plates |
|                                           | Worn bearing, pump/motor shaft                                                          | Replace                                                                                                    |
|                                           | Change the direction of rotation                                                        | Reverse two feeding phases                                                                                                    |
| The pump does not stop automati-<br>cally | Inadequate pressure switch cut-out<br>pressure in relation to pump charac-<br>teristics | Review calibration                                                                                                    |
|                                           | Incorrect setting of the pressure switch                                                | Review calibration                                                                                                    |
| The pump is continuously on and off       | Not correct tank size or insufficient discharge                                         | Review sizing and/or preload pressure                                                                                                    |

# 13 Spare parts

Spare parts are ordered via customer service. To avoid return queries and incorrect orders, the serial or article number must always be supplied. **Subject to change without prior notice!** 

#### 13.1 Recommended spare parts inventory

To ensure that interventions can be made and the system can be restored quickly, maintaining a stock of the following spare parts is recommended:

# Main pump with electric motor

- $\rightarrow$  1x mechanical seal spare part kit
- $\rightarrow$  1x start-up pressure switch
- $\rightarrow$  1x coil for step relay
- $\rightarrow$  1x set of main fuses

#### Main pump with diesel motor

- $\rightarrow$  1x mechanical seal spare part kit
- $\rightarrow$  1x set of main fuses
- $\rightarrow$  1x start-up pressure switch
- → 1x starter kit
- $\rightarrow$  2x fuel filters
- $\rightarrow$  2x oil filters
- $\rightarrow$  2x belt kits
- → 2x diesel motor injection nozzles
- $\rightarrow$  1x complete valve kit
- $\rightarrow\,$  1x complete set of gaskets and hoses for oil and fuel circuit
- $\rightarrow$  1x set of tools as specified in the motor instructions

# Jockey pump

- $\rightarrow$  1x mechanical seal spare part kit
- $\rightarrow$  1x start-up pressure switch
- → 1x set of main fuses

# 14 Disposal

14.1 Information on the collection of used electrical and electronic products

Proper disposal and appropriate recycling of this product prevents damage to the environment and danger to your personal health.

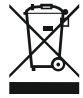

#### NOTICE

# Disposal in domestic waste is prohibited!

In the European Union this symbol may be included on the product, the packaging or the accompanying documentation. It means that the electrical and electronic products in question must not be disposed of along with domestic waste.

To ensure proper handling, recycling and disposal of the used products in question, please note the following points:

- $\rightarrow\,$  Hand over these products at designated, certified collection points only.
- → Observe the locally applicable regulations!

Please consult your local municipality, the nearest waste disposal site, or the dealer who sold the product to you for information on proper disposal. See www.wilo-recycling.com for more information about recycling.

## 14.2 Diesel motor

As a result of the design, the diesel motor contains motor oil and diesel fuel. These operating fluids are harmful to the environment and must not be released into the soil or waters.

All information necessary for disposal can be found in the motor instructions. If the disposal information is missing or incomplete, contact the motor manufacturer's customer service.

Batteries and rechargeable batteries must not be disposed of with domestic waste and they must be removed before product disposal. End consumers are legally obliged to return all used batteries and rechargeable batteries. For this purpose, you can return used batteries and rechargeable batteries free of charge at municipal collection points

#### 14.3 Batteries/rechargeable batteries

X

# NOTICE

or specialist retailers.

Disposal in domestic waste is prohibited!

Batteries and rechargeable batteries affected are marked with this symbol. The identifier for the heavy metal they contain is displayed beneath the graphic:

- Hg (mercury)
- **Pb** (lead)
- Cd (cadmium)

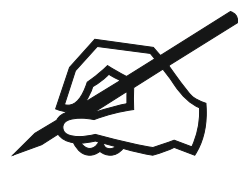

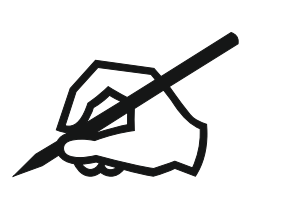

# wilo

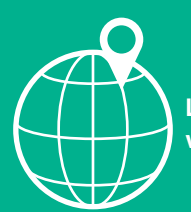

Local contact at www.wilo.com/contact

Wilo 32 Wilopark 1 44263 Dortmund Germany T +49 (0)231 4102-0 T +49 (0)231 4102-7363 wilo@wilo.com www.wilo.com

Pioneering for You